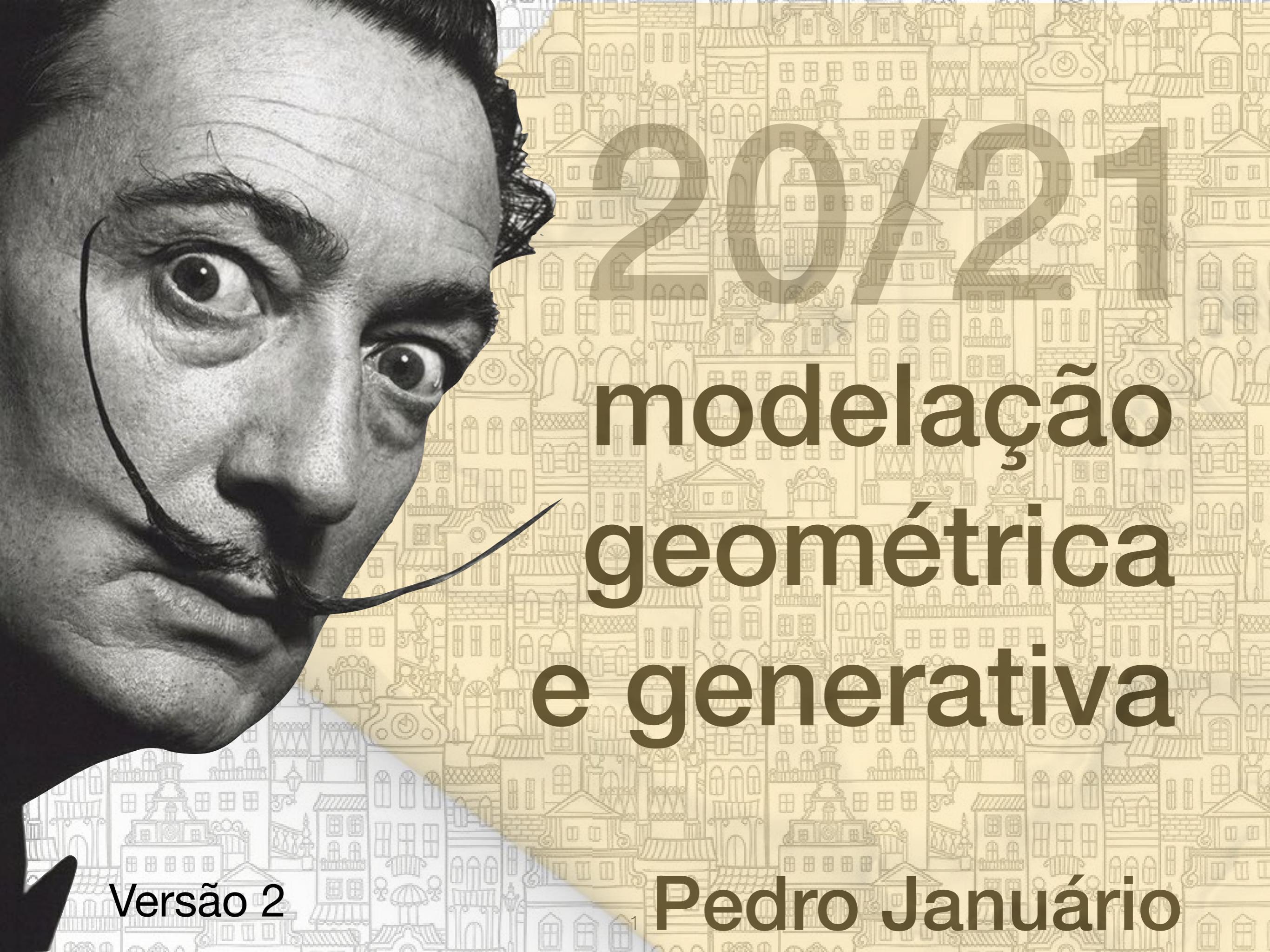

# Índice

H

| BUNGALOW                                                                                         | 3   |
|--------------------------------------------------------------------------------------------------|-----|
| SHELTER                                                                                          | 6   |
| PARAMETRIC HOUSE                                                                                 | g   |
| CONTOUR to TERRAIN                                                                               | 15  |
| MESH to CONTOUR                                                                                  | 21  |
| PONTOS ALTIMÉTRICOS                                                                              | 43  |
| TERRAIN SURFACE to SOLID                                                                         | 51  |
| TERRAIN INSERT BUILDINGS                                                                         | 63  |
| BUILDING A TREE                                                                                  | 83  |
| TERRAIN INSERT TREES                                                                             | 93  |
| RANDOM OBJECTS HEIGHT                                                                            | 107 |
| BUILDING A TREE<br>TERRAIN INSERT TREES<br>RANDOM OBJECTS HEIGHT<br>URBAN ELEMENTS ( ZONA VERDE) |     |
|                                                                                                  |     |

60,

P P

60.

(O)

777

FR.

B

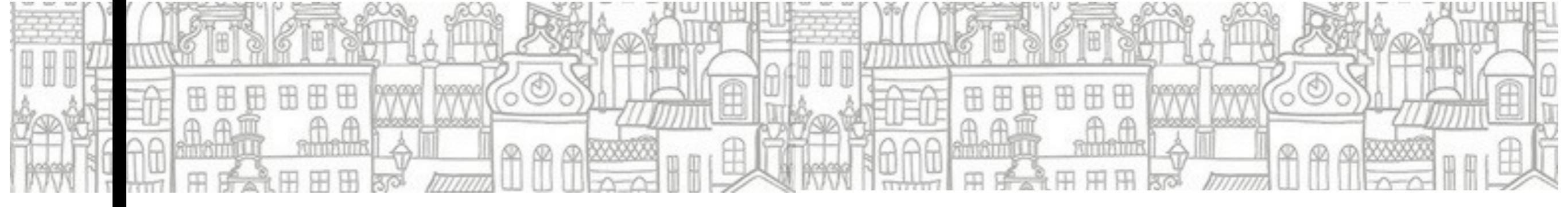

## BUNGALOW

#### grasshopper EX04

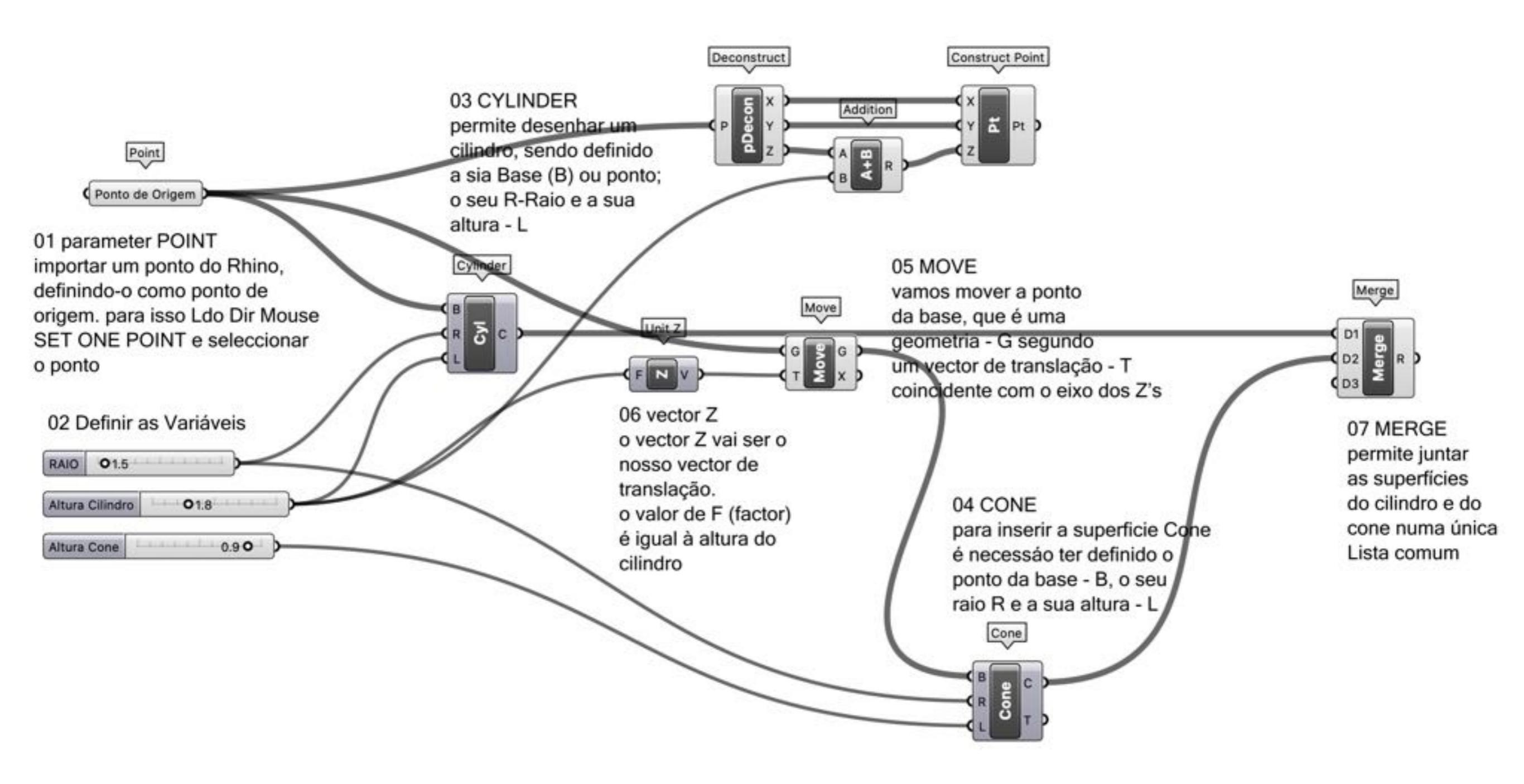

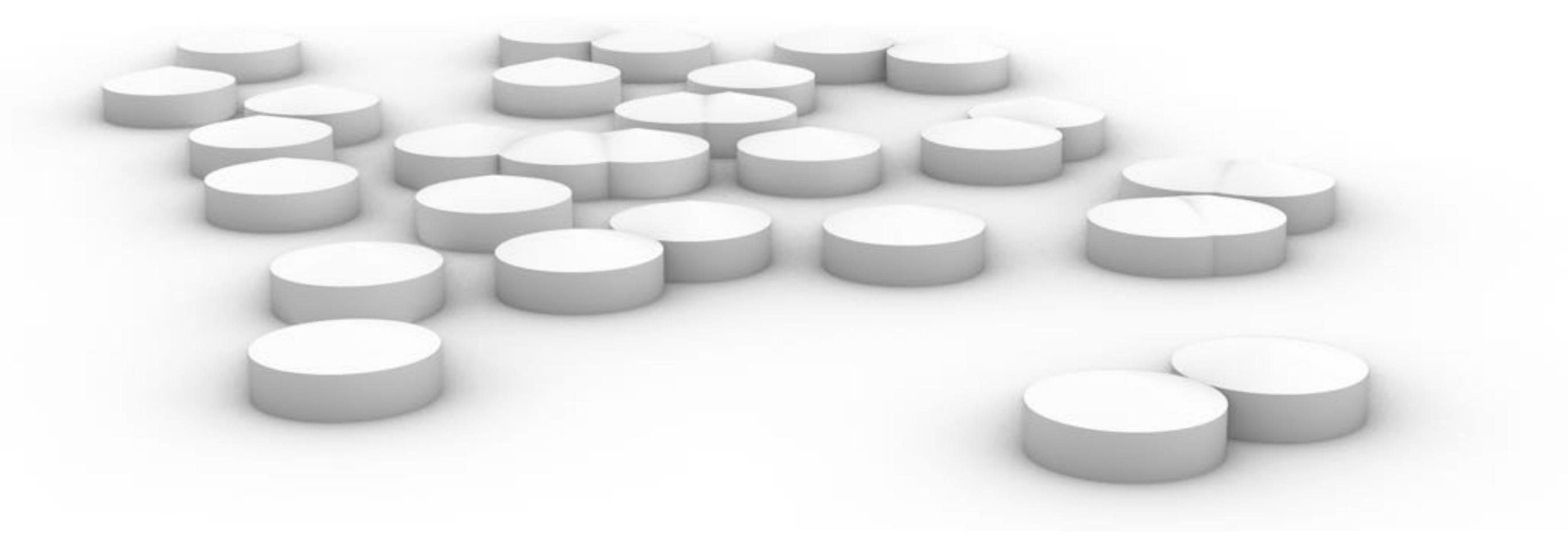

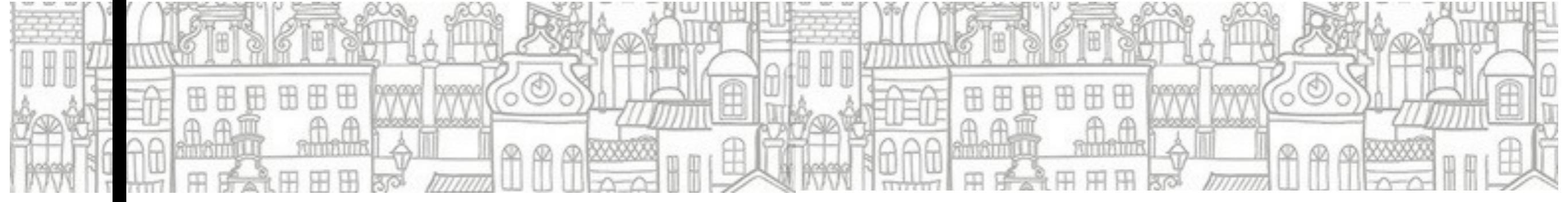

### SHELTER grasshopper EX05

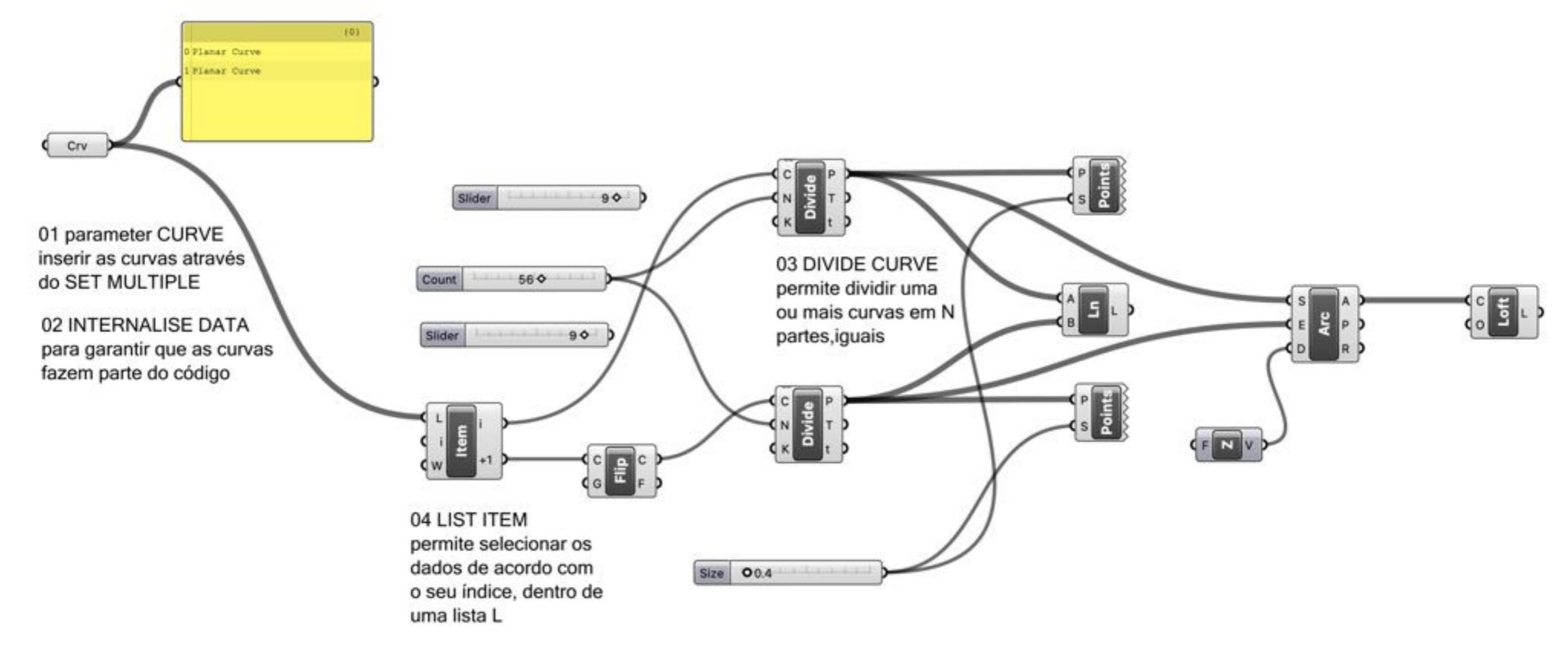

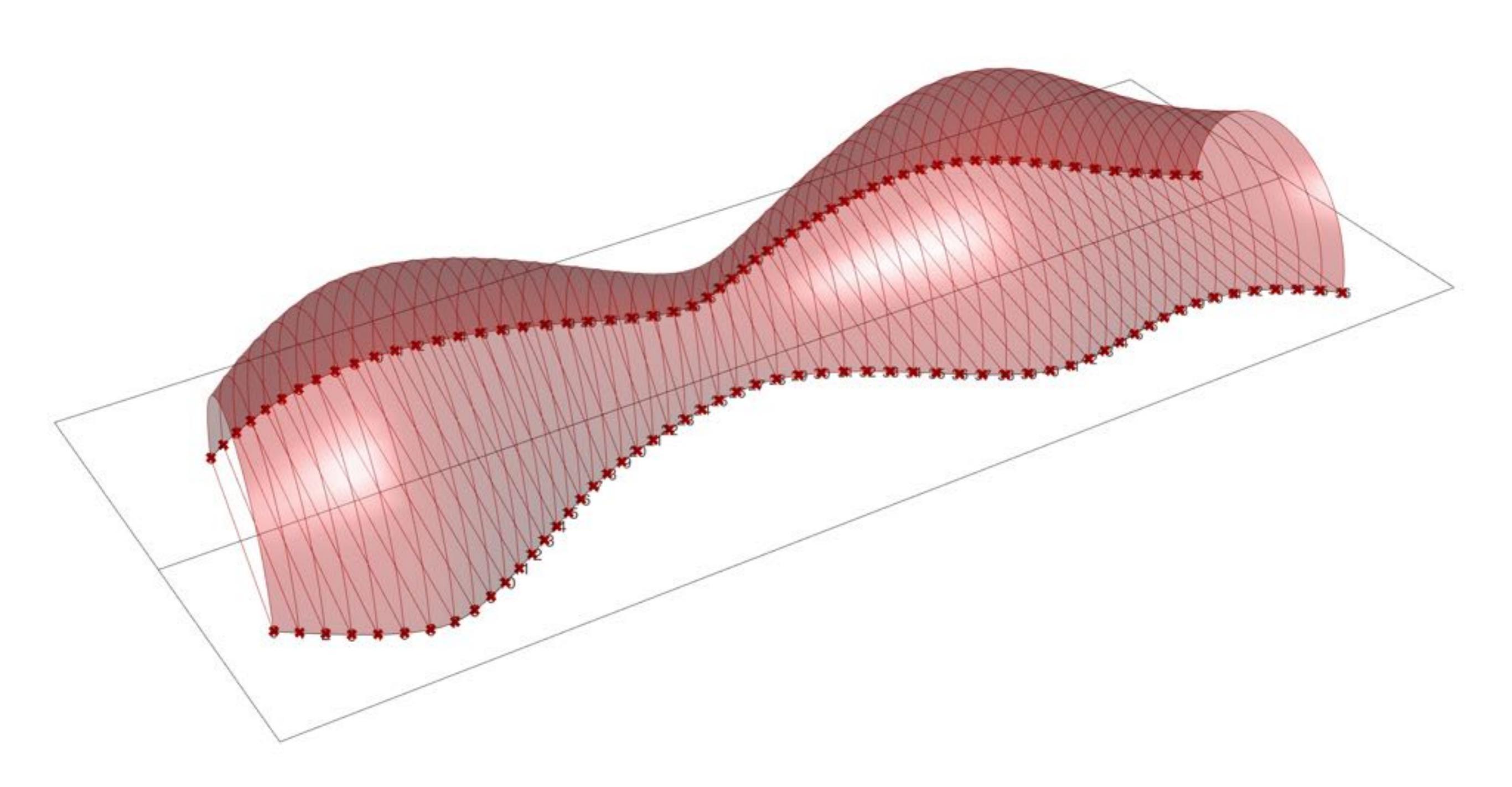

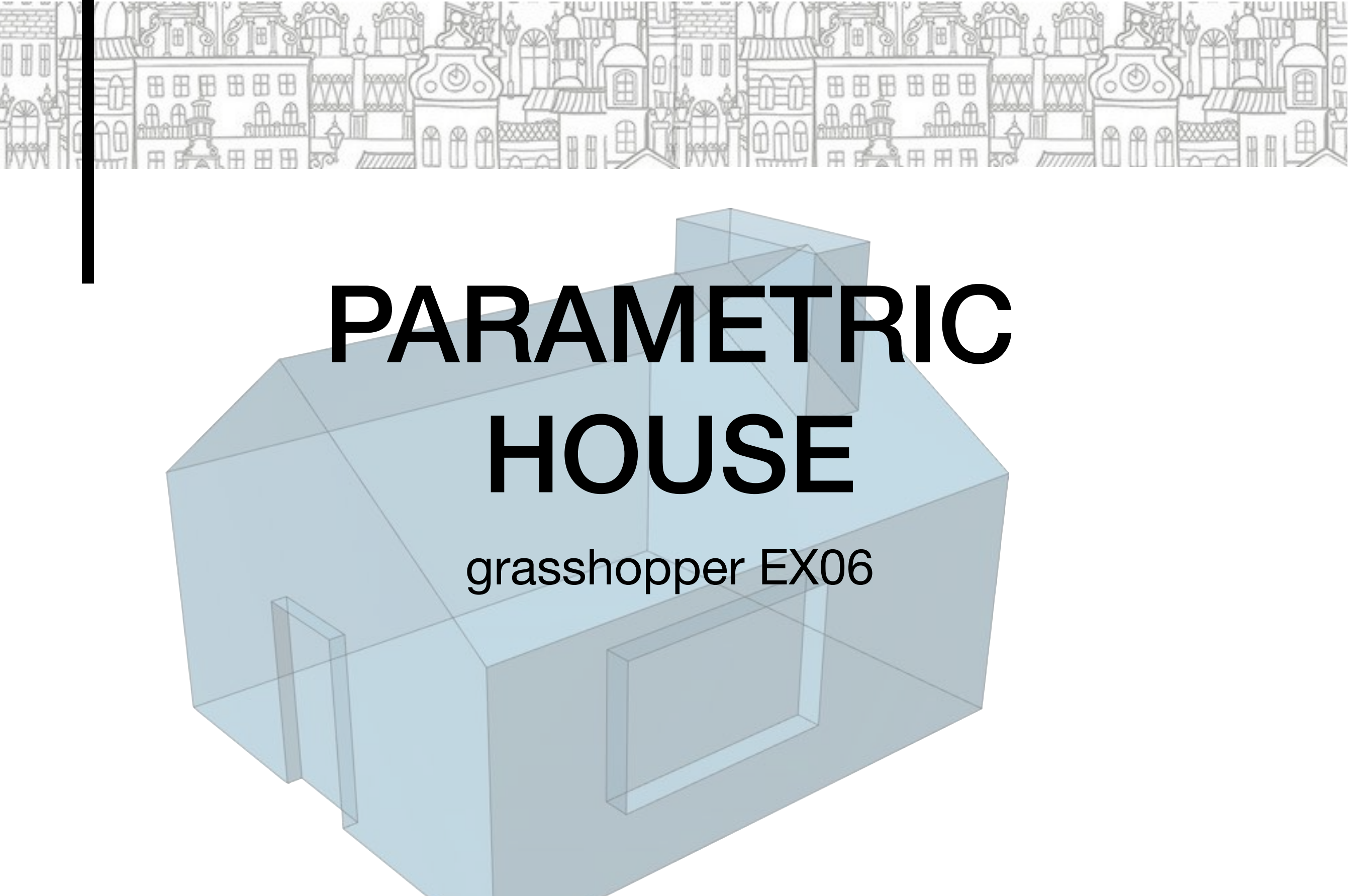

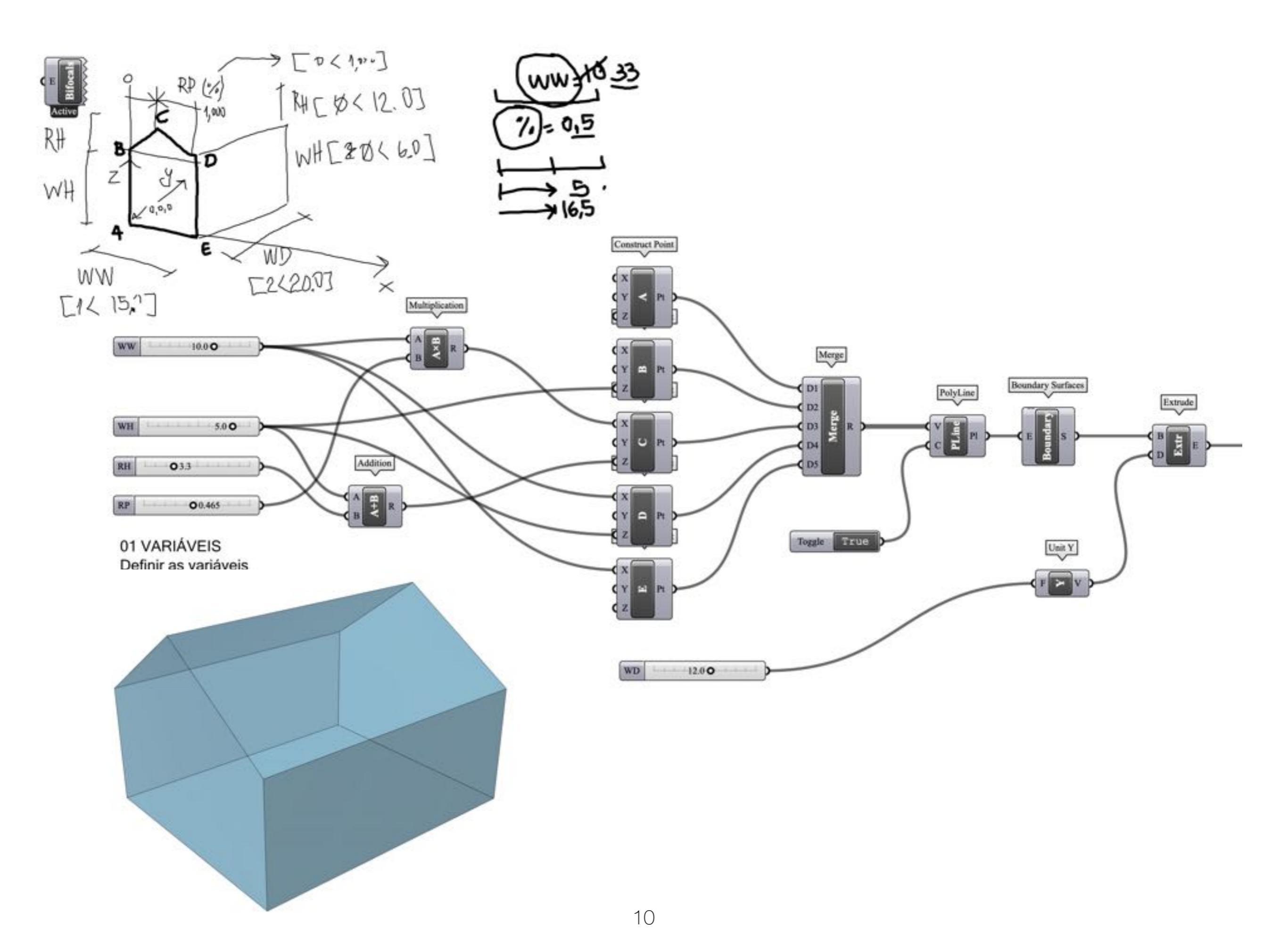

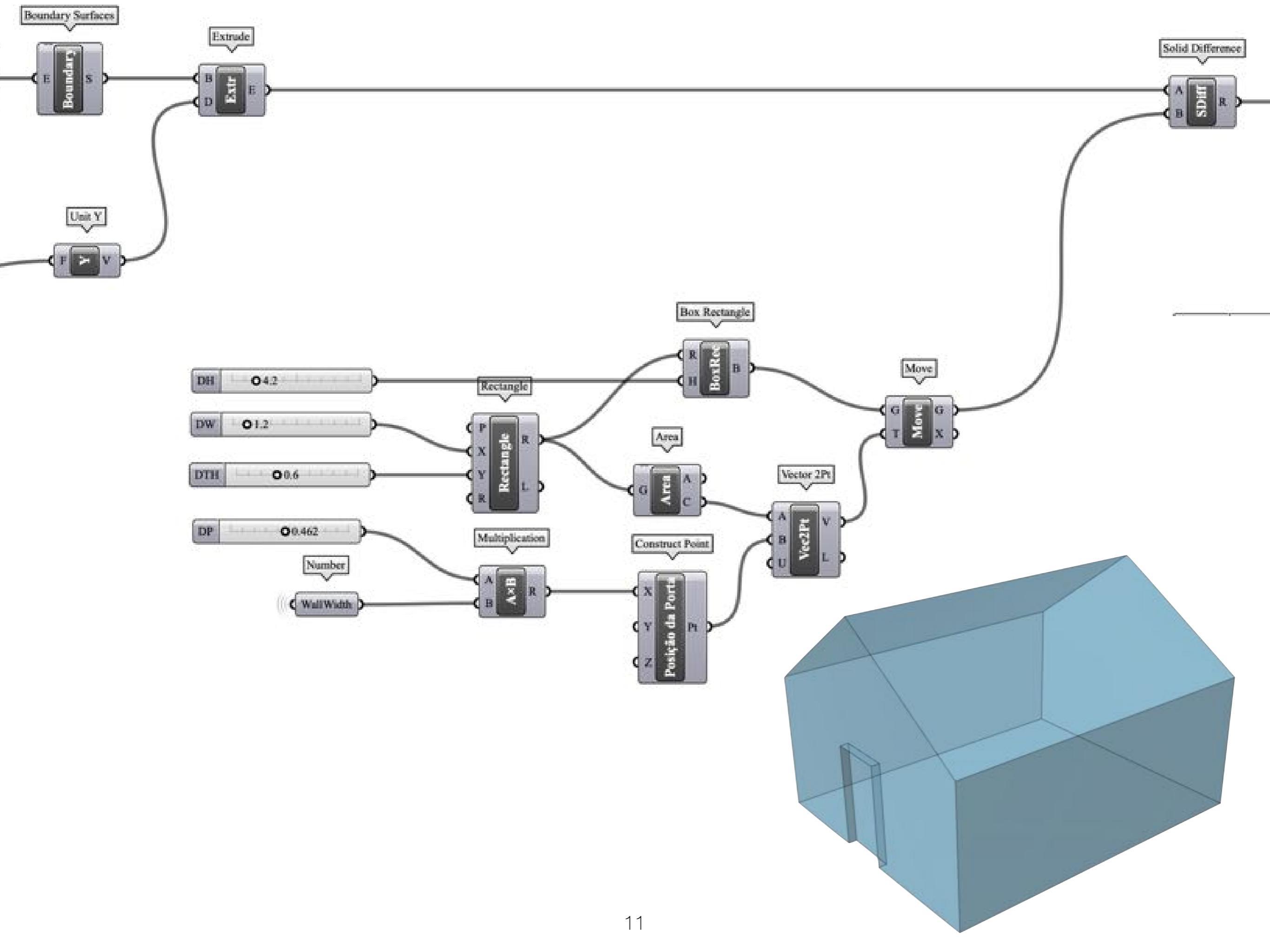

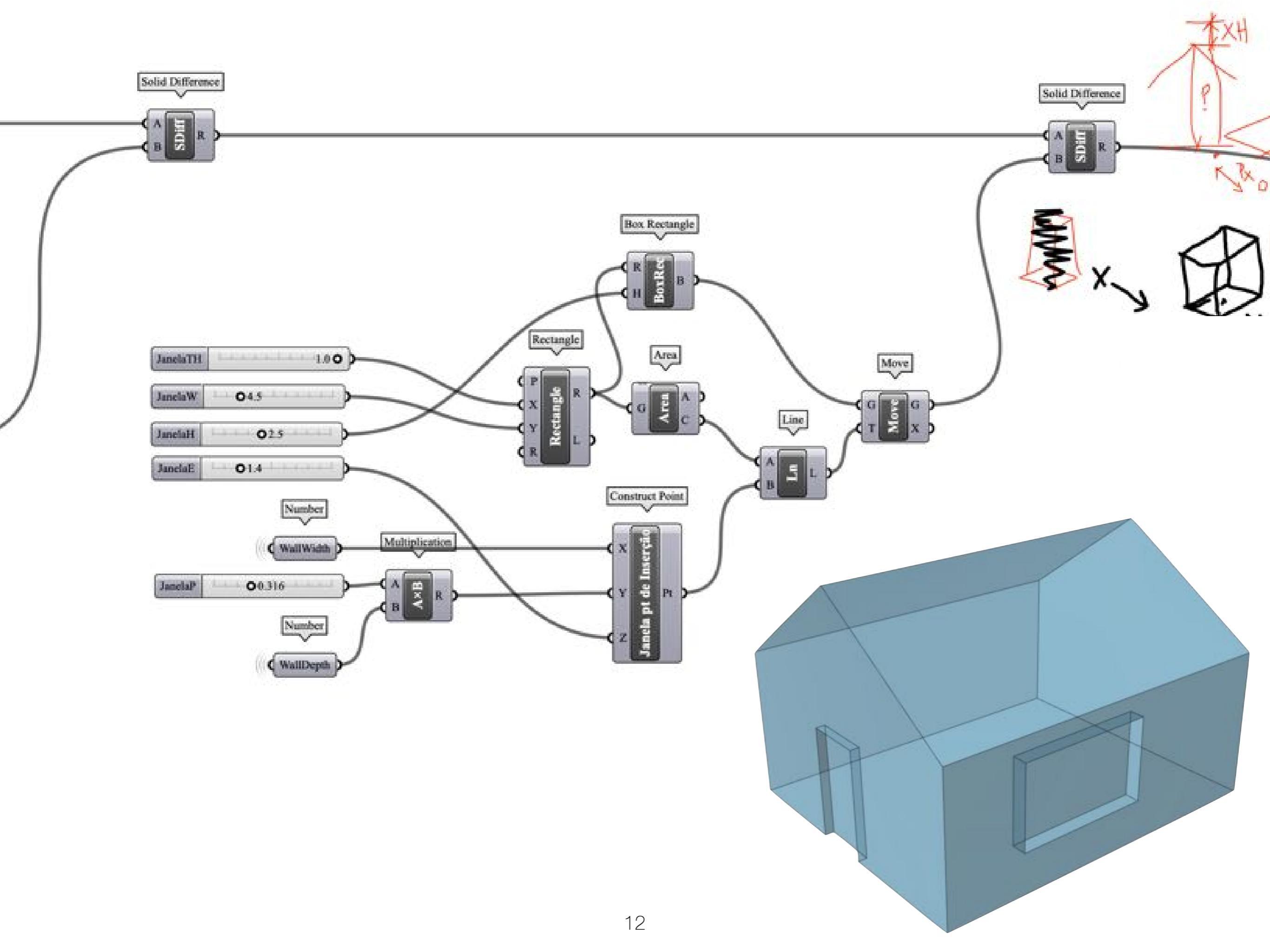

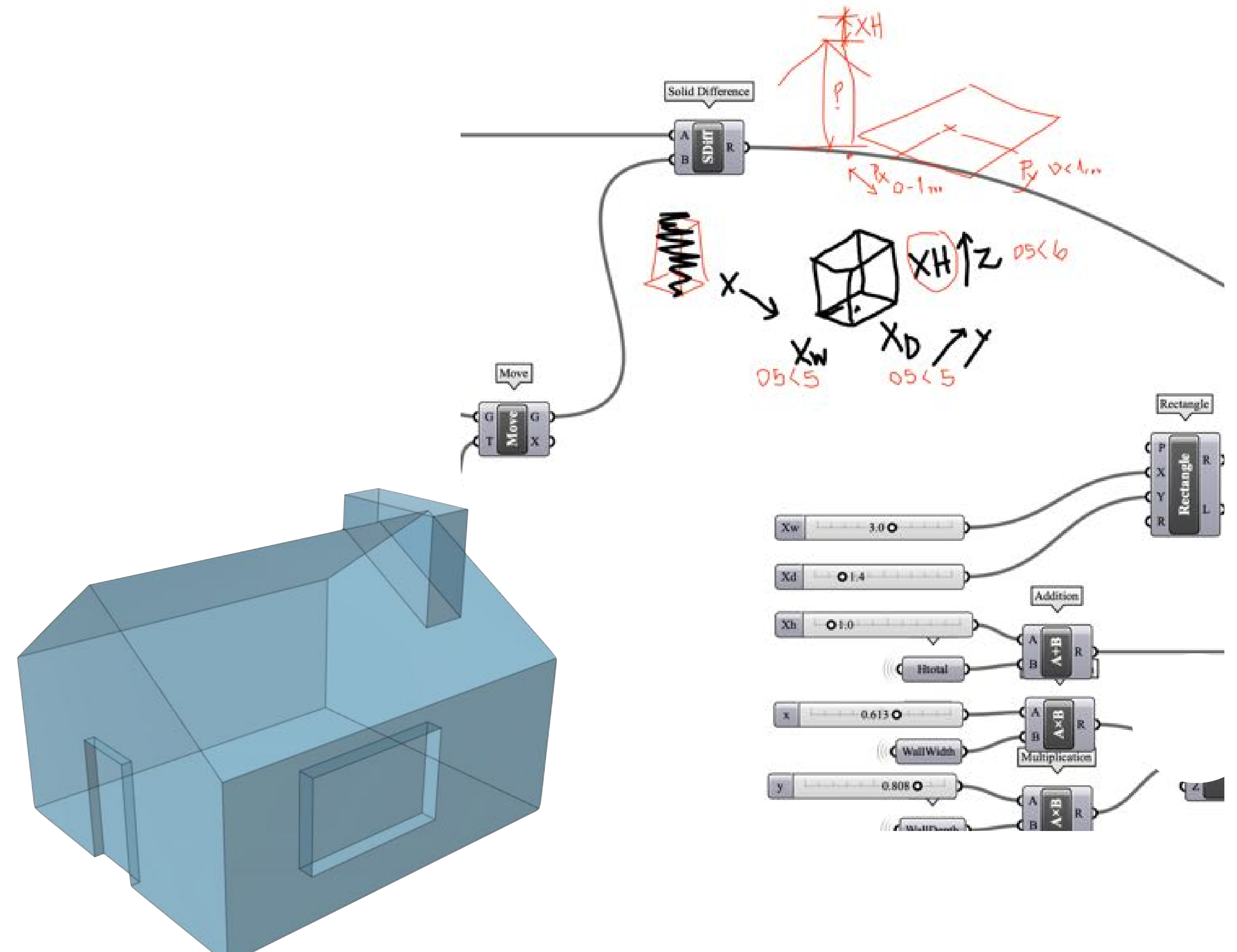

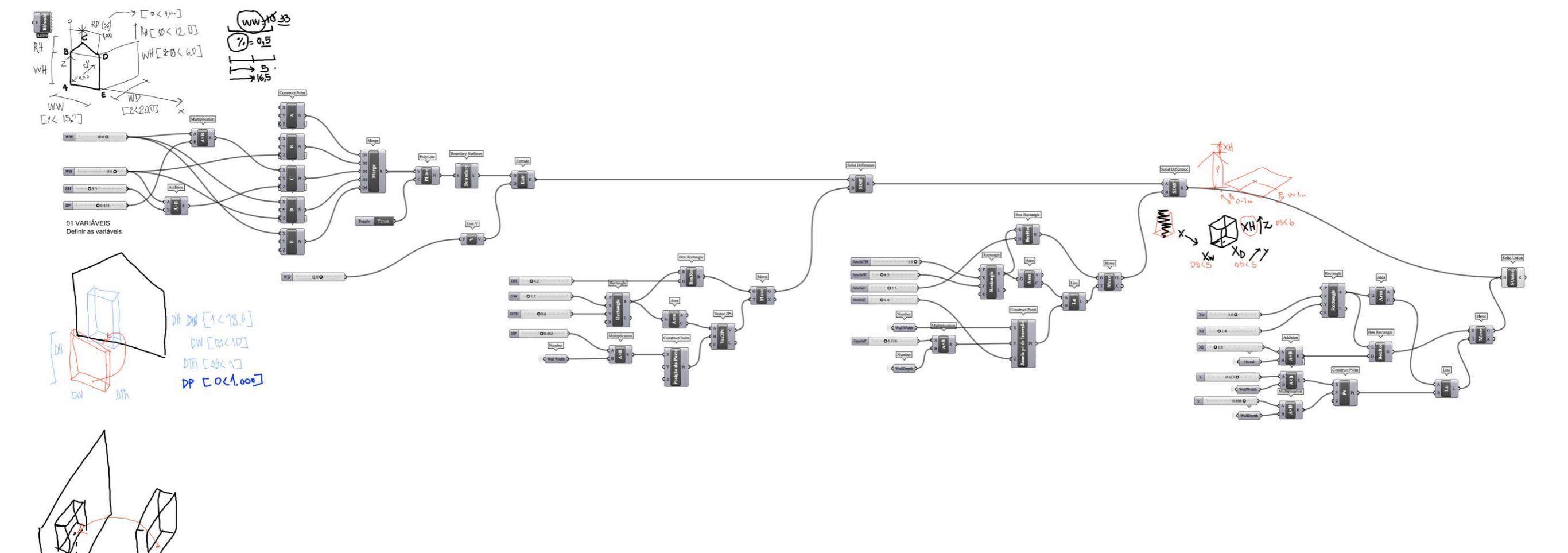

[0(1...) [0(6) [0(6] [02(20] [04(1] JP JE JH JW JTH

## **CONTOUR to TERRAIN**

#### grasshopper EX07

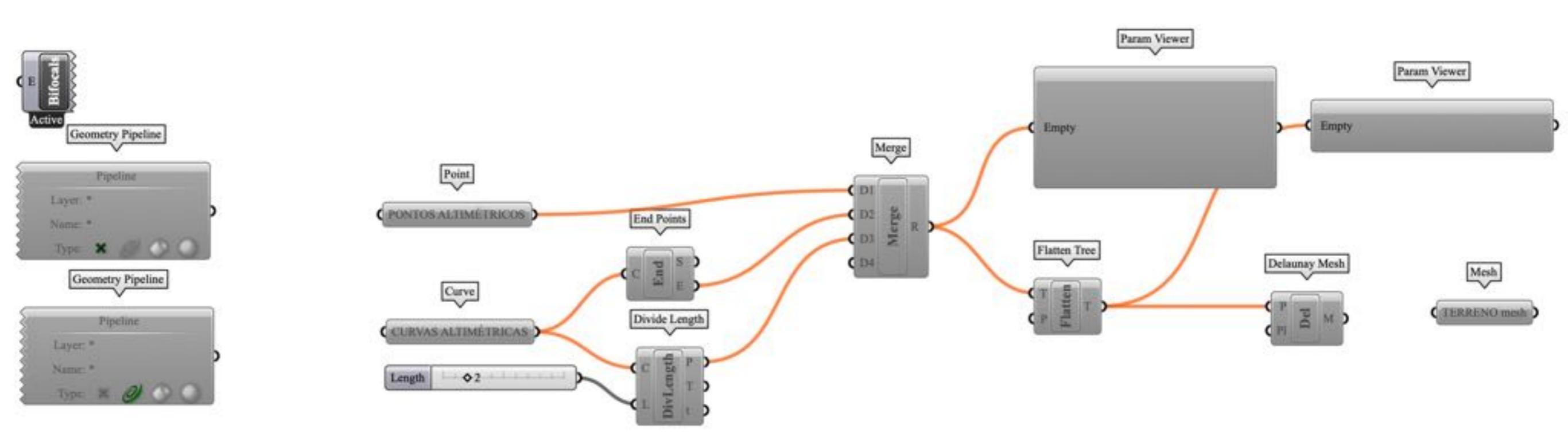

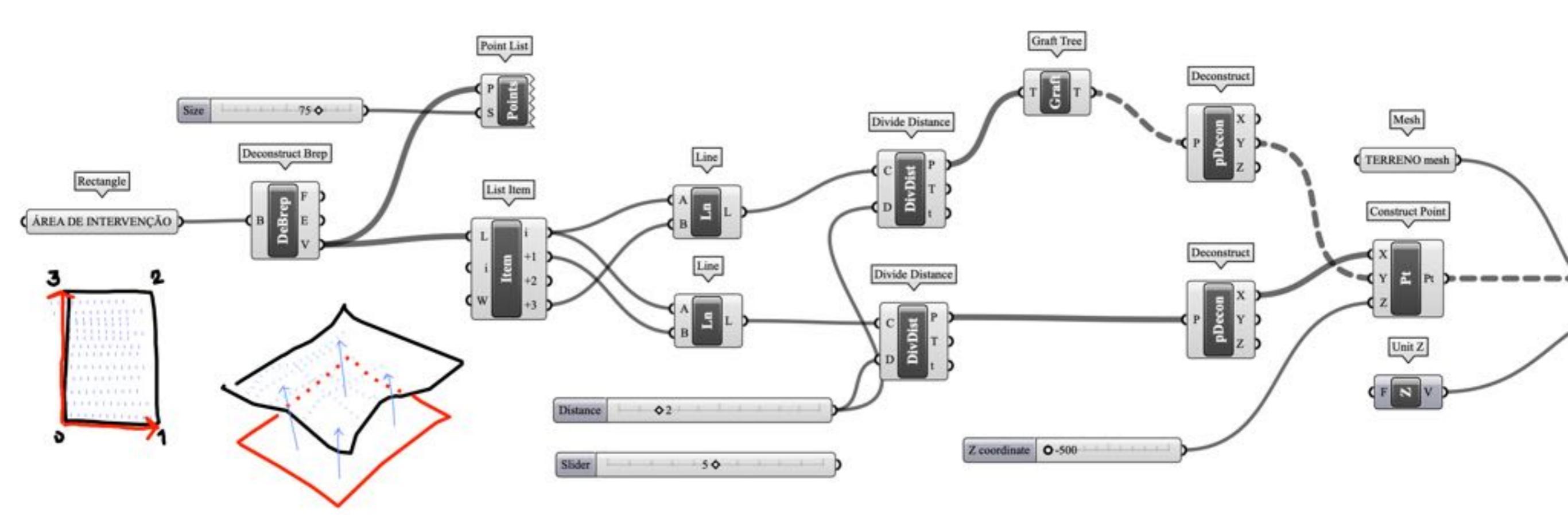

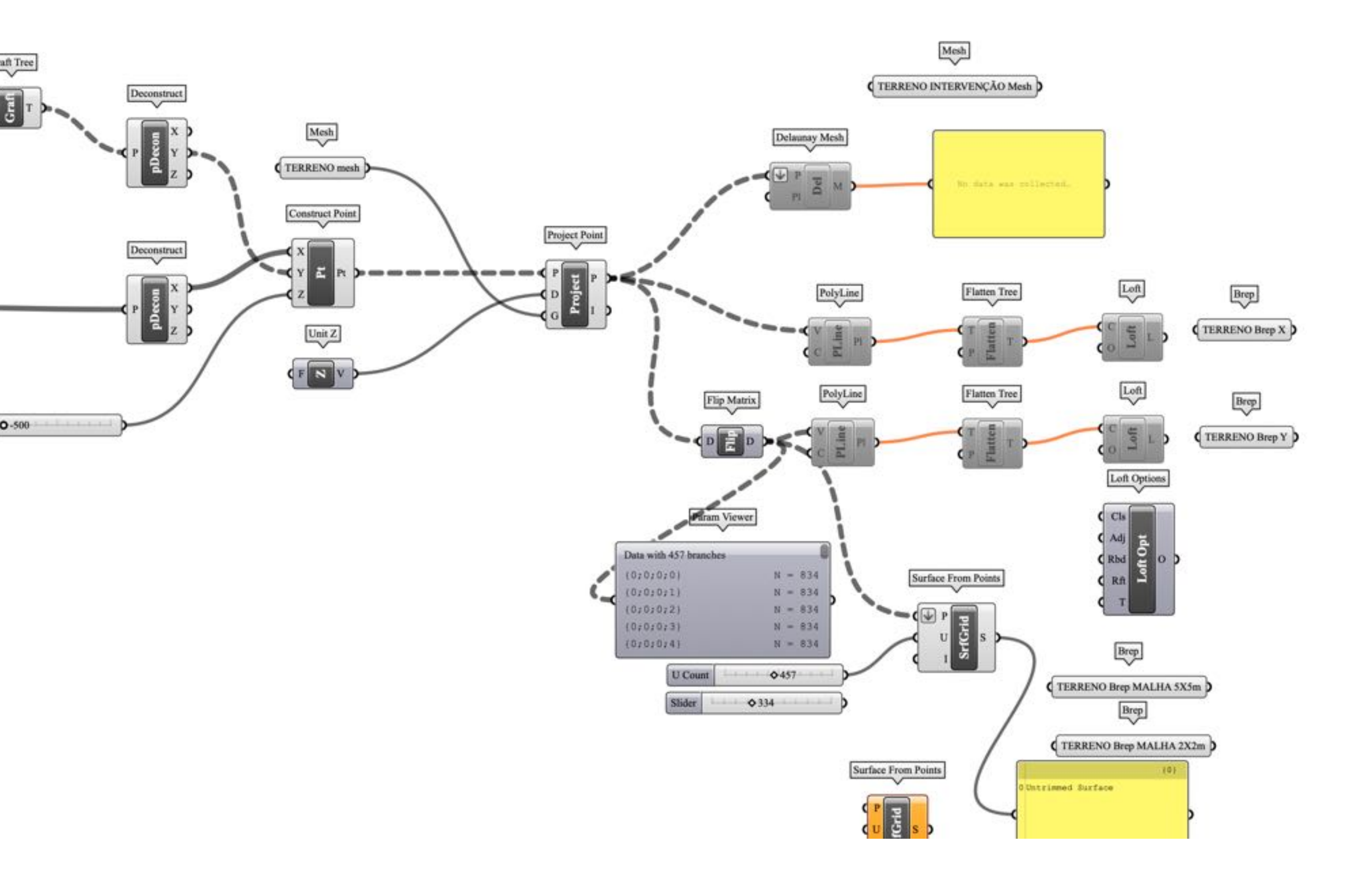

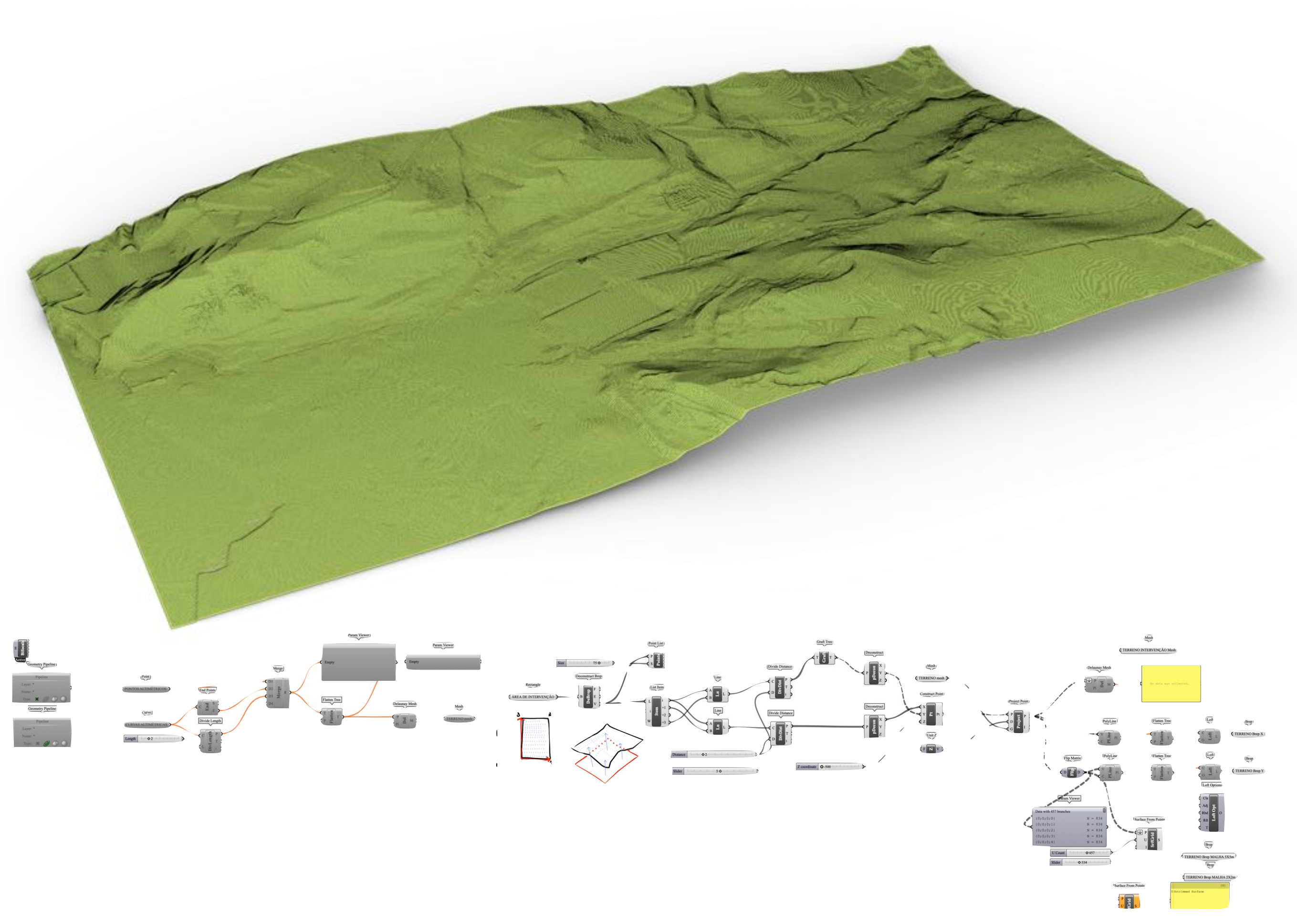

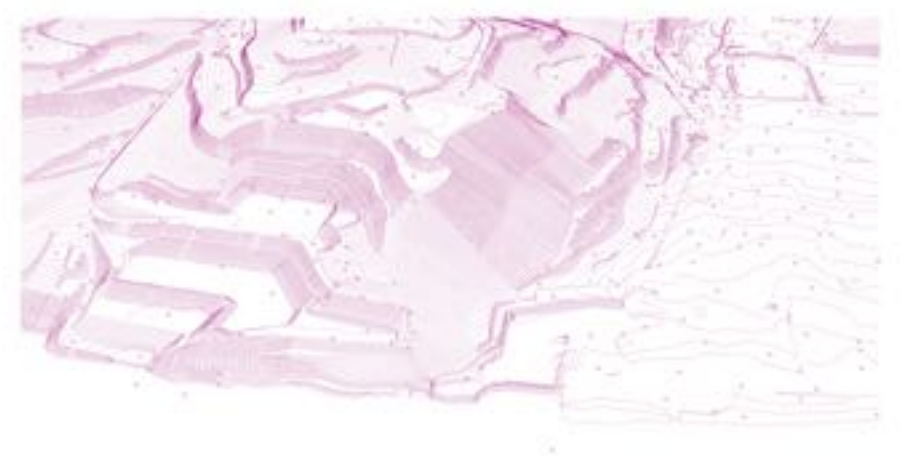

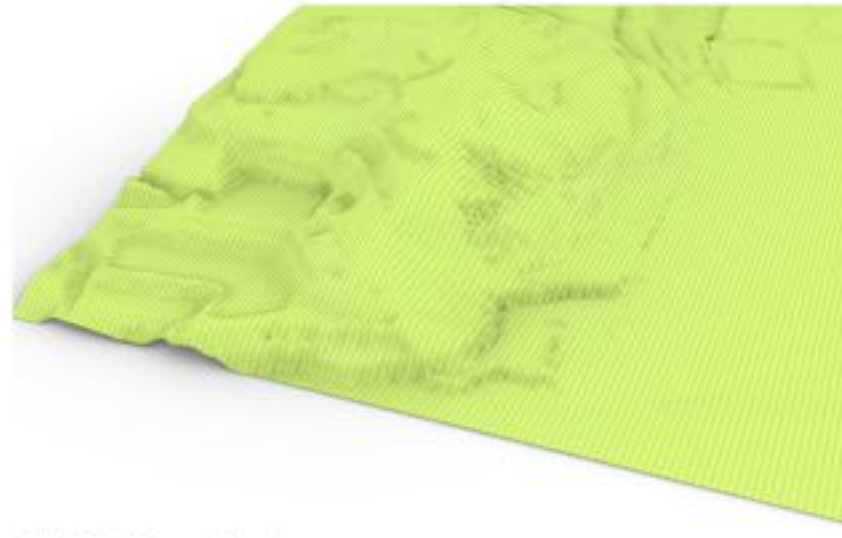

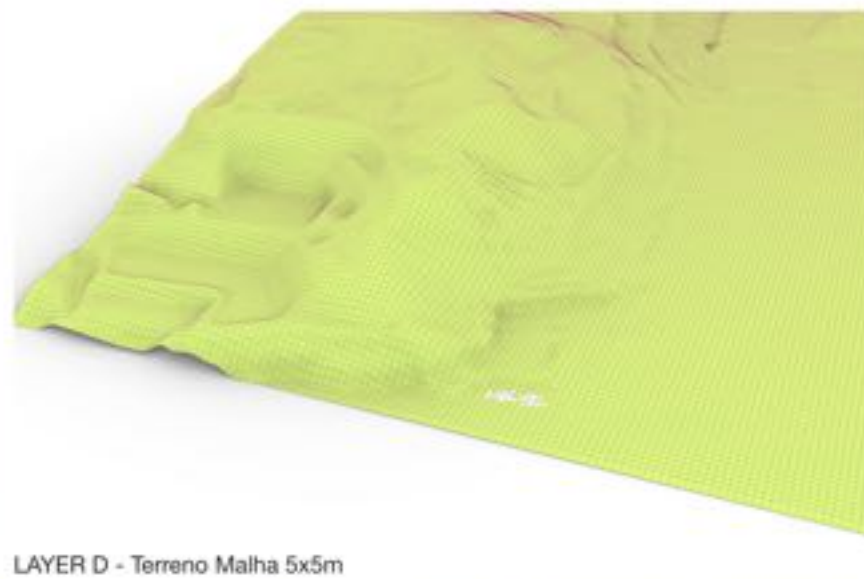

LAYER I - Terreno Curvas de nível e Pontos altimétricos

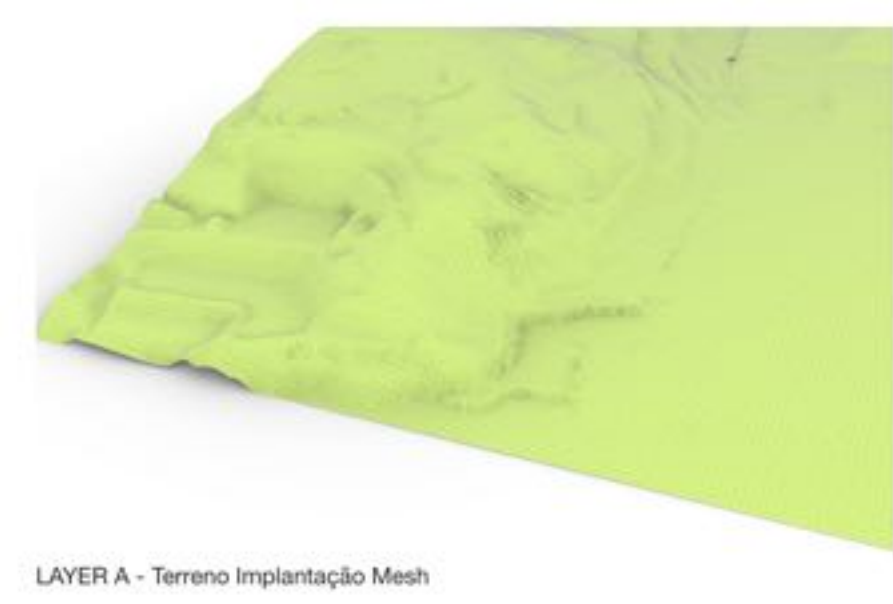

LAYER B - Terreno Brep X

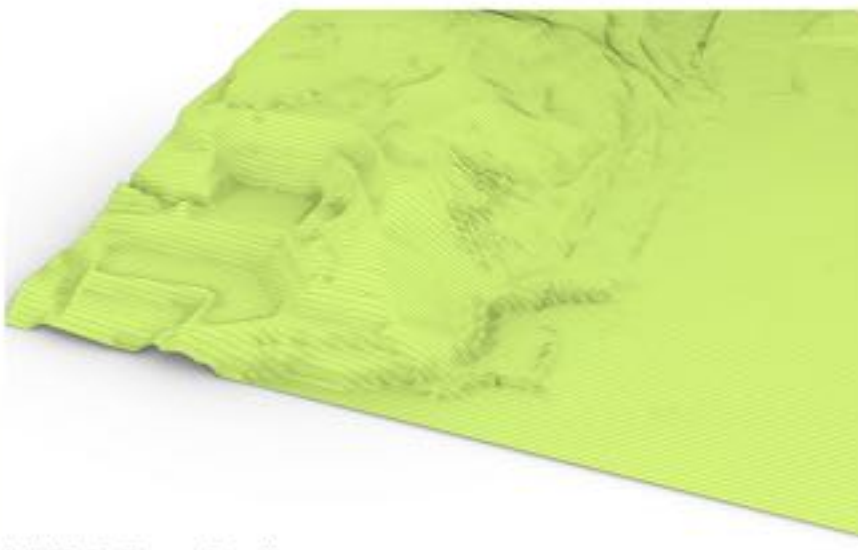

LAYER C - Terreno Brep Y

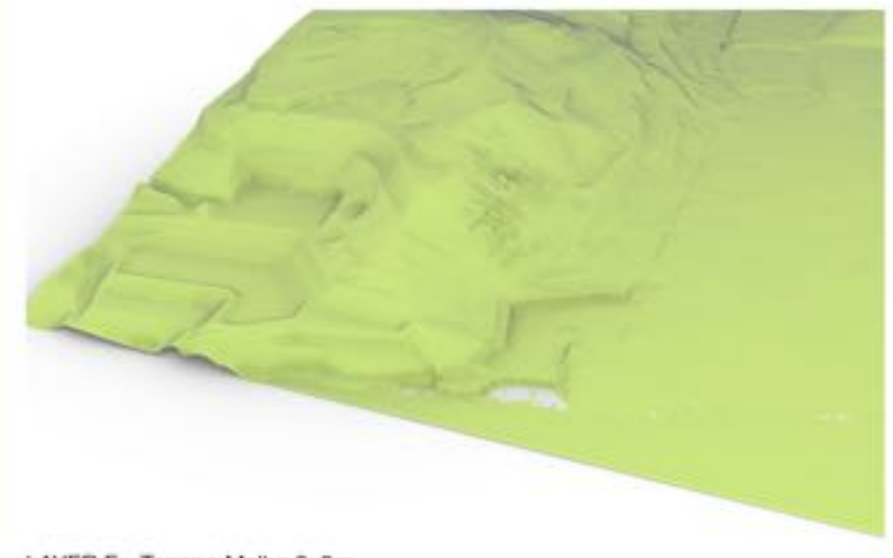

LAYER E - Terreno Malha 2x2m

### **MESH to CONTOUR**

#### grasshopper EX08

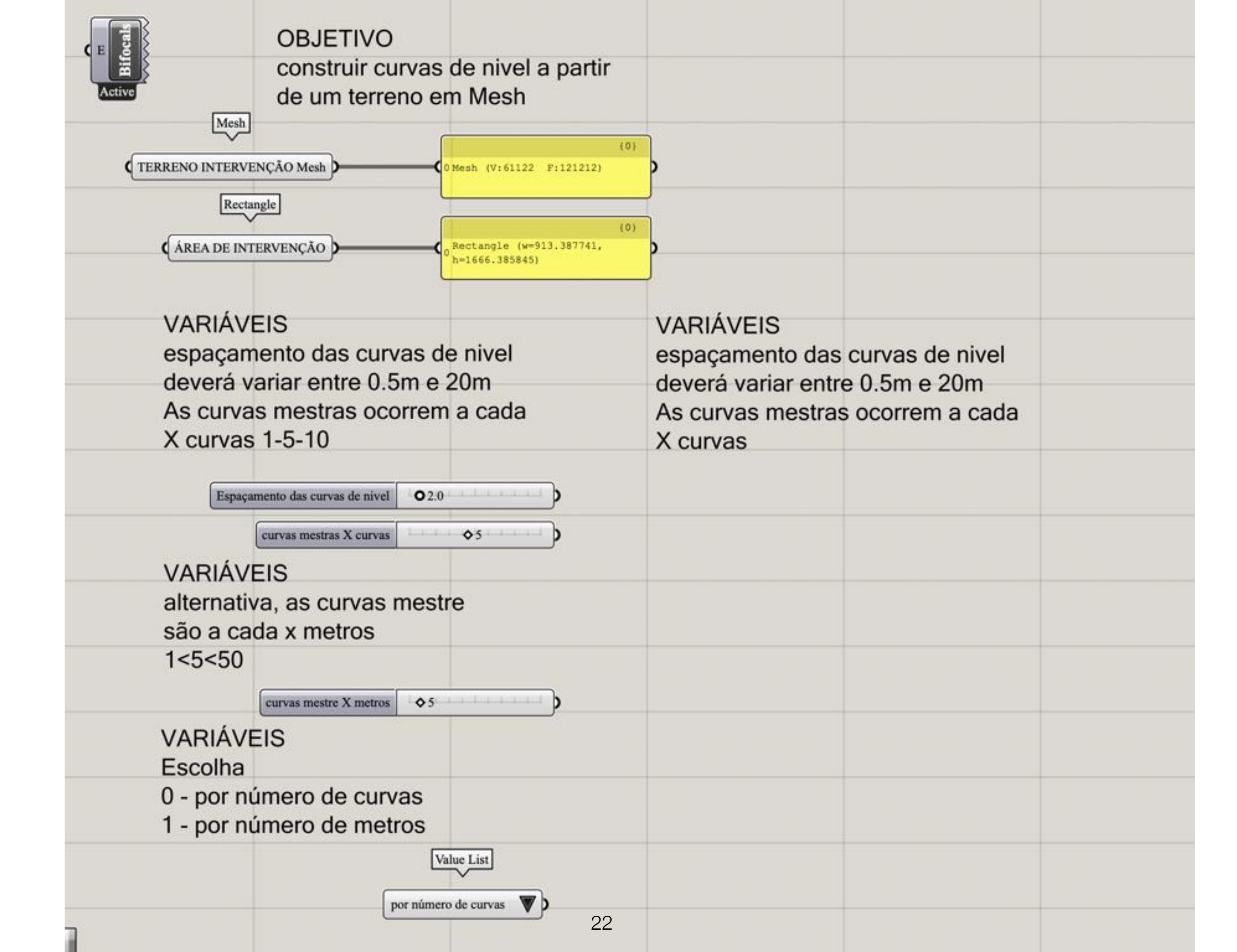

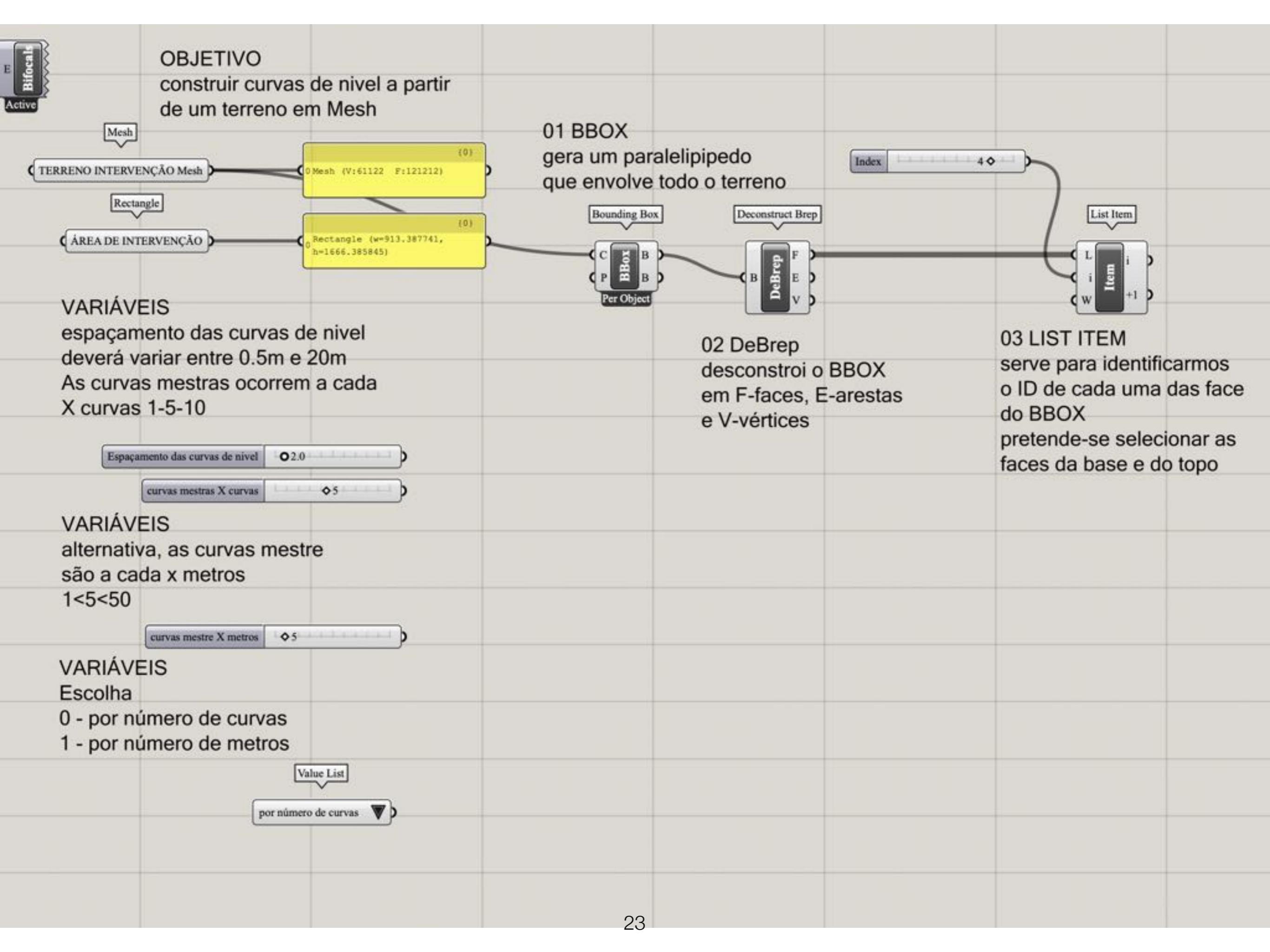

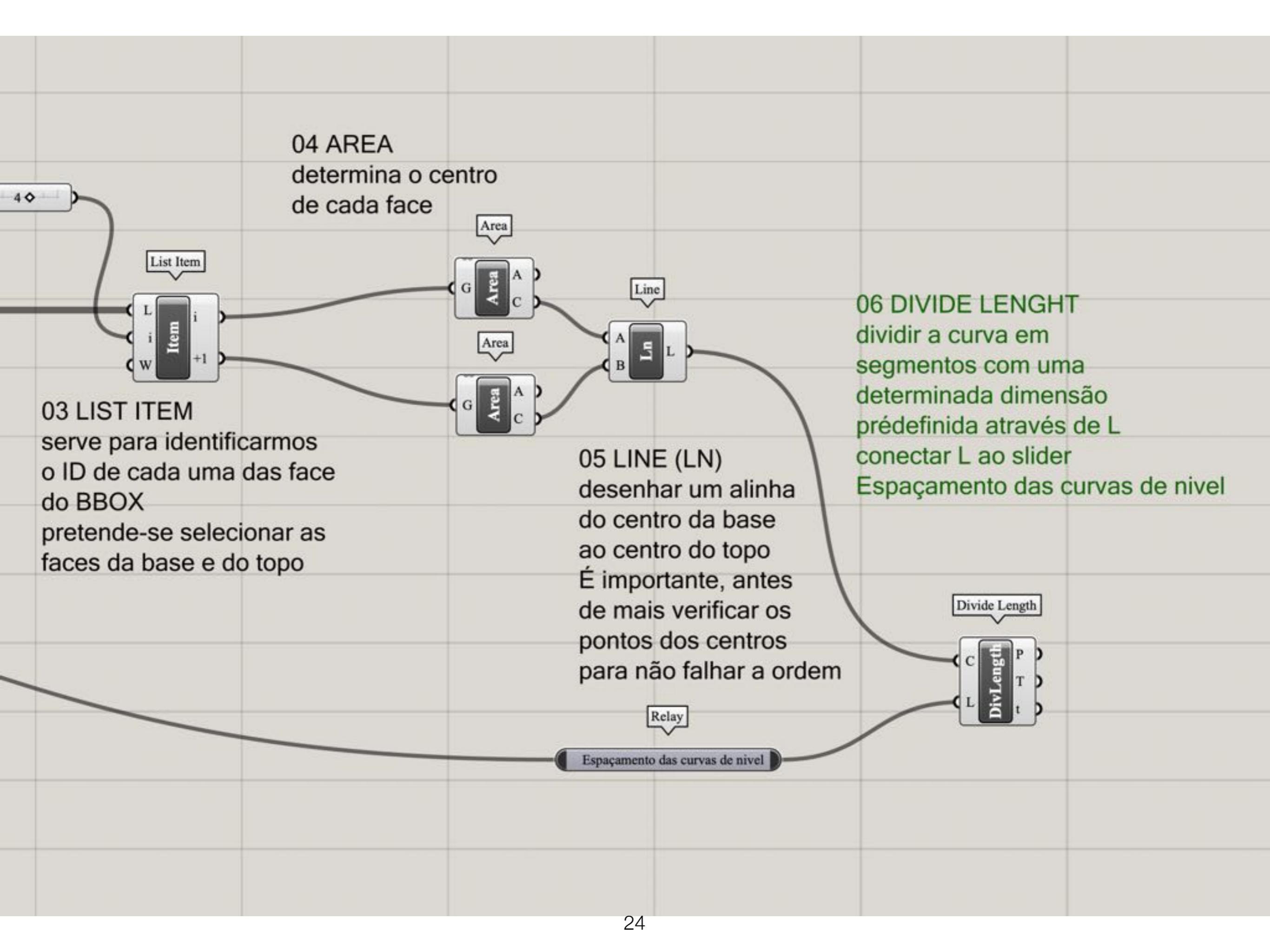

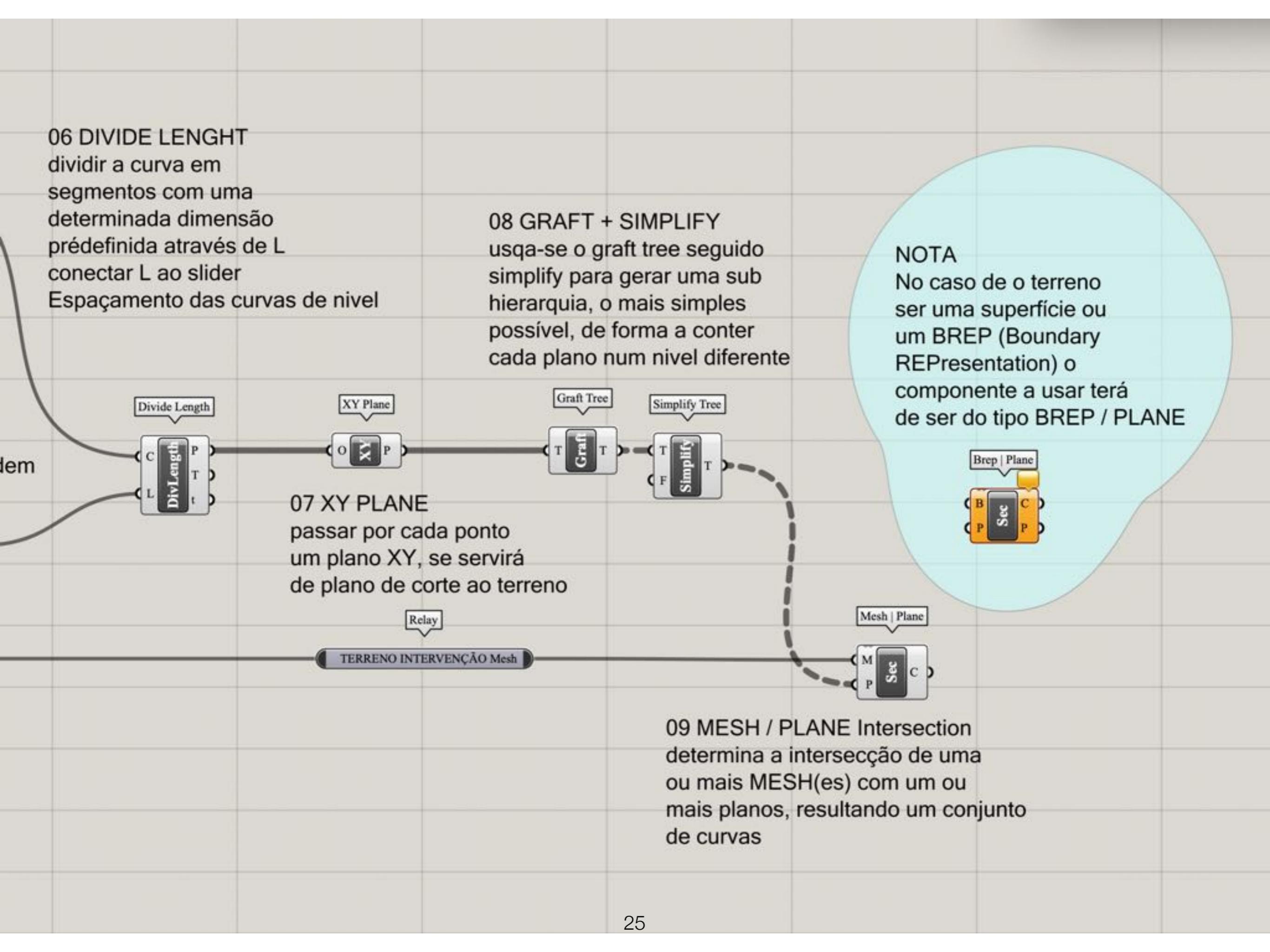

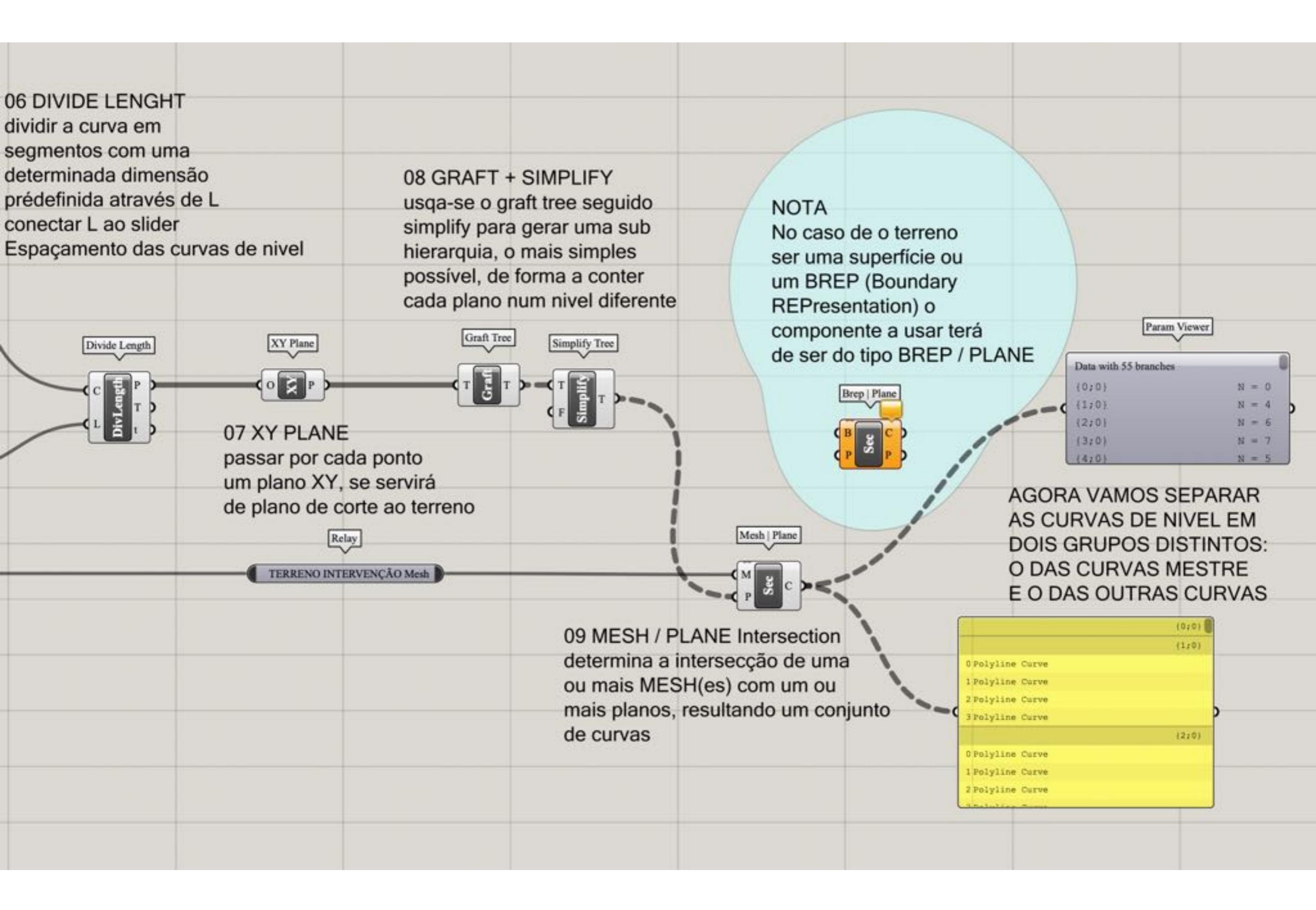

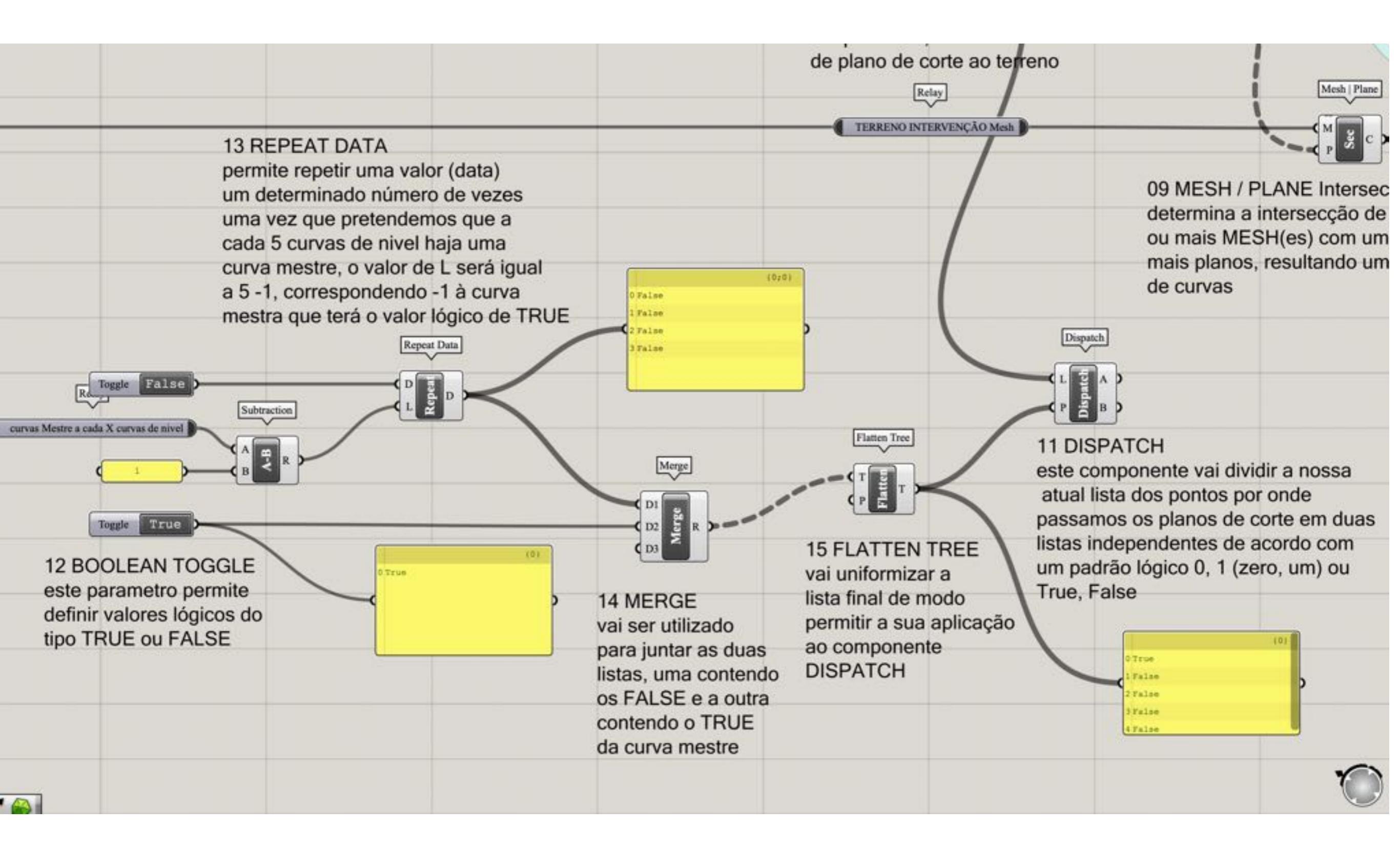

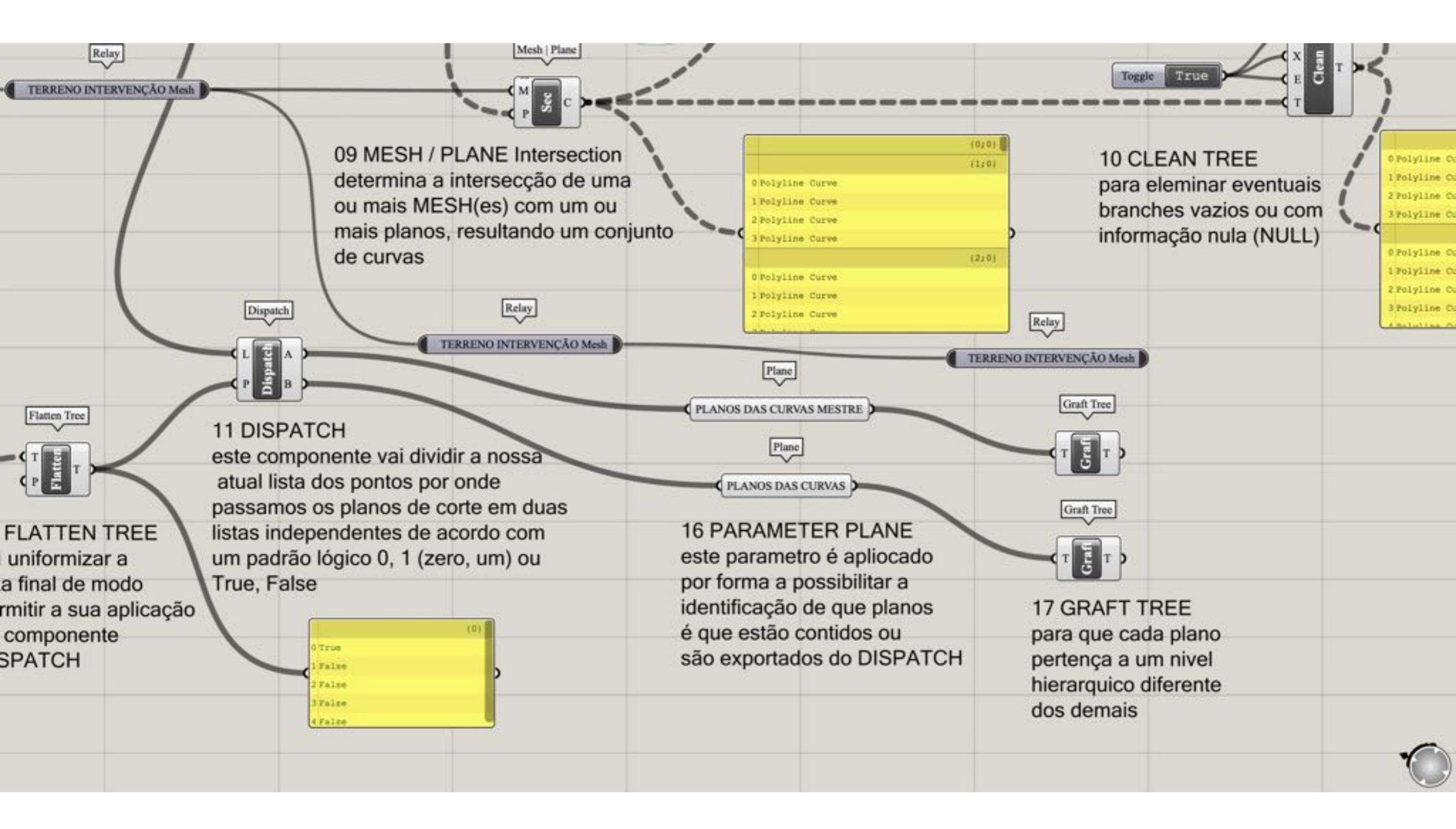

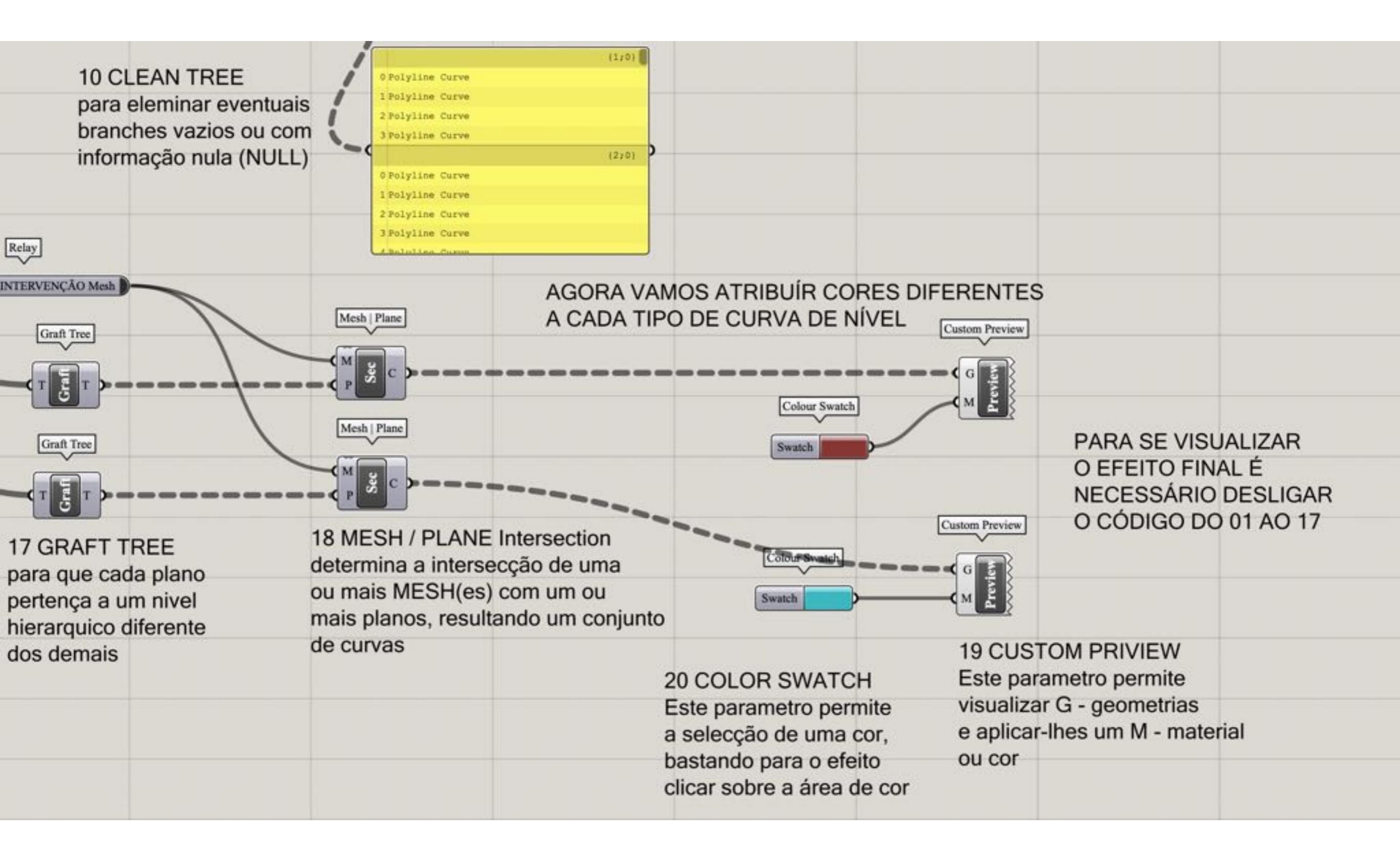

|                                                                                                    | Toggle True                                                                                                    |                                                               | 2                                                    |
|----------------------------------------------------------------------------------------------------|----------------------------------------------------------------------------------------------------|---------------------------------------------------------------|------------------------------------------------------|
|                                                                                                    | 12 BOOLEAN TOGGLE<br>este parametro permite<br>definir valores lógicos do<br>tipo TRUE ou FALSE                                                                                                    | 14 MERGE<br>vai ser utilizado                                 | 15 FLA<br>vai unit<br>lista fin<br>permiti<br>ao con |
| PRÓXIMA FASE: DETERMINAR AS                                                                                                    | 23 ROUND<br>o componente Round                                                                                                    | listas, uma contendo<br>os FALSE e a outra<br>contendo o TRUE | DISPA                                                |
| CURVAS DE NIVEL DE ACORDO<br>COM A SUA COTA ALTIMÉTRICA<br>MULTIPLA DE UM VALOR PRÉ-DEFINIDO<br>DA VARIÁVEL "CURVAS MESTRE X METROS" | permite arredondar um valor<br>numérico, segundo três critérios:<br>N - natural, arredondamento a 0,5<br>F - Floor, arredondamento ao inteiro inferior<br>C - Ceiling, arredondamento ao inteiro superior                                                                                                    | da curva mestre                                               |                                                      |
| Curvas Mestre a cada X metros (0/6/0) (-95572.531618, -110535.154555, 109.369423)                                                    | Deconstruct Relay Relay |                                                               |                                                      |
| Point<br>Point<br>Point<br>Point<br>Point<br>Point<br>Point                                                                          |                                                                                                    |                                                               |                                                      |
| 21 parameter POINT<br>inserir dois parametros do<br>tipo POINT correspondentes                                                       | 22 DECONSTRUCT POINT                                                                                                    |                                                               |                                                      |
| aos pontos de maior cota e<br>de menor cota do terreno<br>NOTA ligar ao item 03<br>i -> corresponde à menor cota                     | Desconstruir os pontos, afim<br>de se obter as coordenadas<br>X, Y e Z                                                                                                    |                                                               |                                                      |
| +1 -> corresponde à maior cota                                                                                                    |                                                                                                    |                                                               |                                                      |

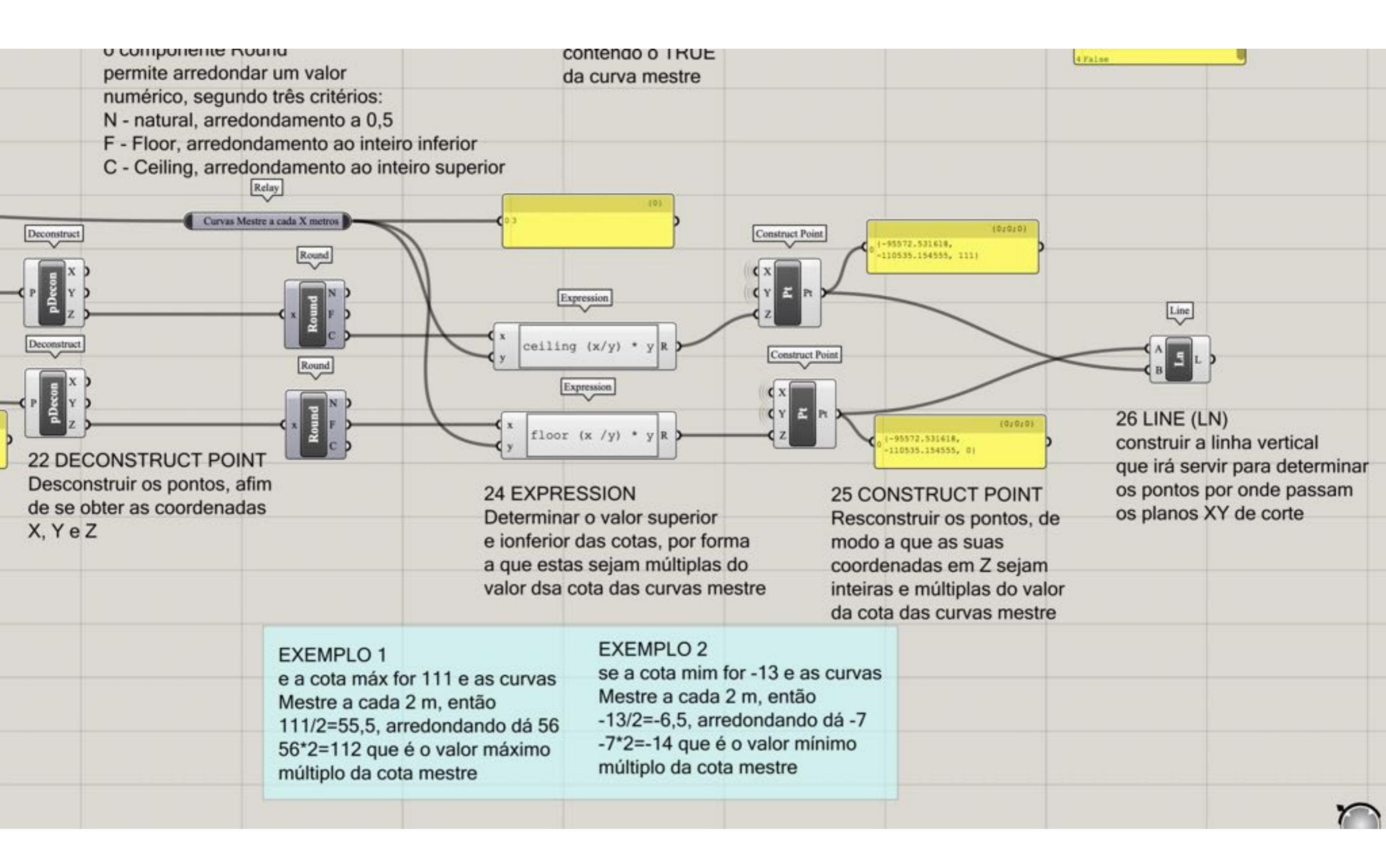

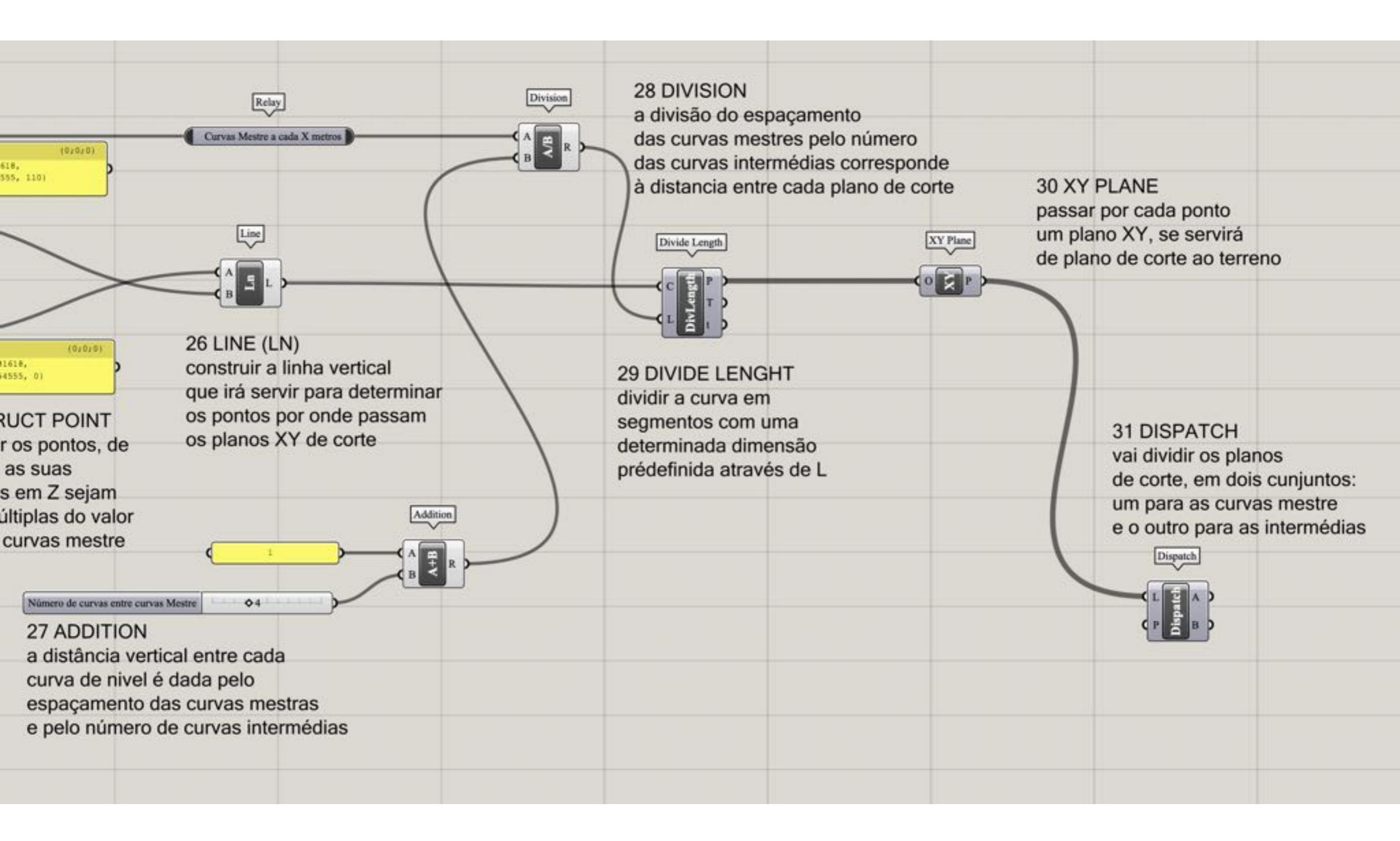

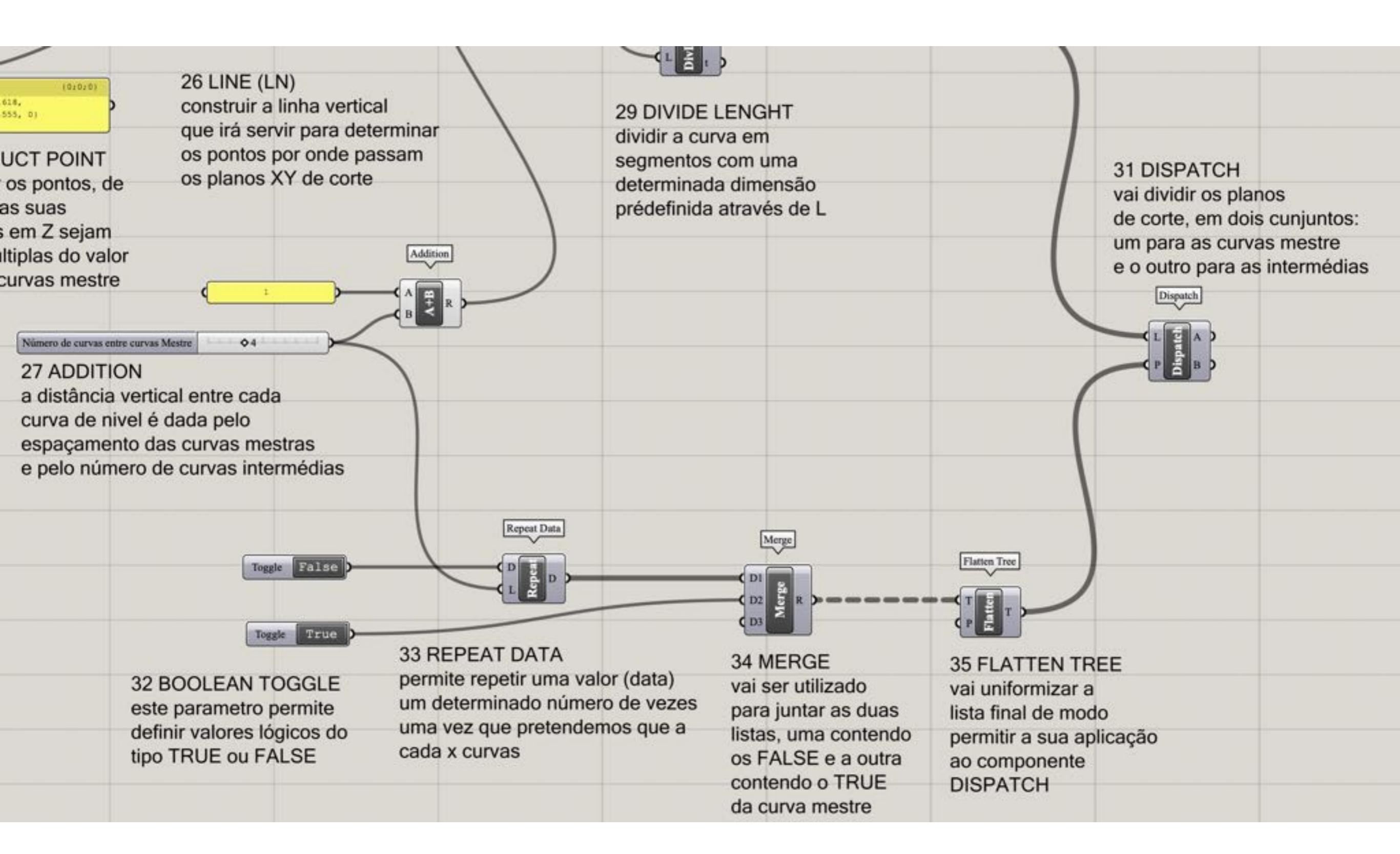

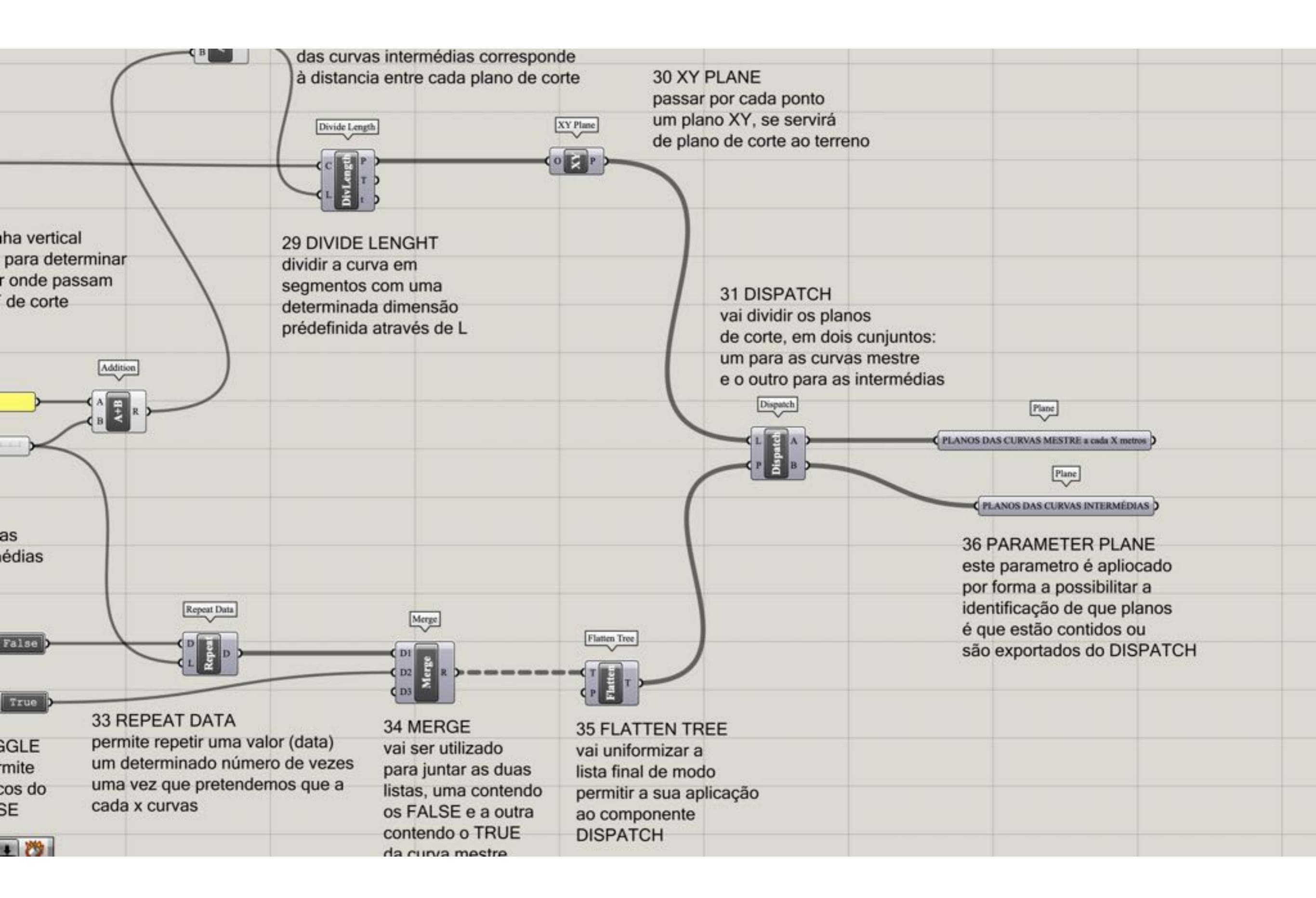

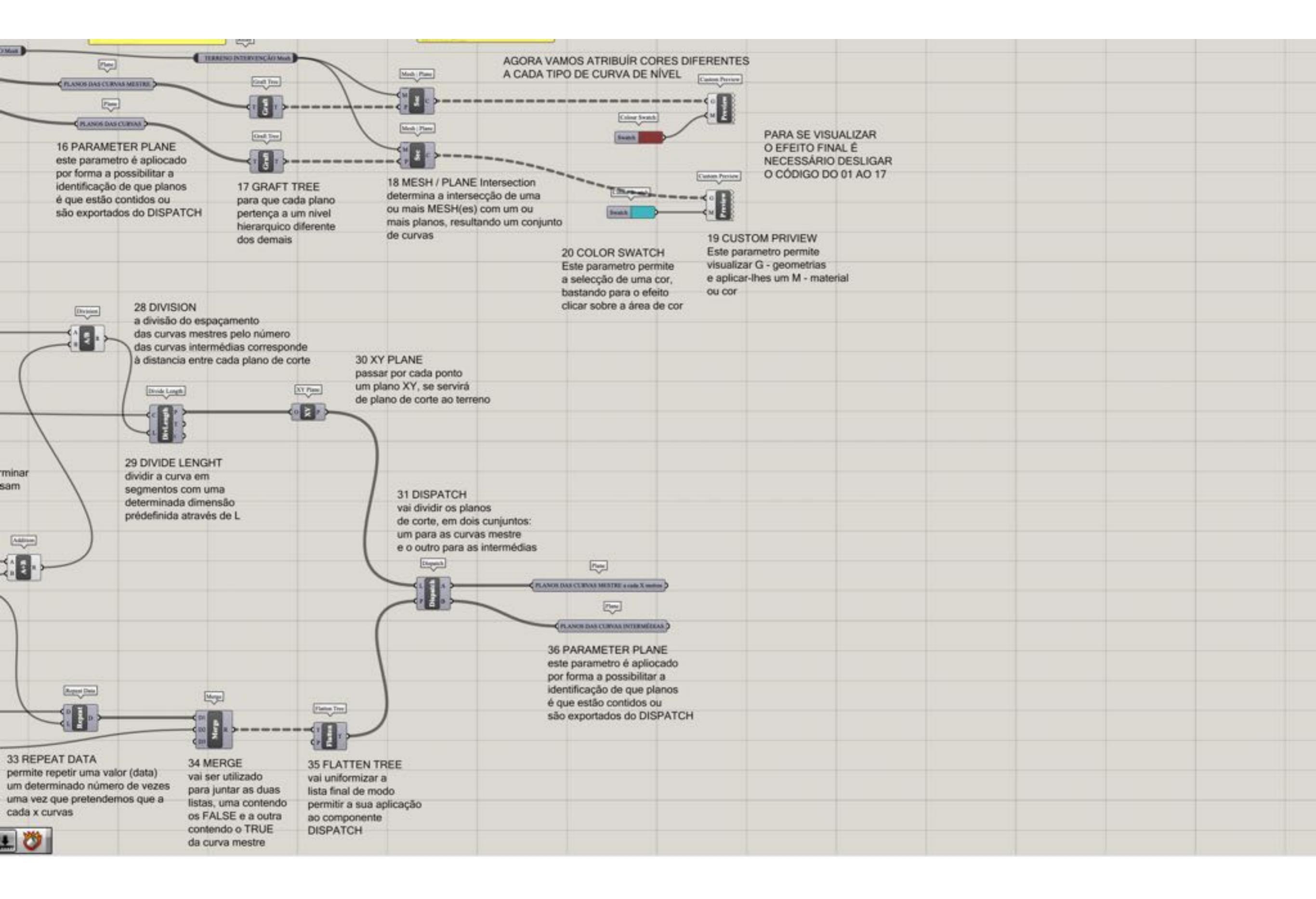

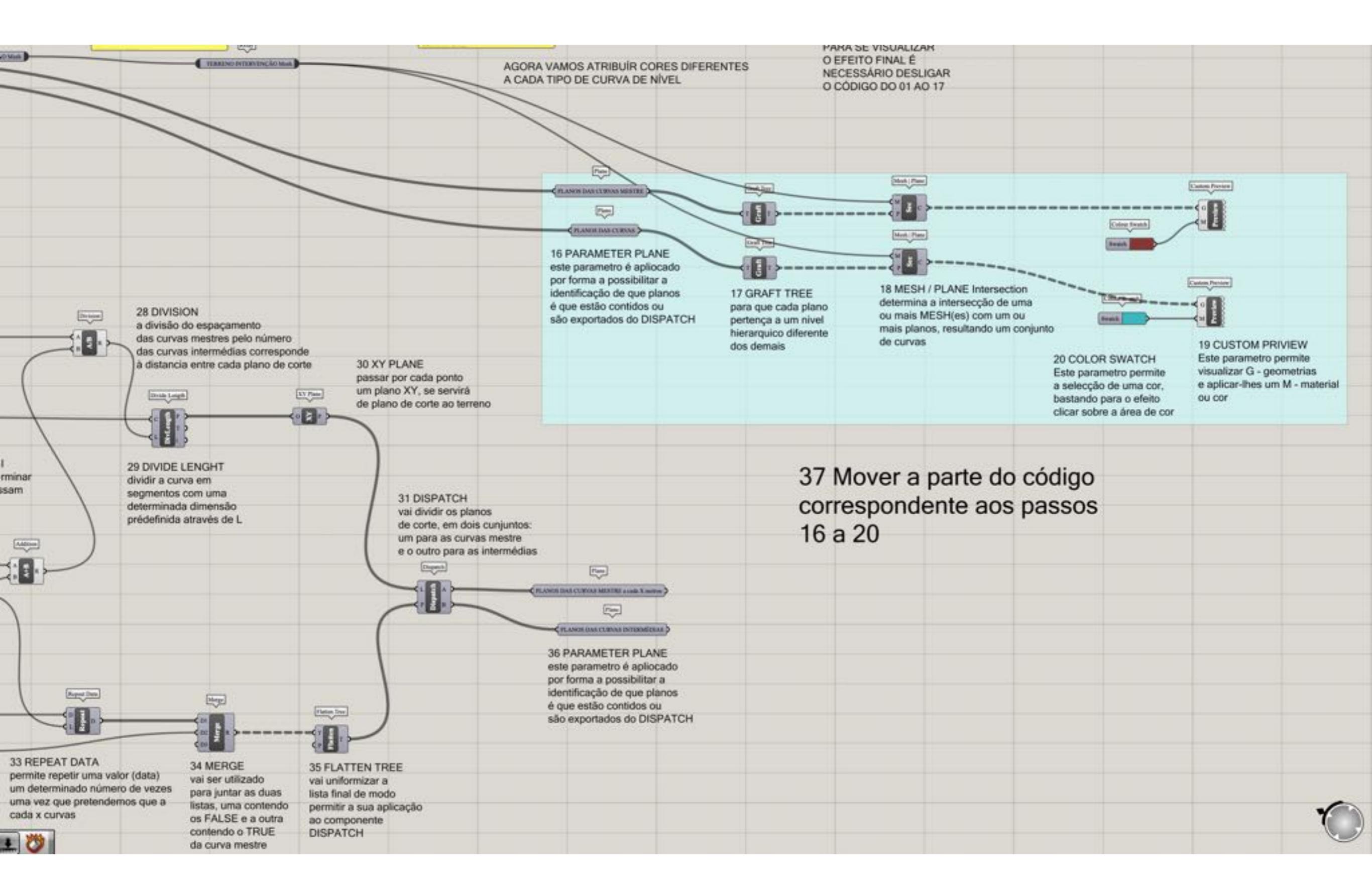
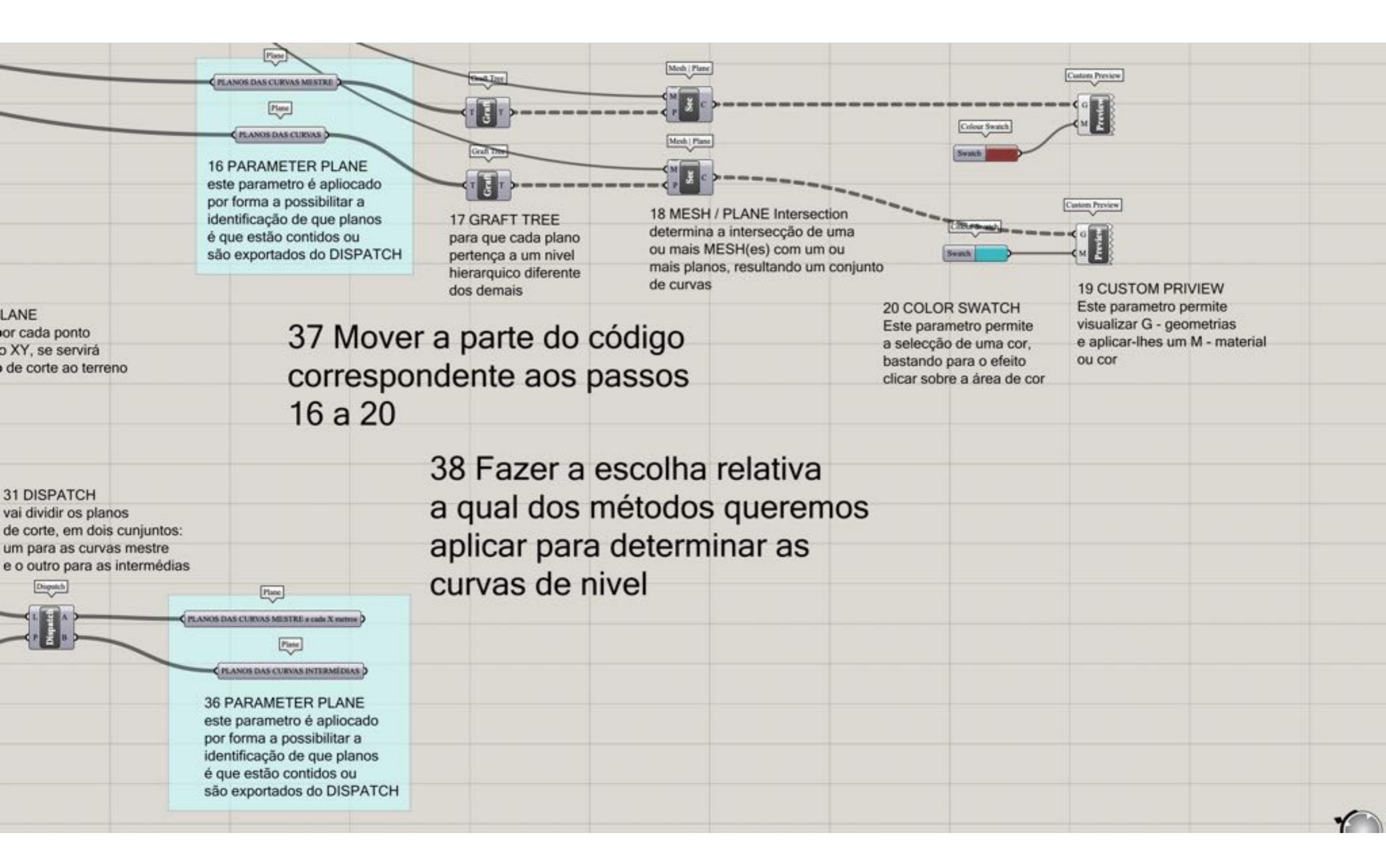

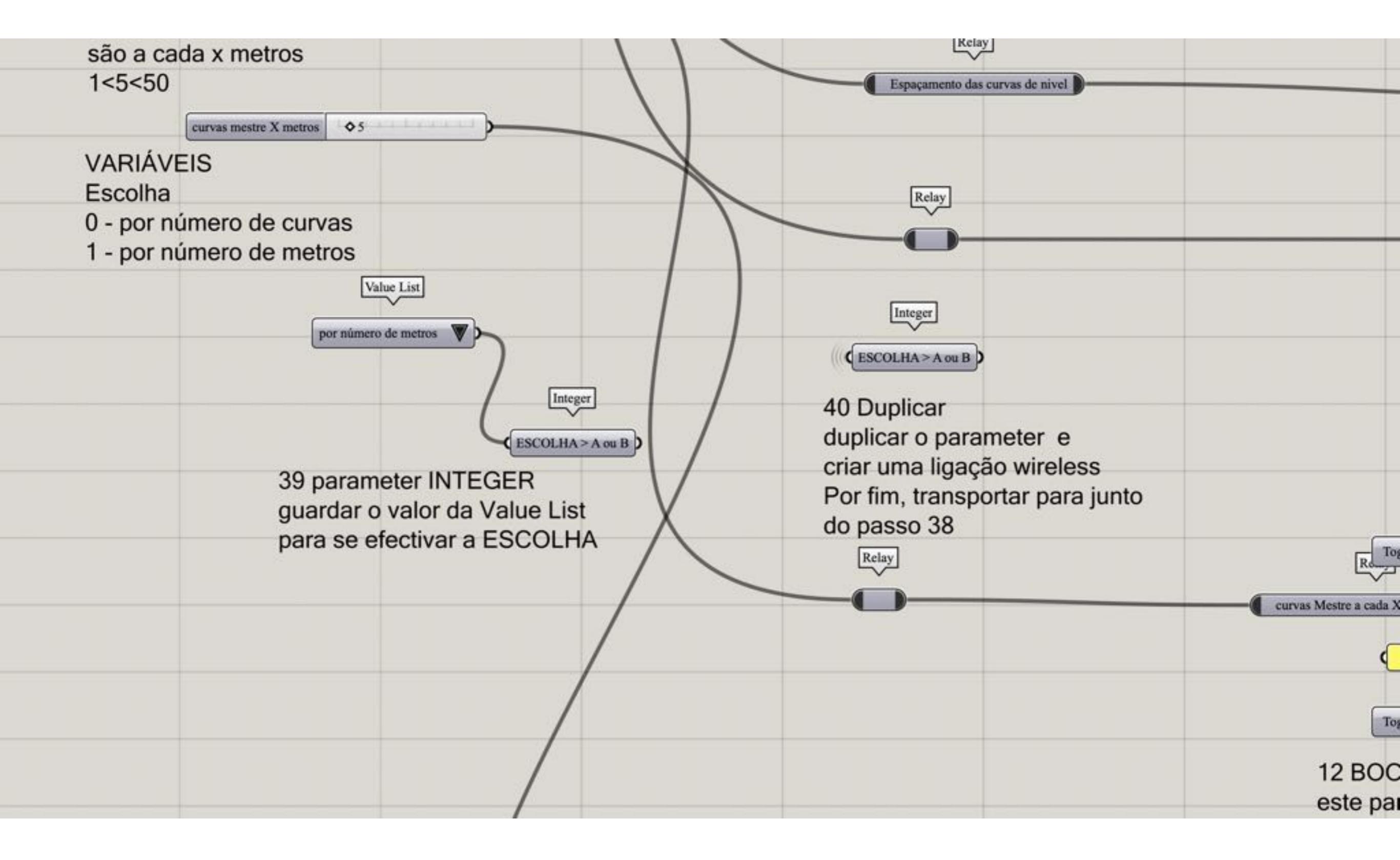

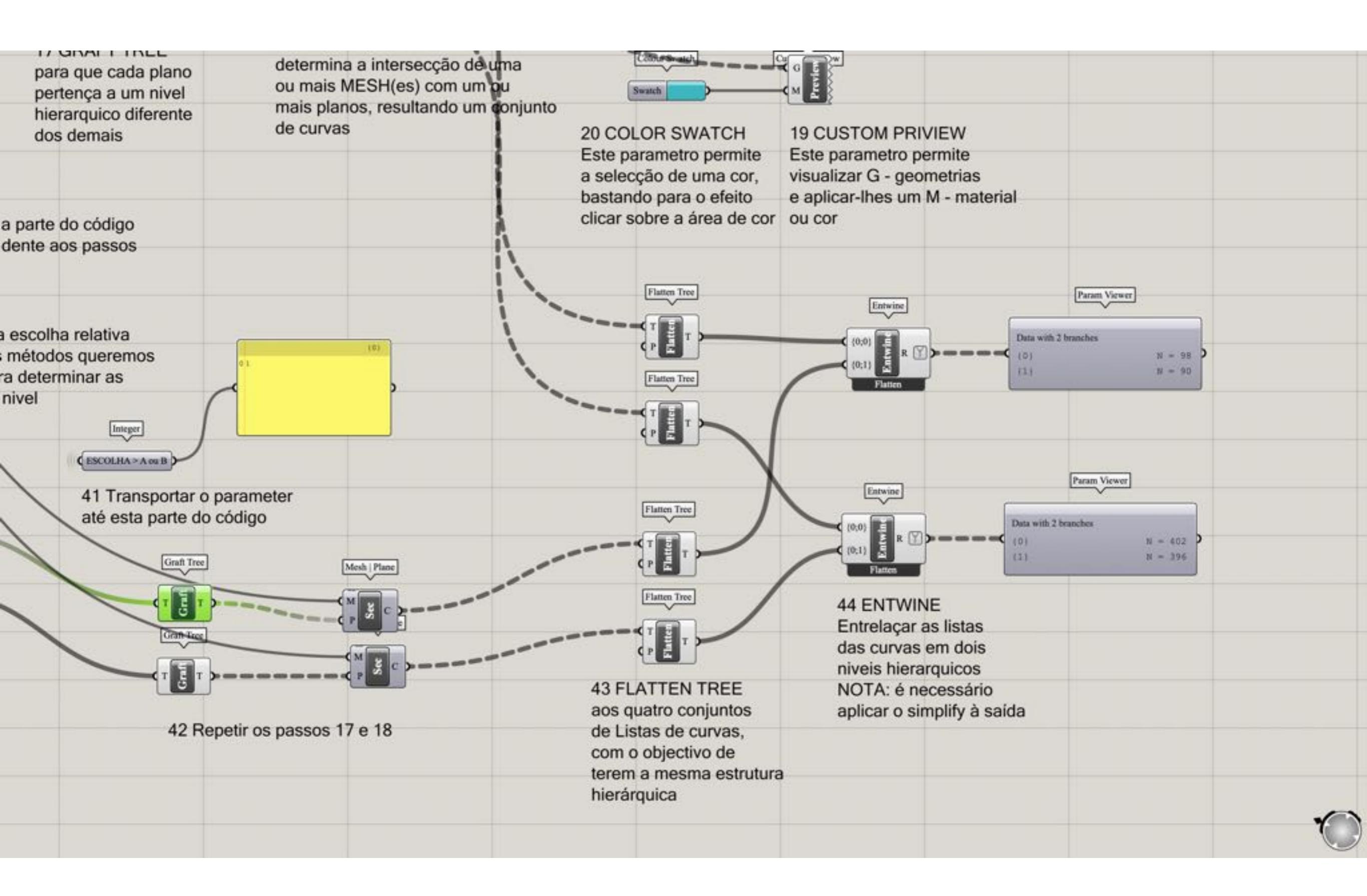

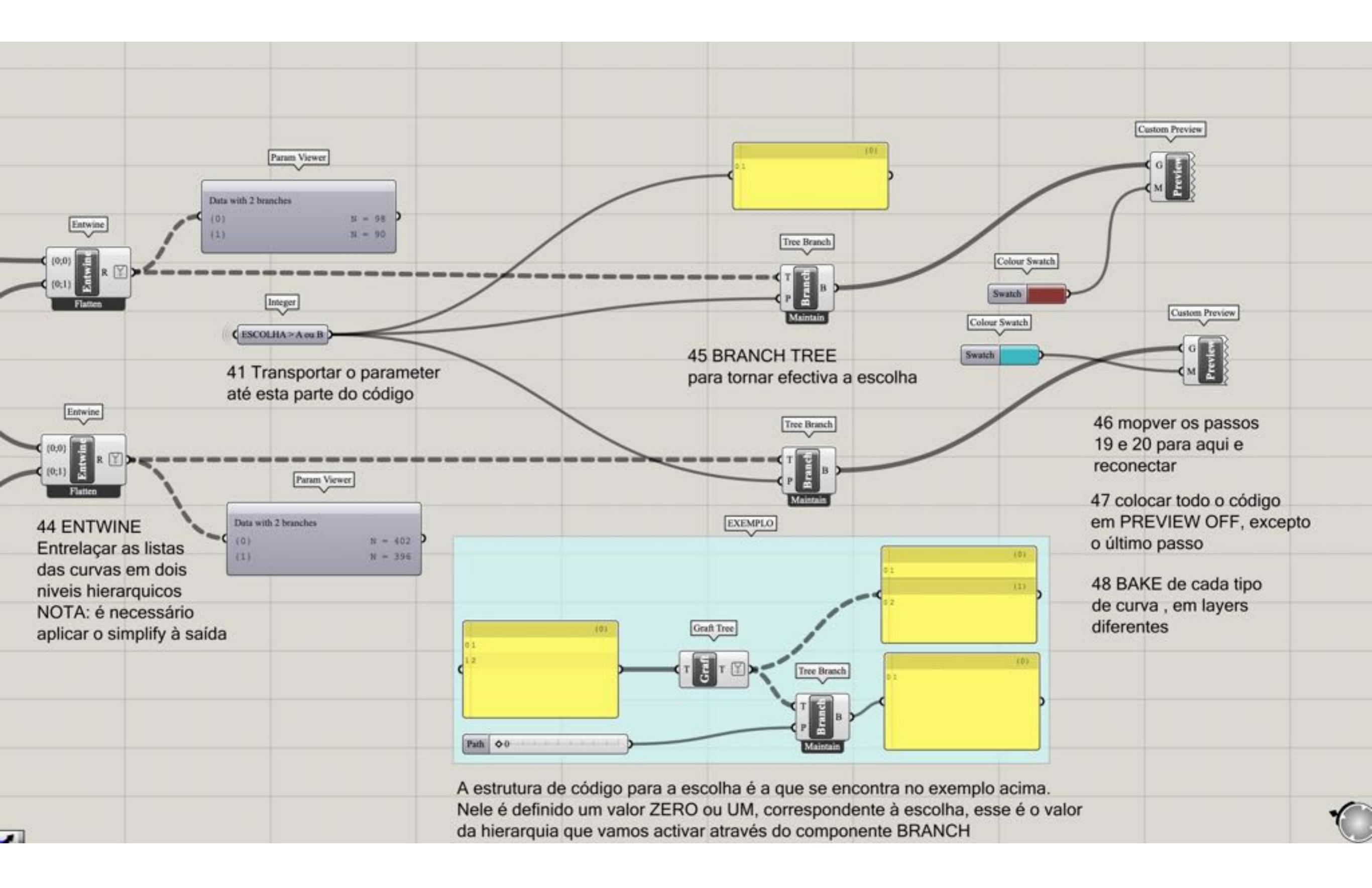

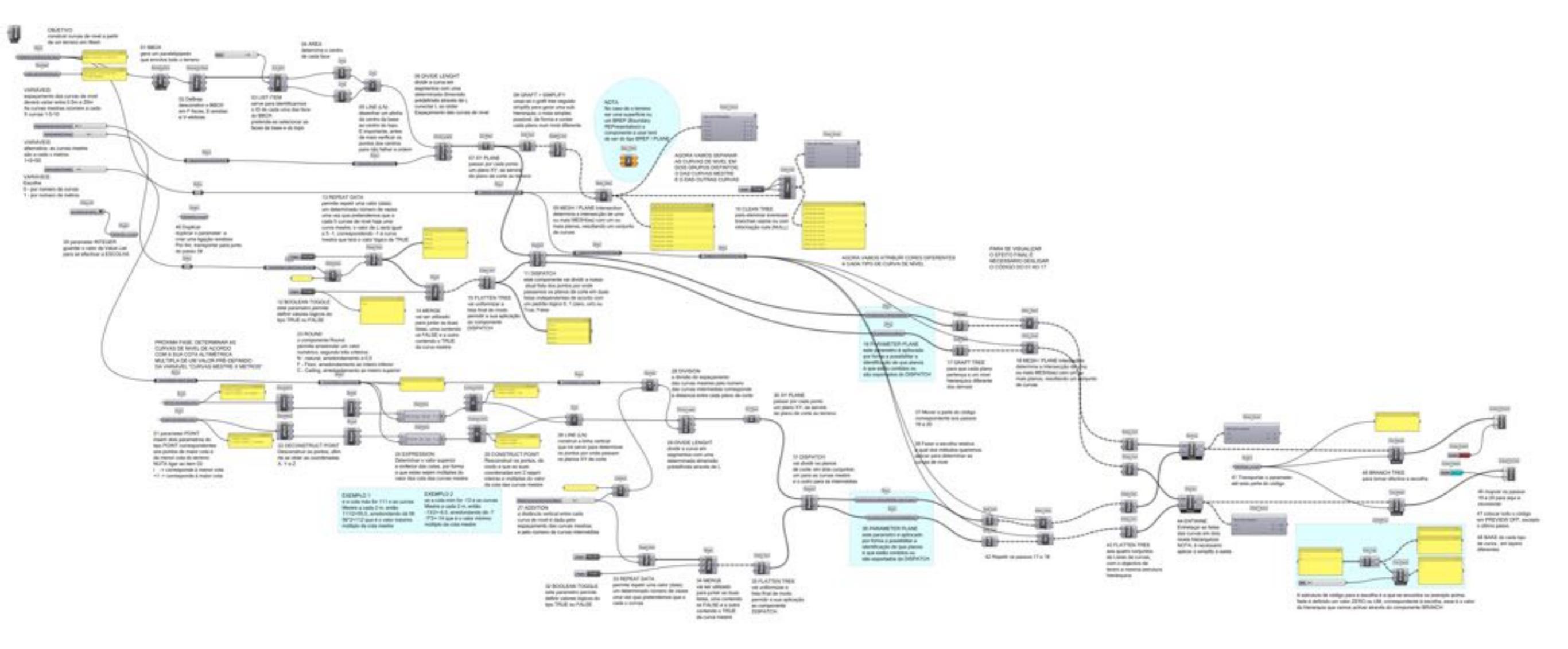

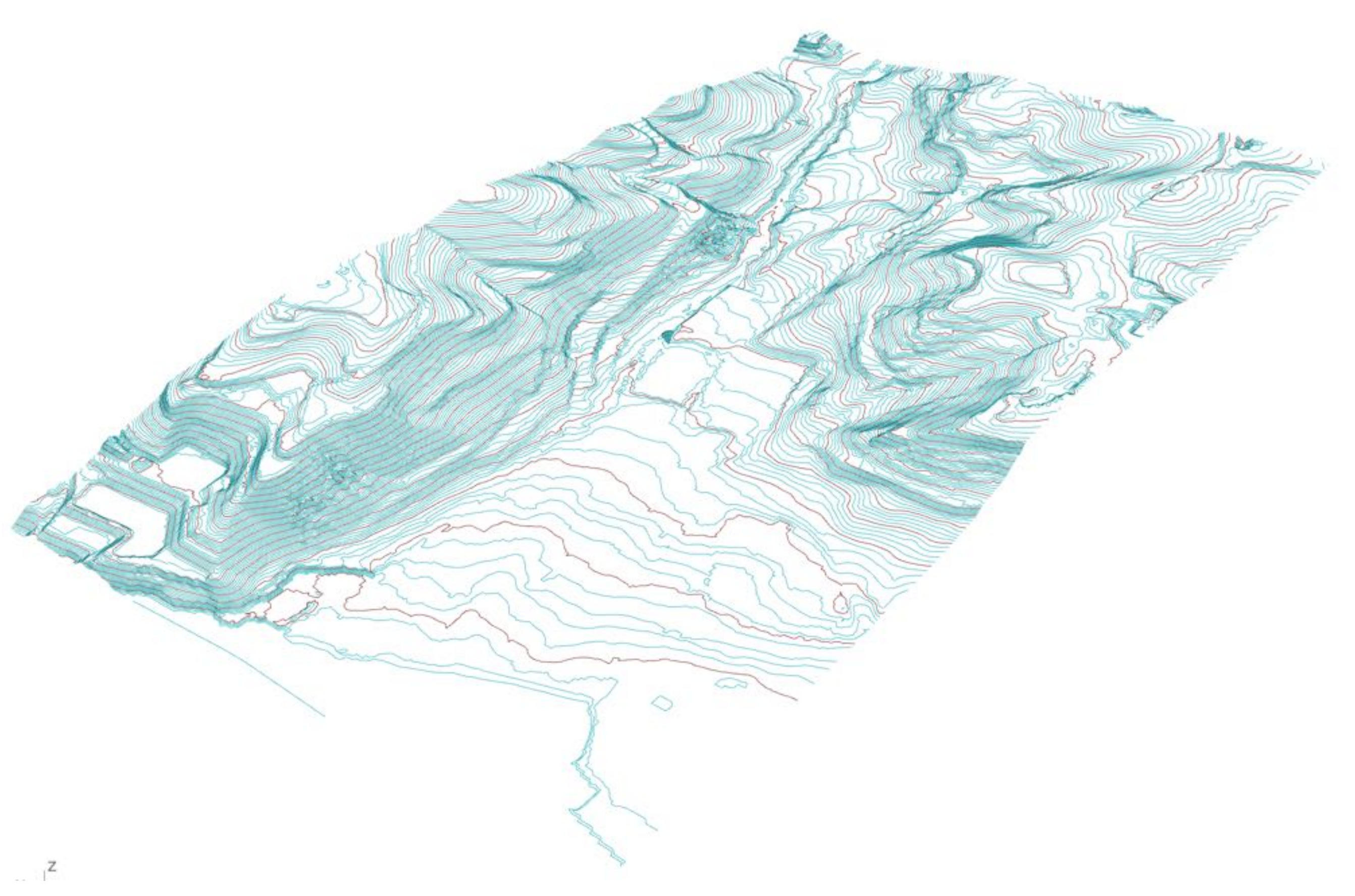

## PONTOS ALTIMÉTRICOS

grasshopper EX09

Modelação geométrica e Generativa Pedro Januário

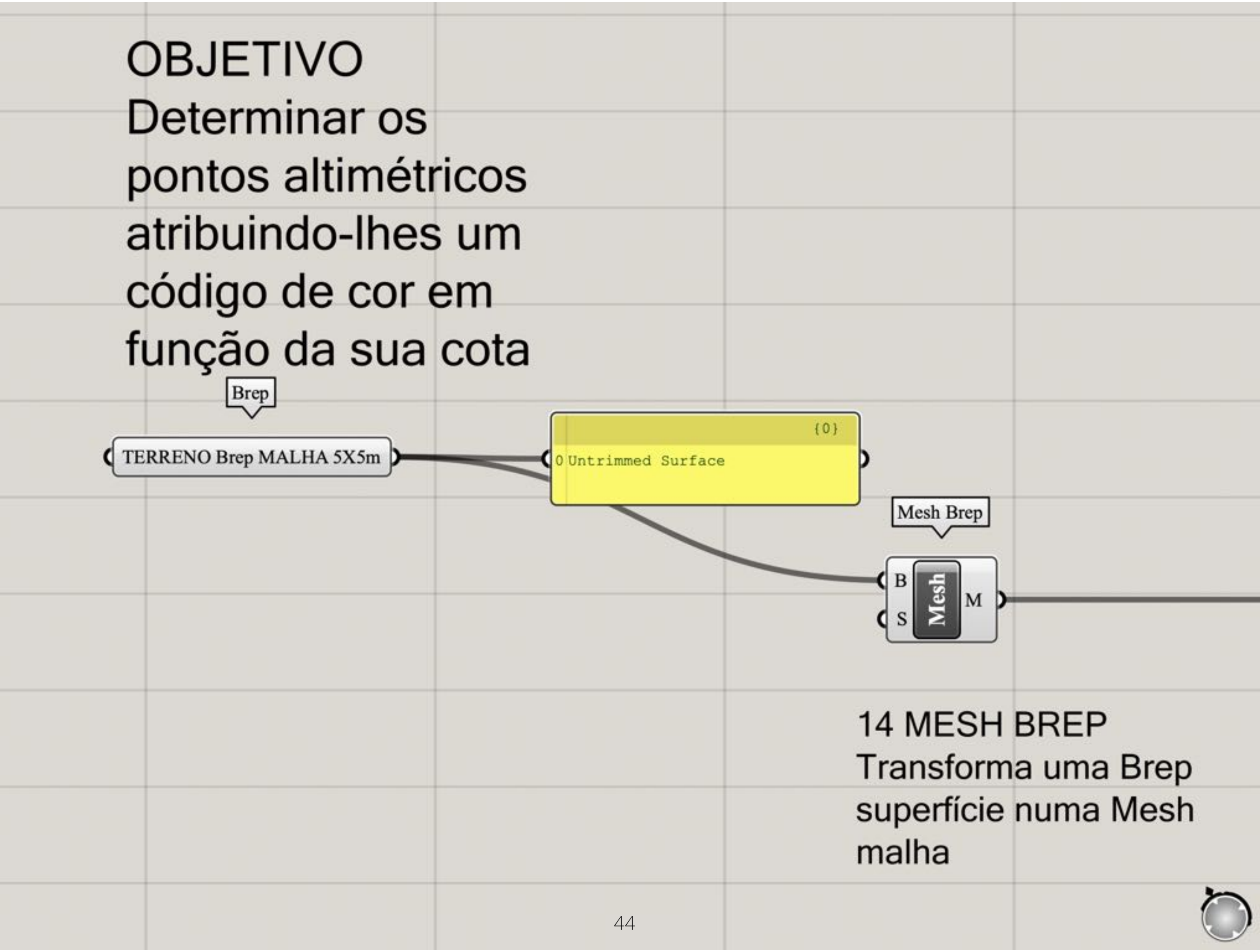

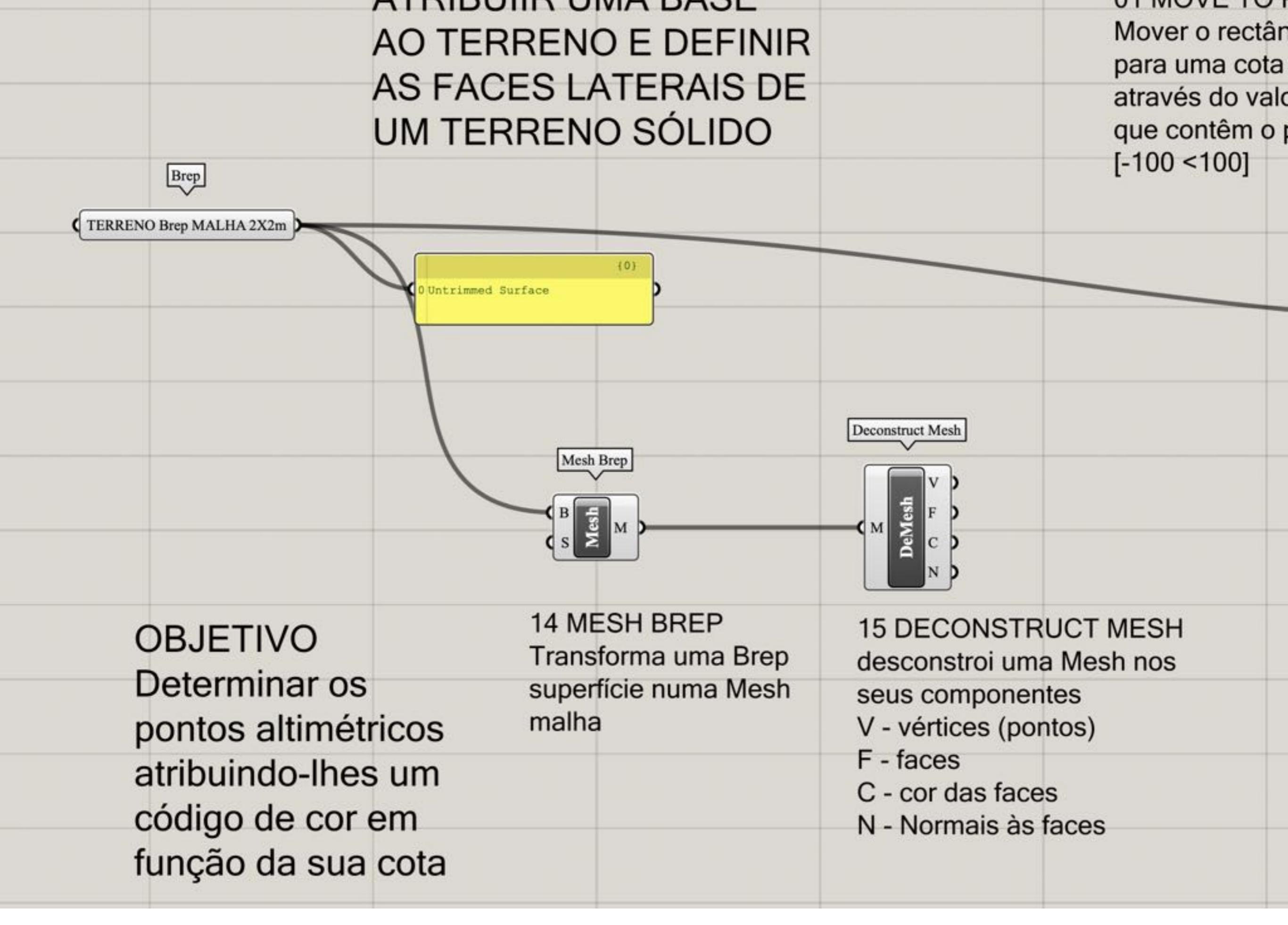

| 16 DECONSTRUCT<br>ao desconstruir os po                         | POINTS<br>ontos                    |                                                  |  |
|-----------------------------------------------------------------|------------------------------------|--------------------------------------------------|--|
| segundos as suas coordenadas<br>X, Y, Z vai permitir-nos isolar |                                    | 18 LIST ITEM<br>permite-nos isolar               |  |
| a coordenada Z, que nos dá<br>a informação relativa às alturas  |                                    | o primeiro emelento<br>da nossa lista (i), assim |  |
| de cada ponto                                                   | ]                                  | como, o último elemento<br>da lista (-1)         |  |
|                                                                 |                                    | List Item                                        |  |
| 15 DECONSTRUCT MESH<br>desconstroi uma Mesh nos                 | vai organizar n<br>uma lista de fo | uméricamente<br>rma crescente                    |  |
| seus componentes<br>V - vértices (pontos)                       | em que o primo<br>coordenada Z     | eiro valor é a<br>menor e o                      |  |
| F - faces<br>C - cor das faces                                  | último element<br>à coordenada     | o corresponde<br>de maior valor                  |  |
|                                                                 |                                    |                                                  |  |
|                                                                 |                                    |                                                  |  |

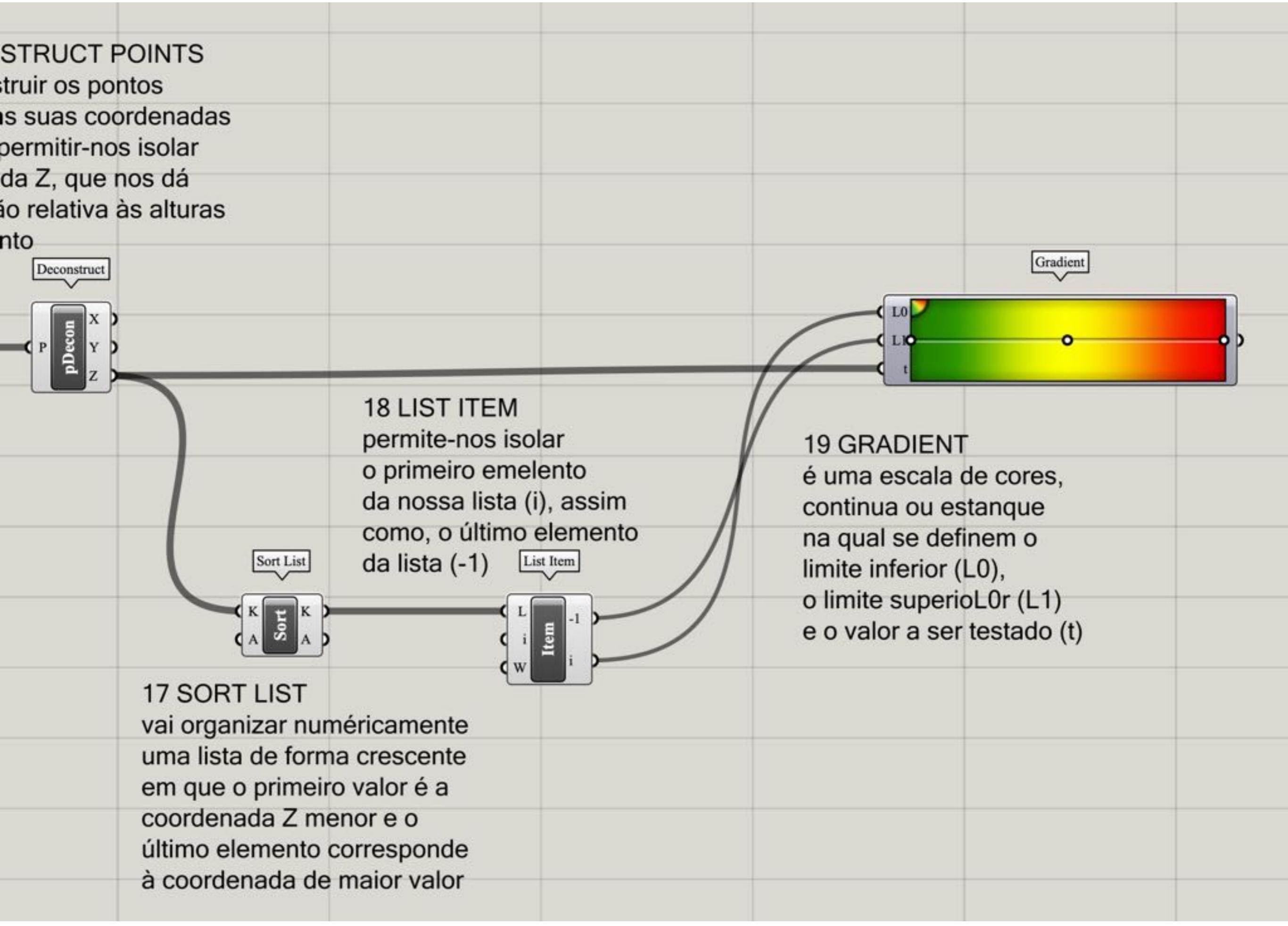

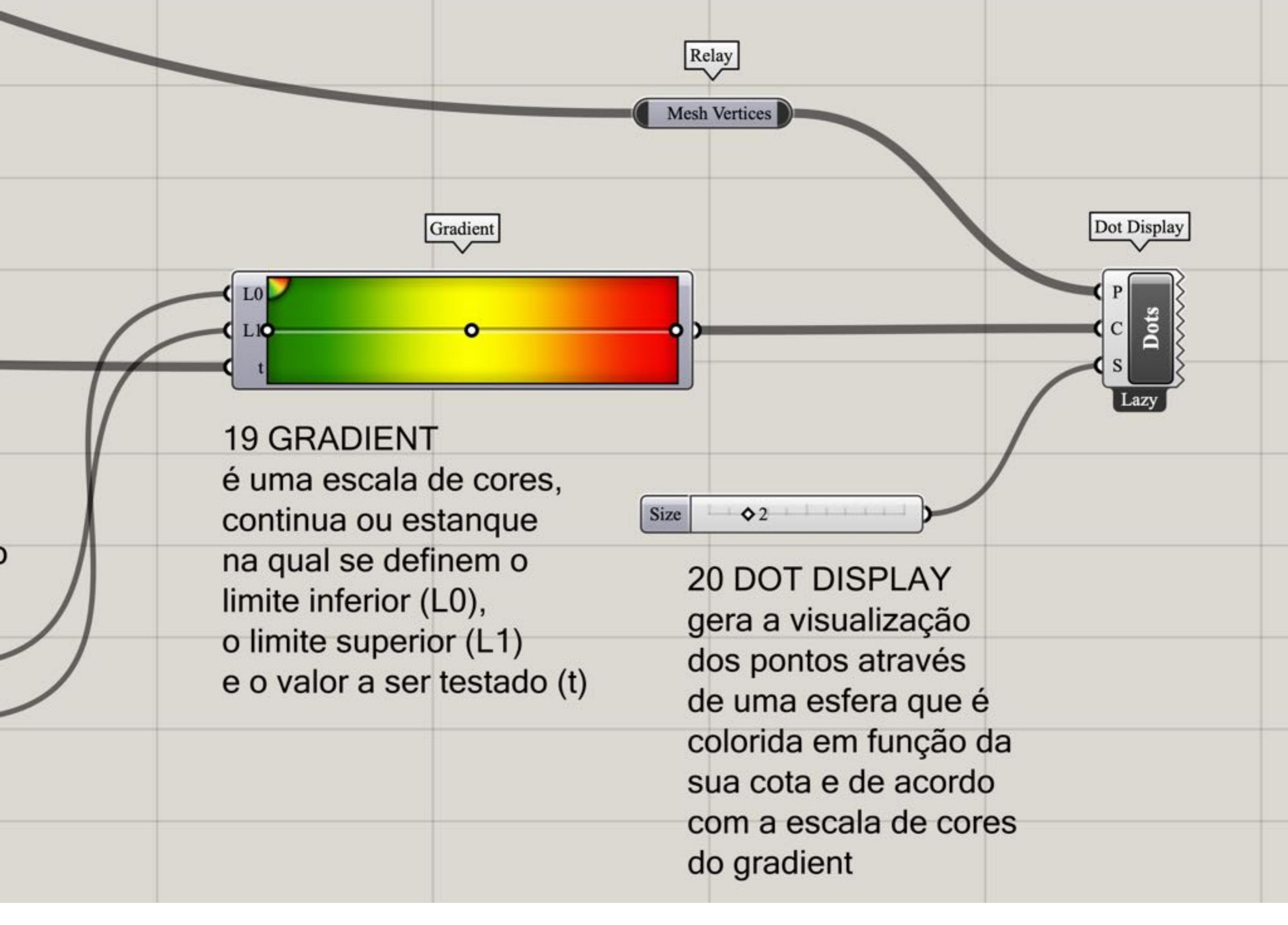

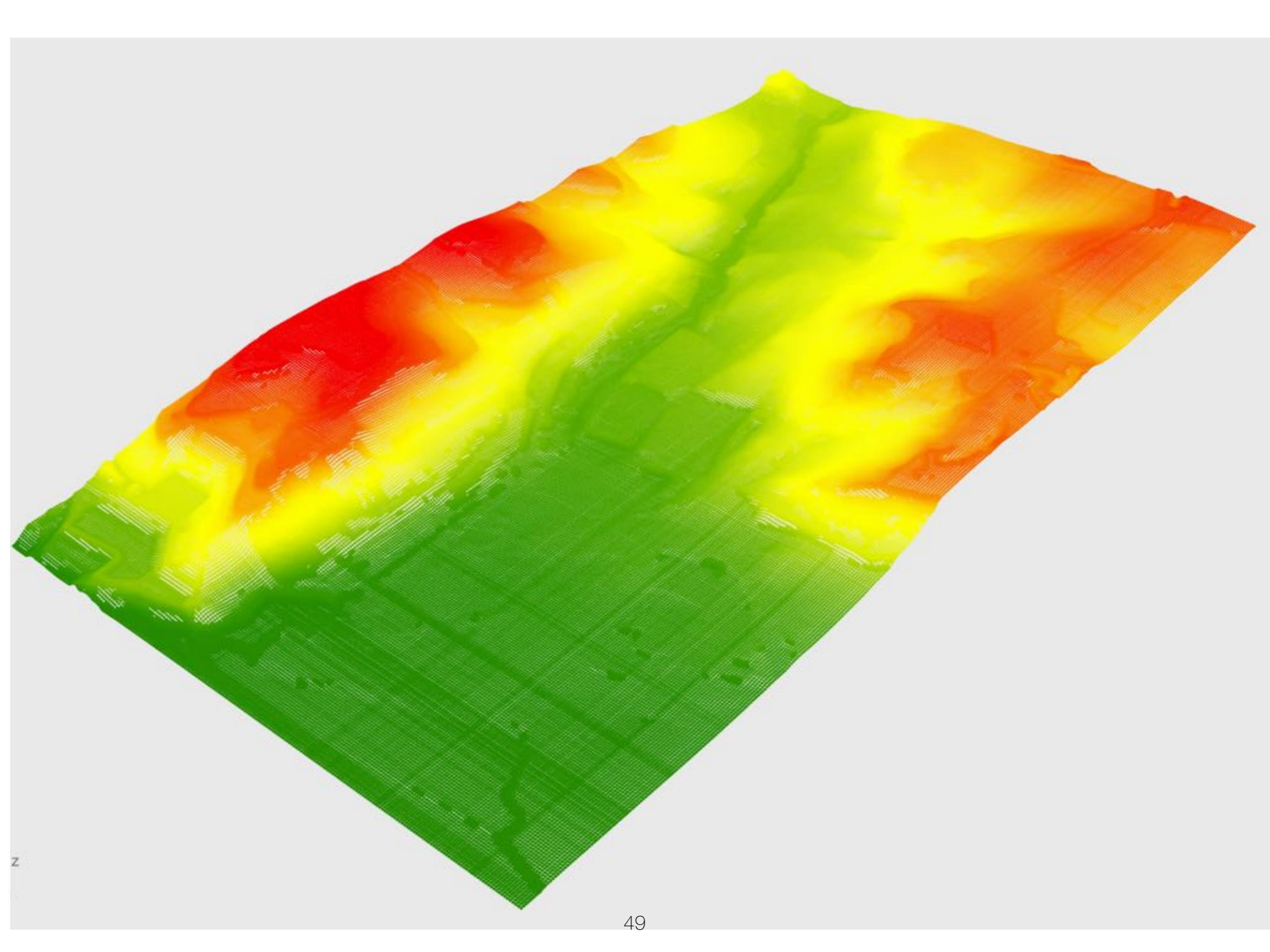

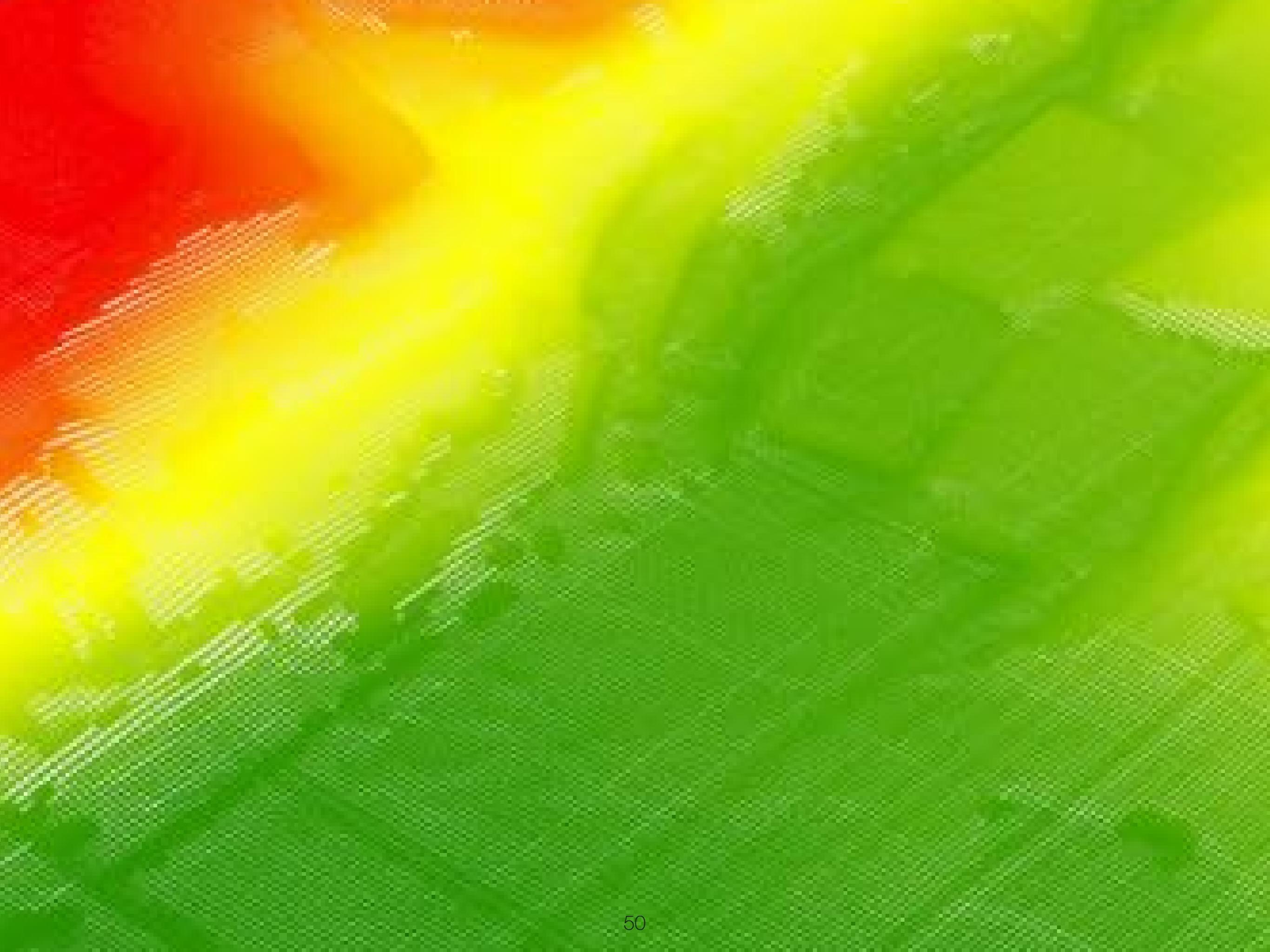

# TERRAIN SURFACE to SOLID

grasshopper EX10

Modelação geométrica e Generativa Pedro Januário

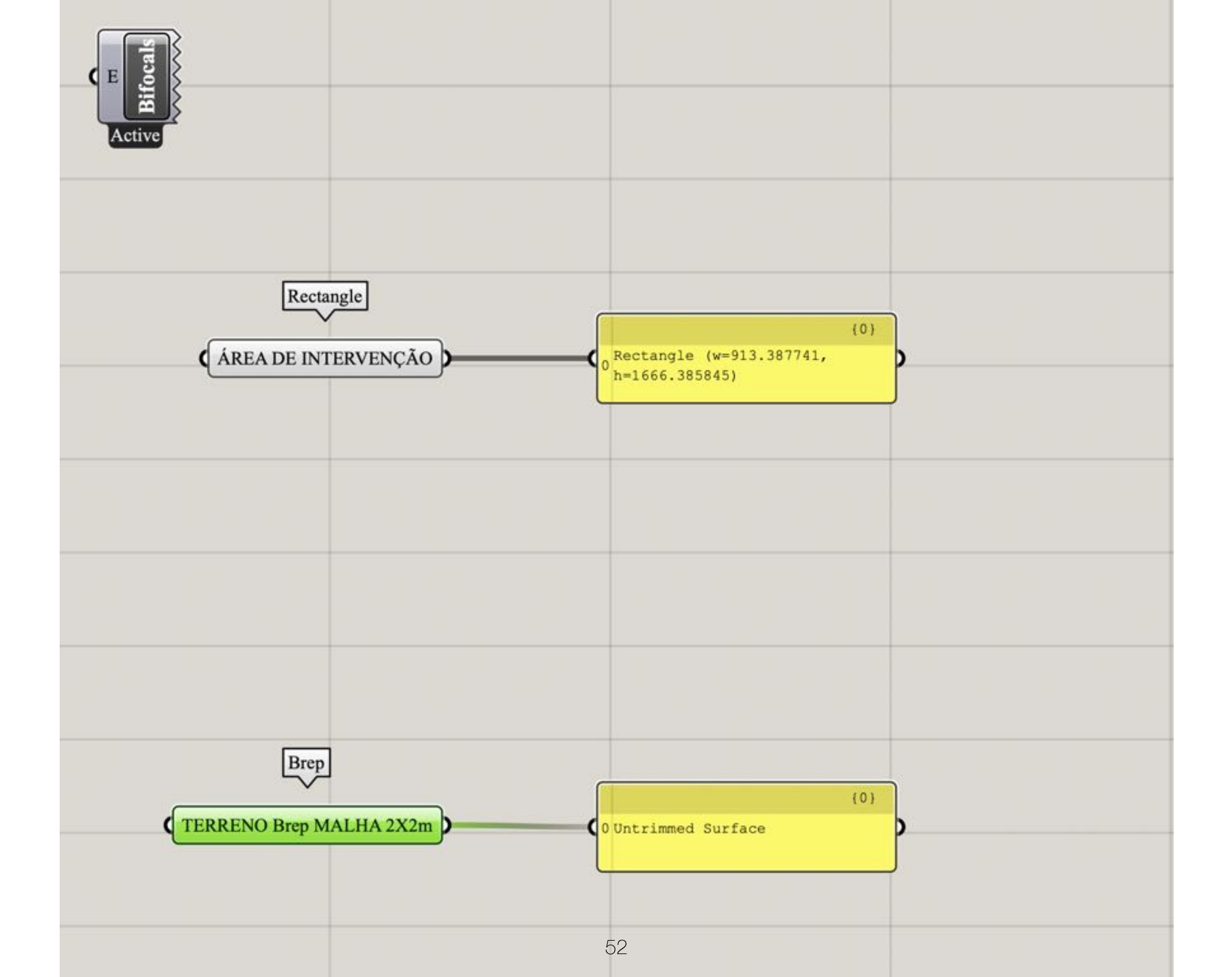

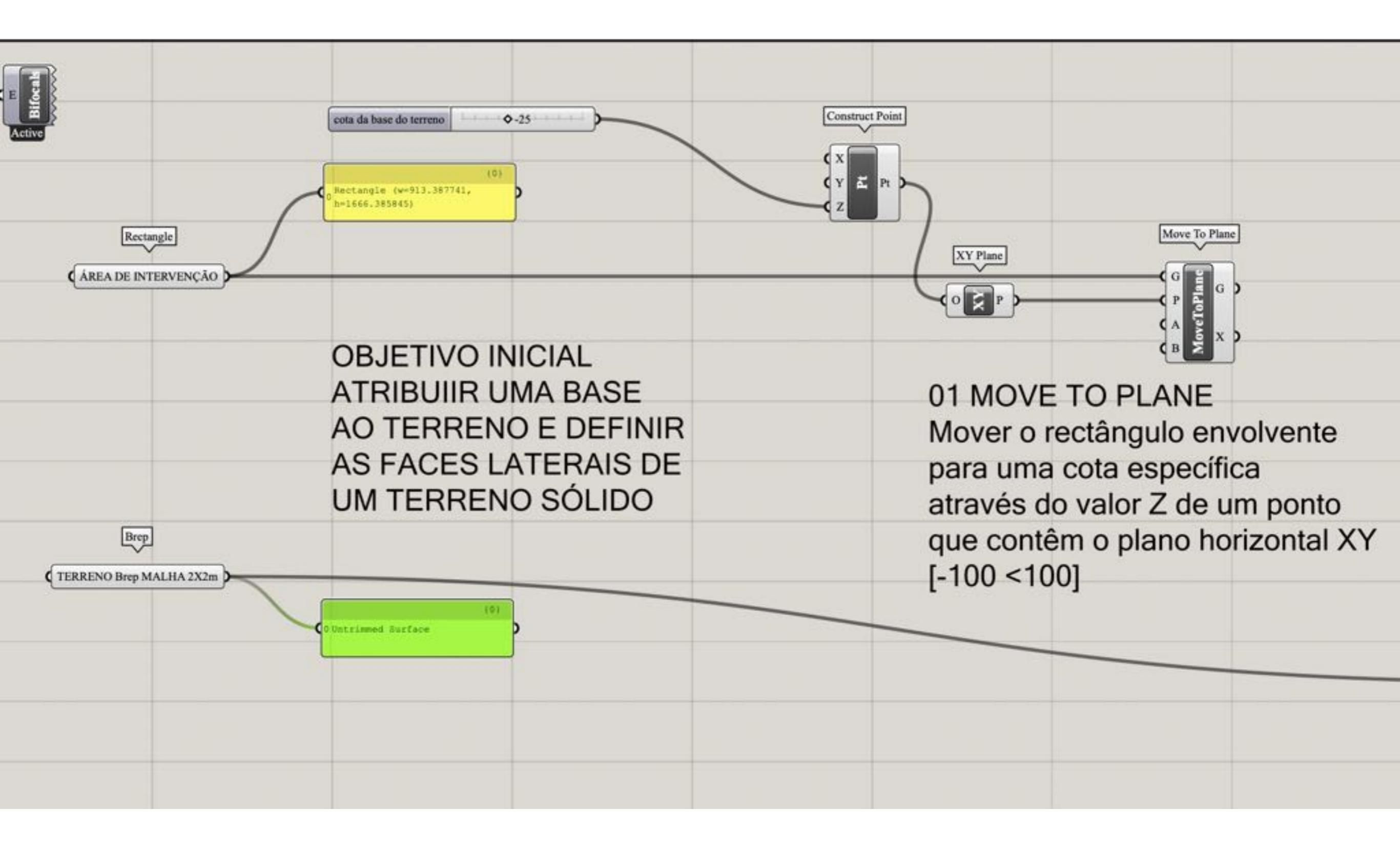

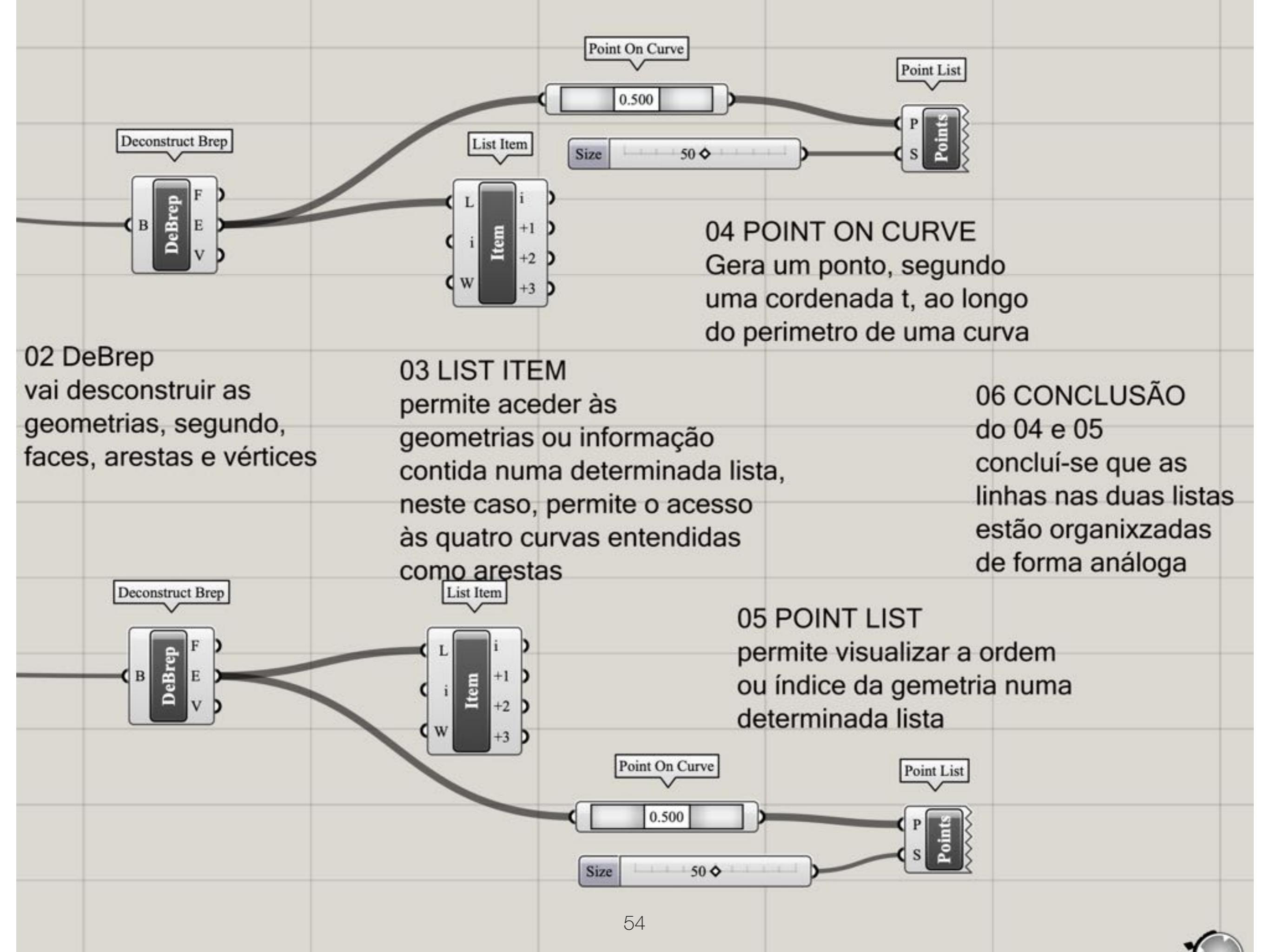

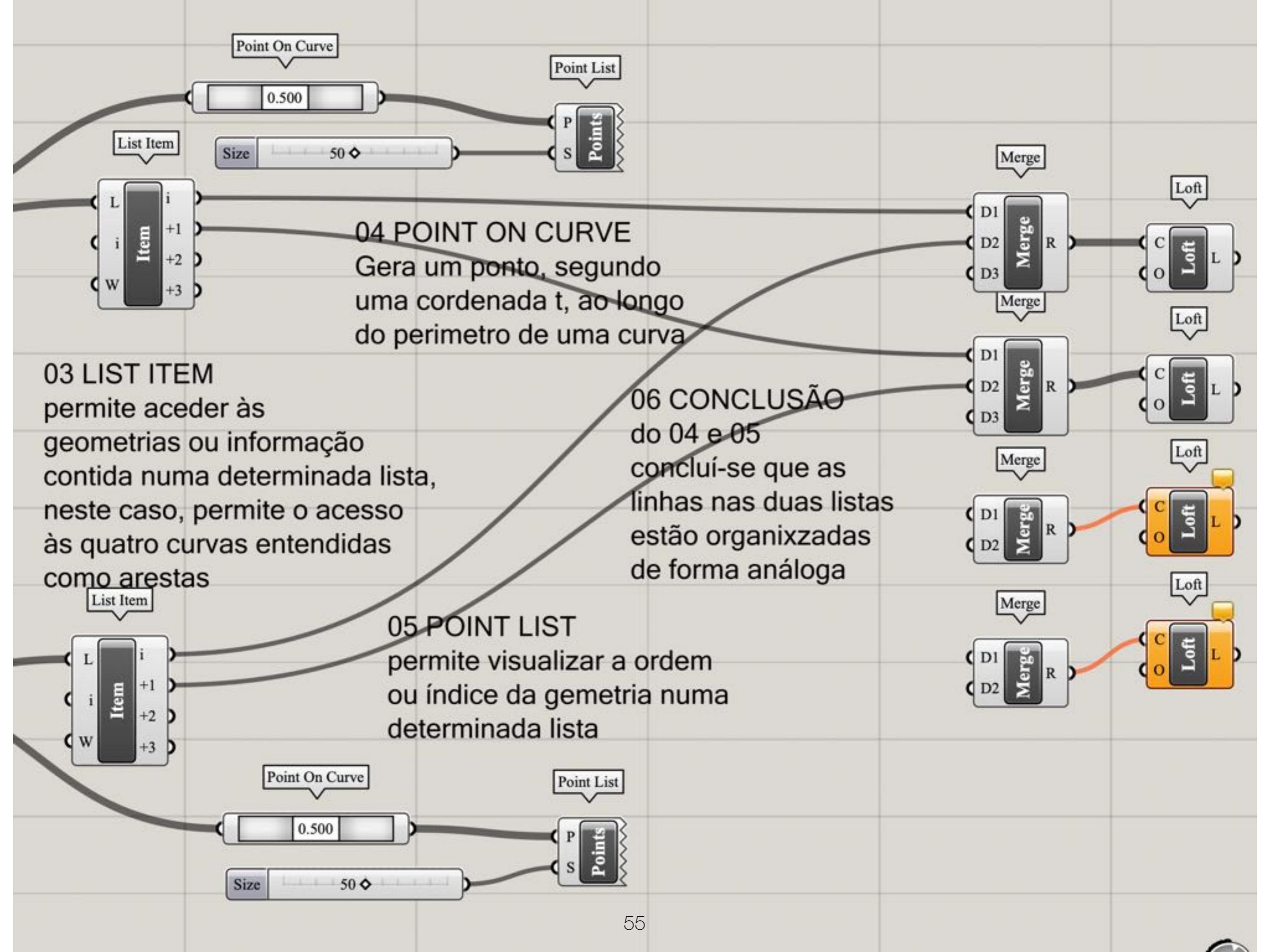

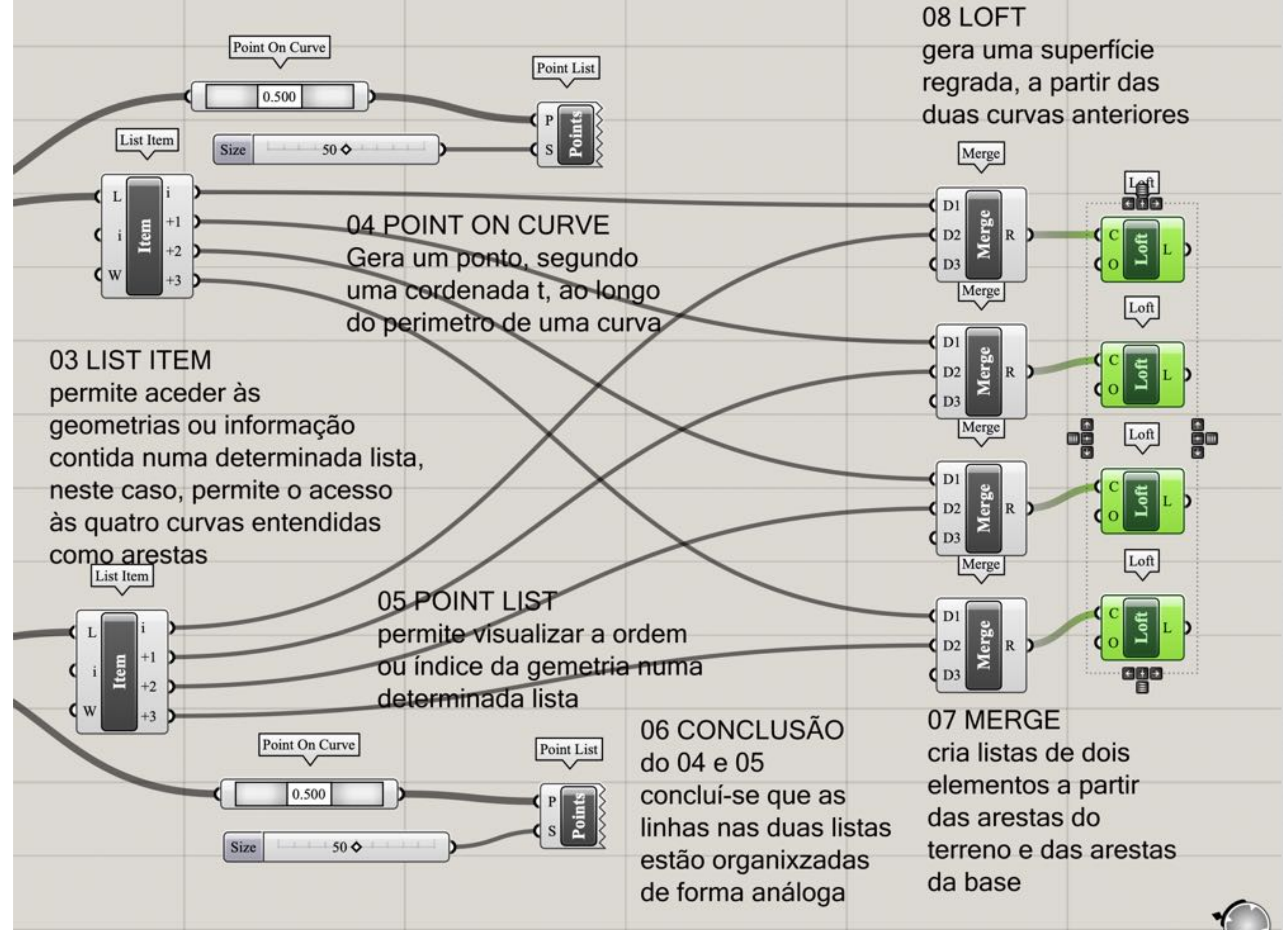

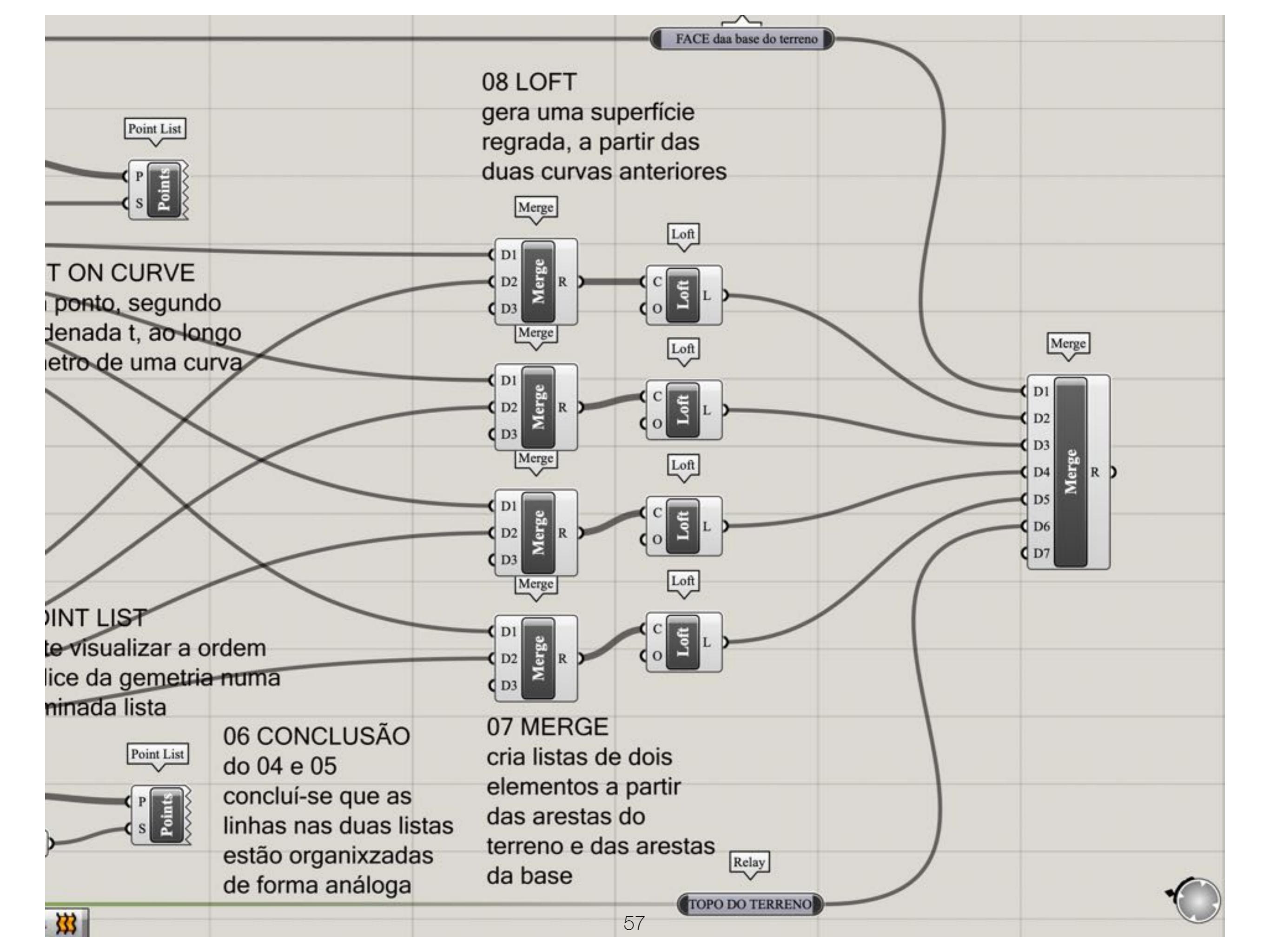

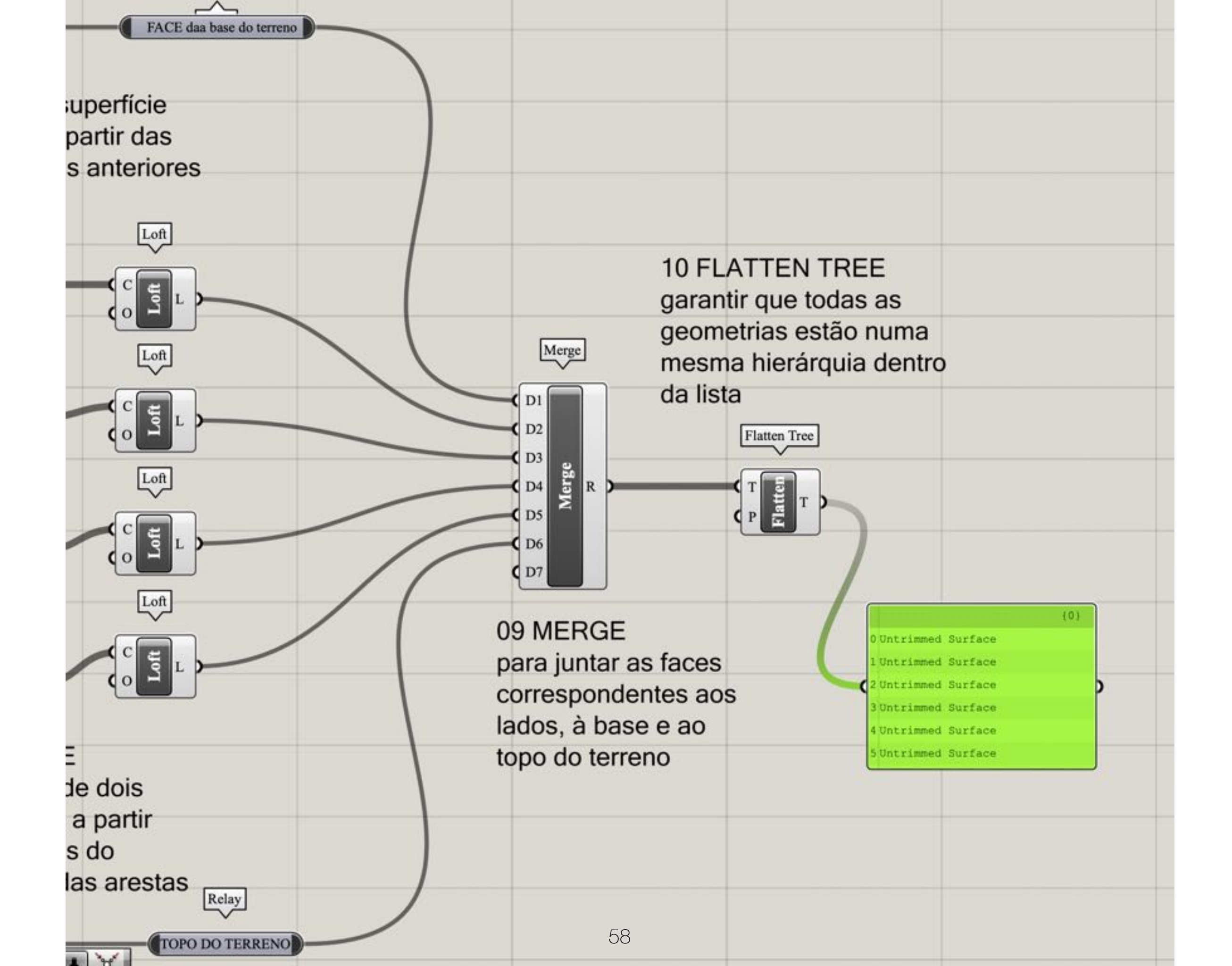

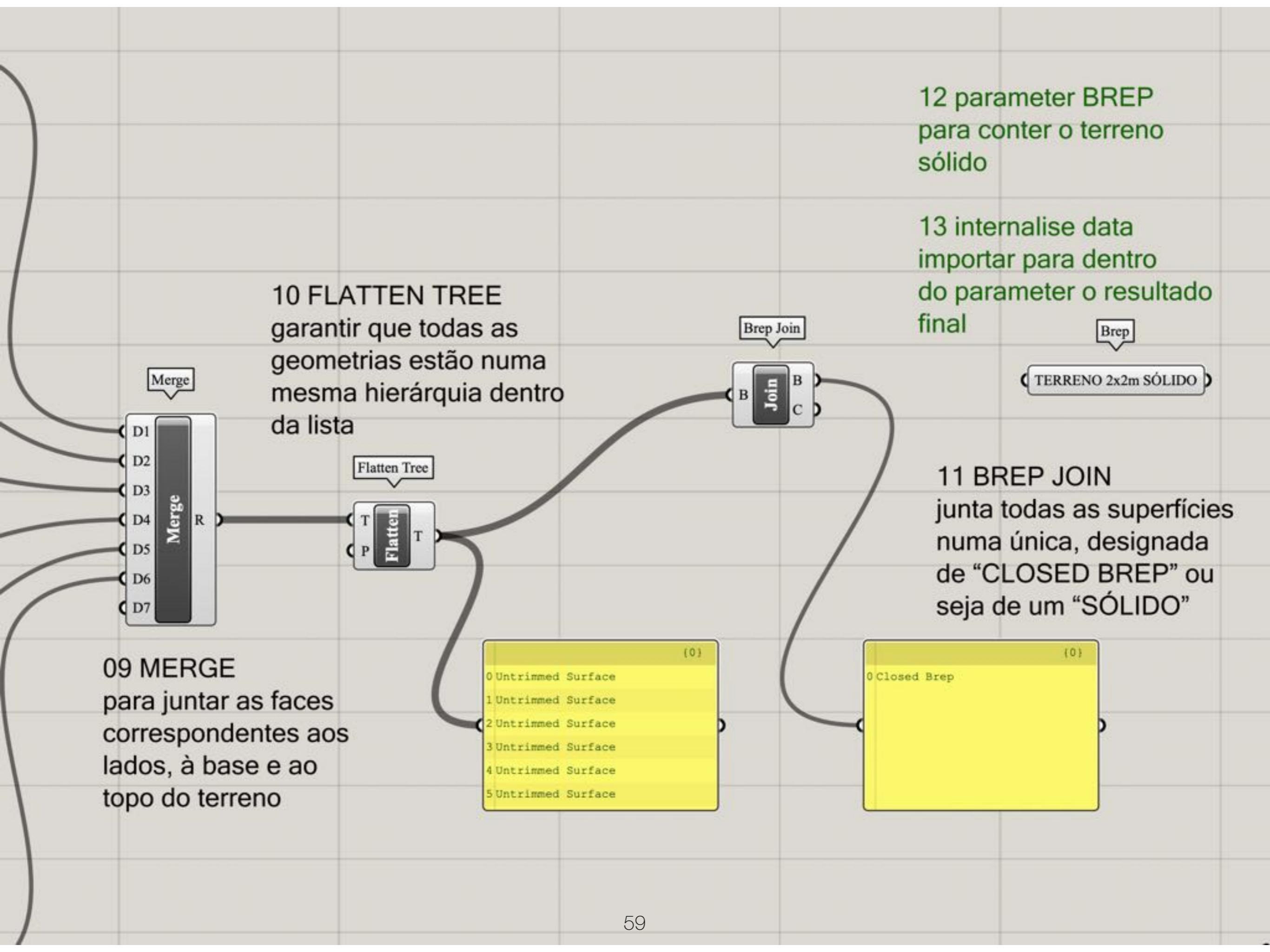

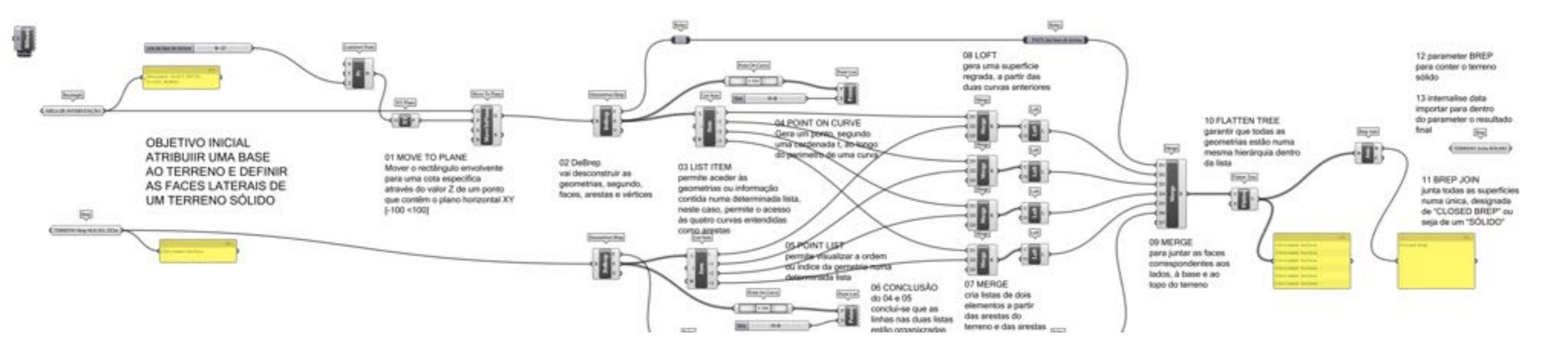

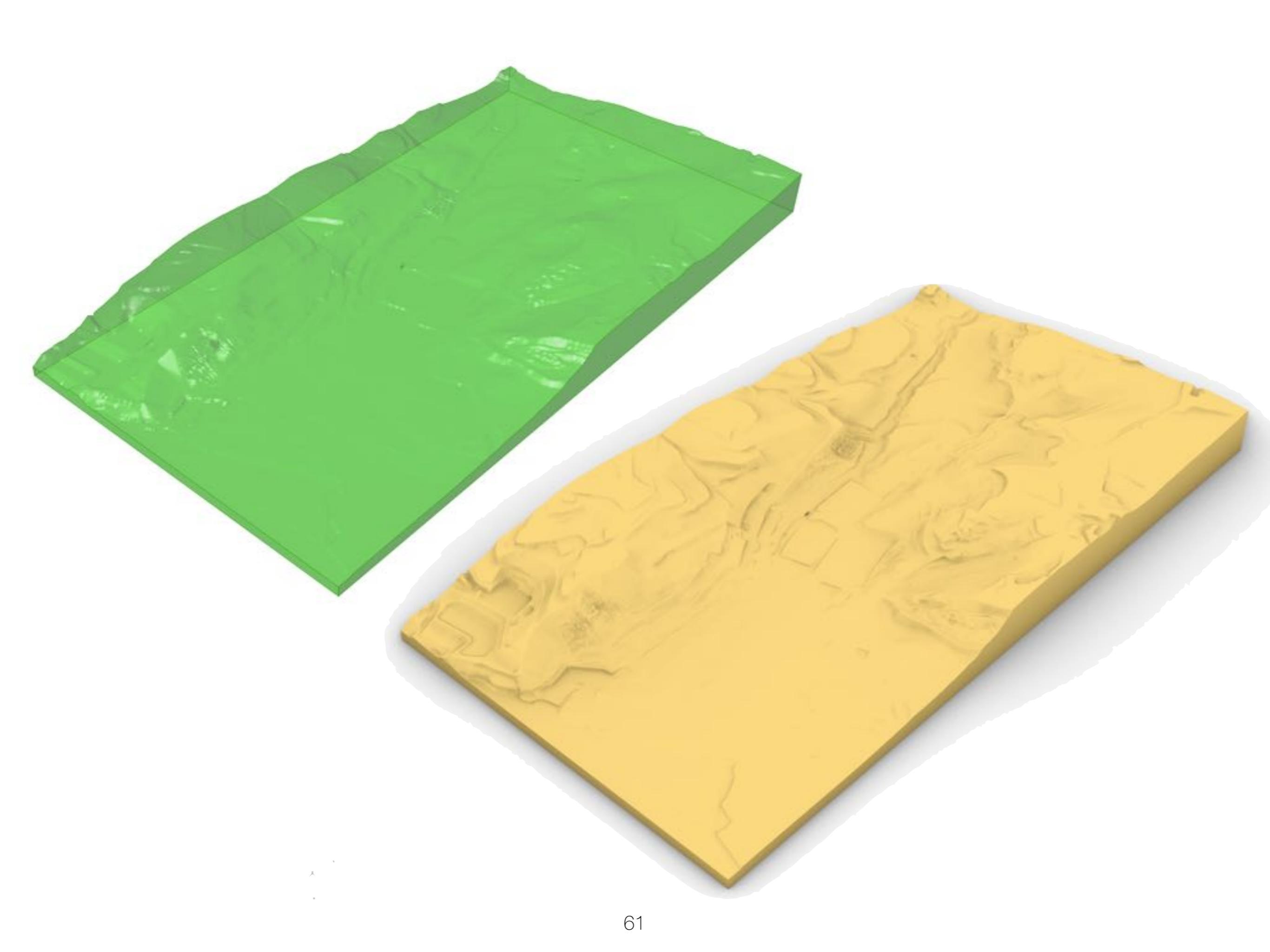

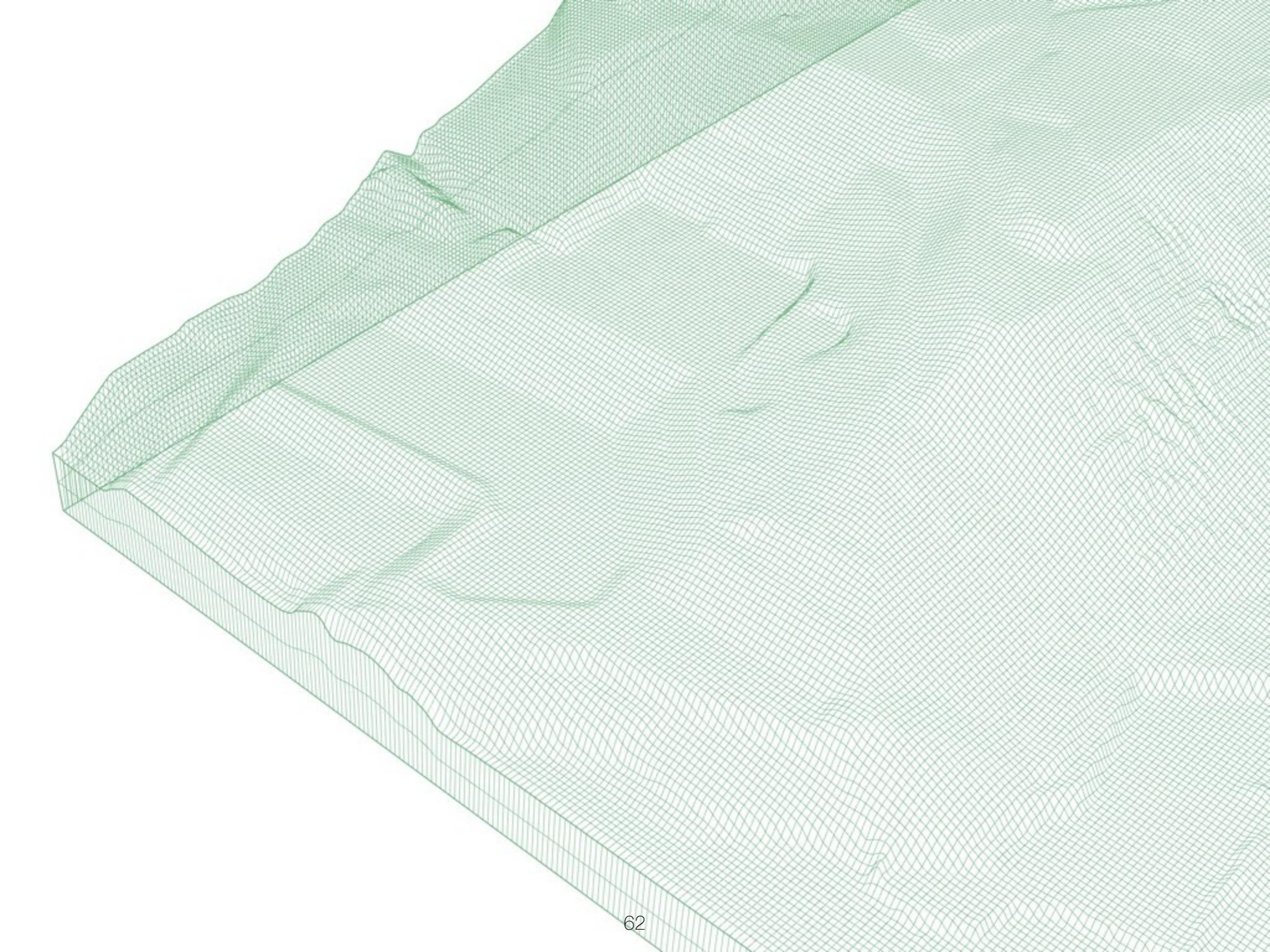

### TERRAIN INSERT BUILDINGS

grasshopper EX11

Modelação geométrica e Generativa Pedro Januário

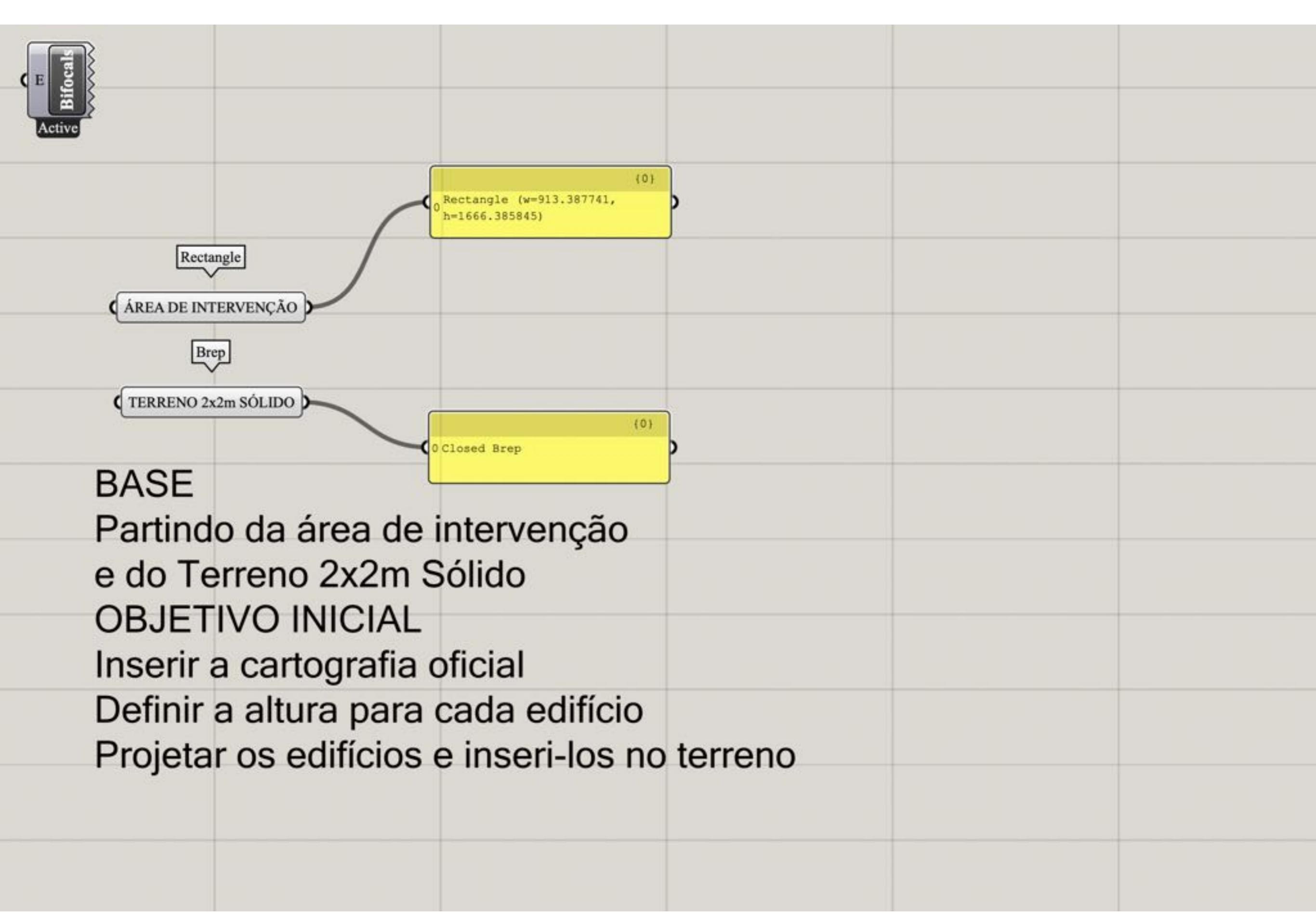

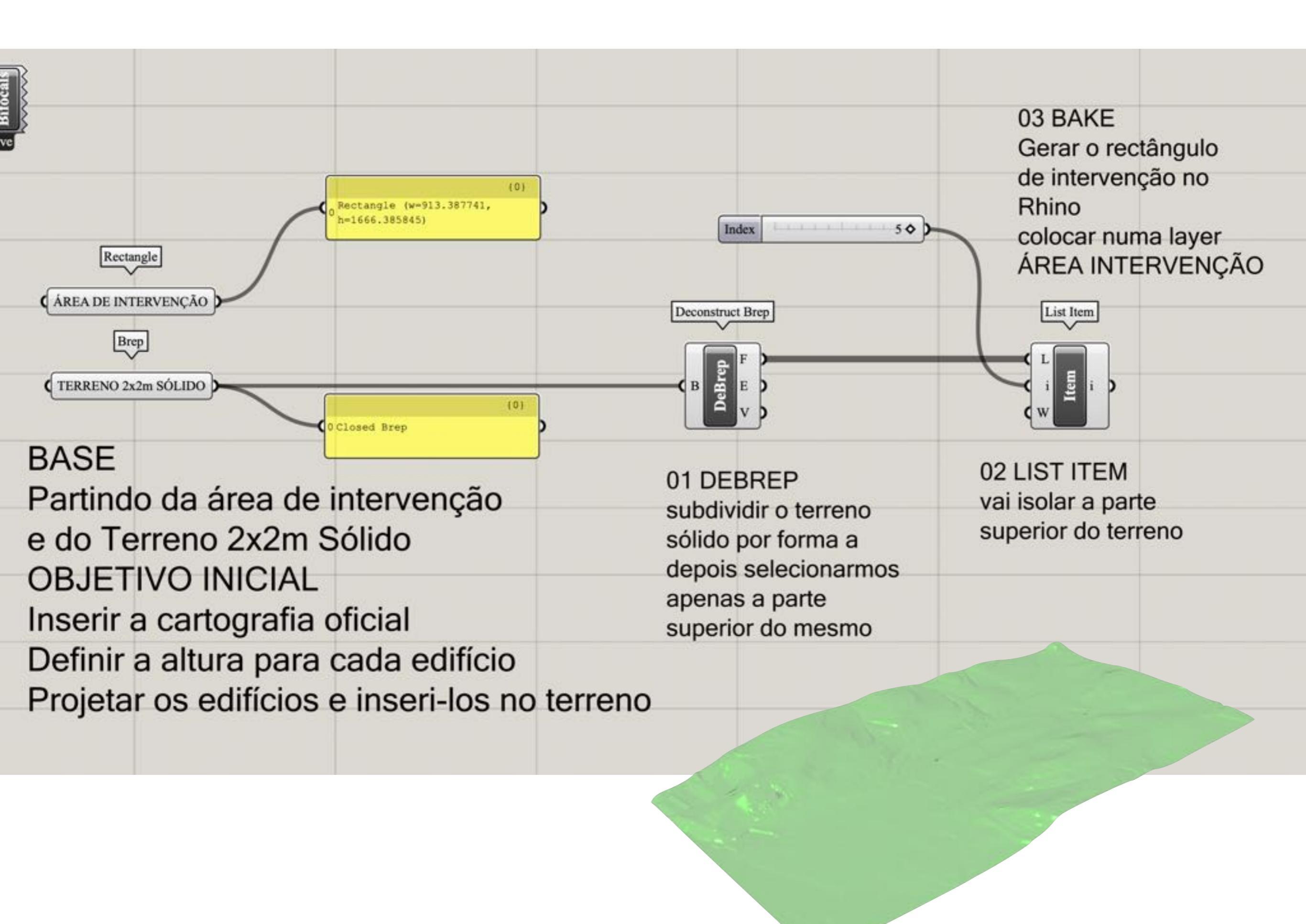

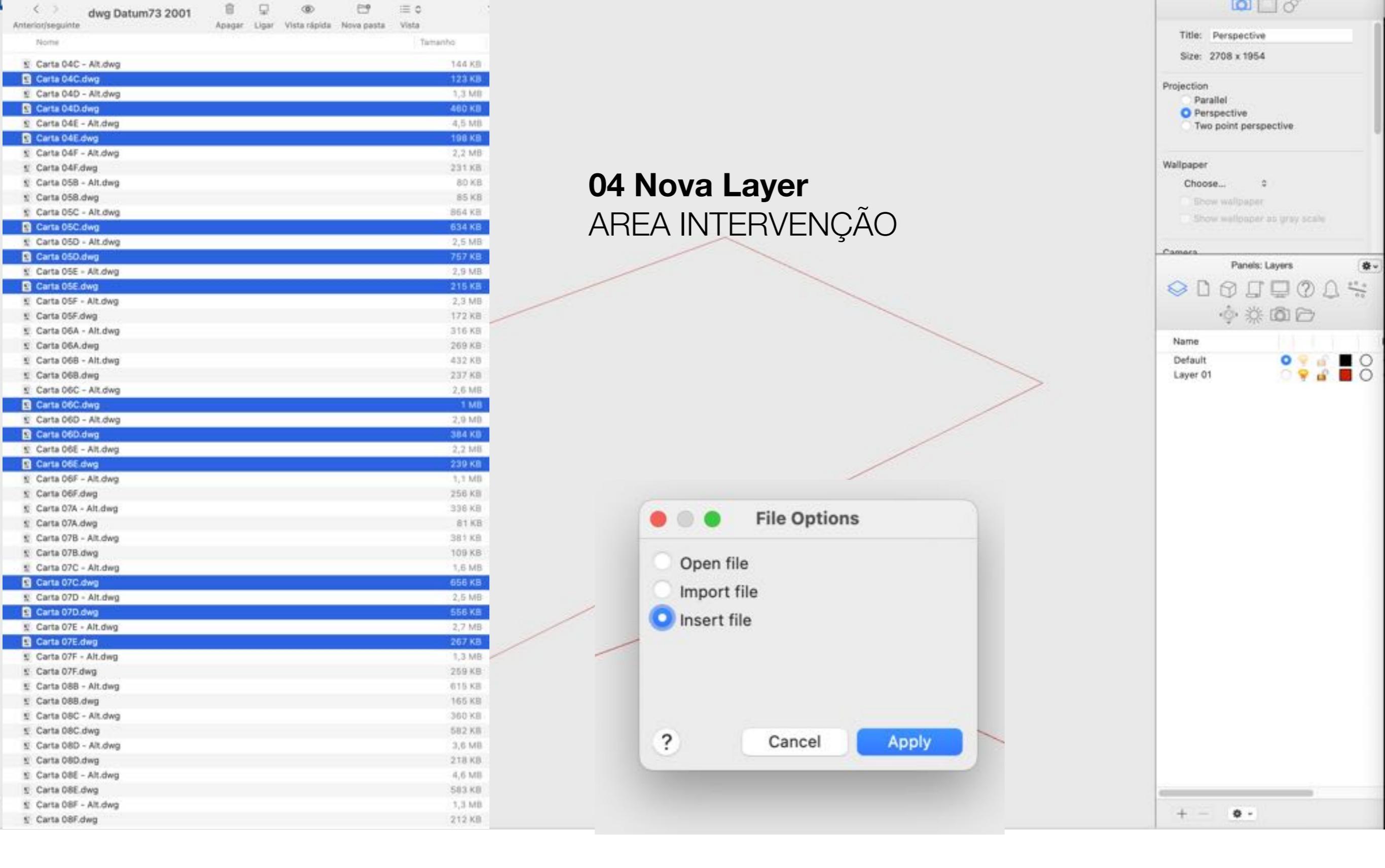

#### **05 Inserir ficheiros DWG**

com a cartografia da área de intervenção

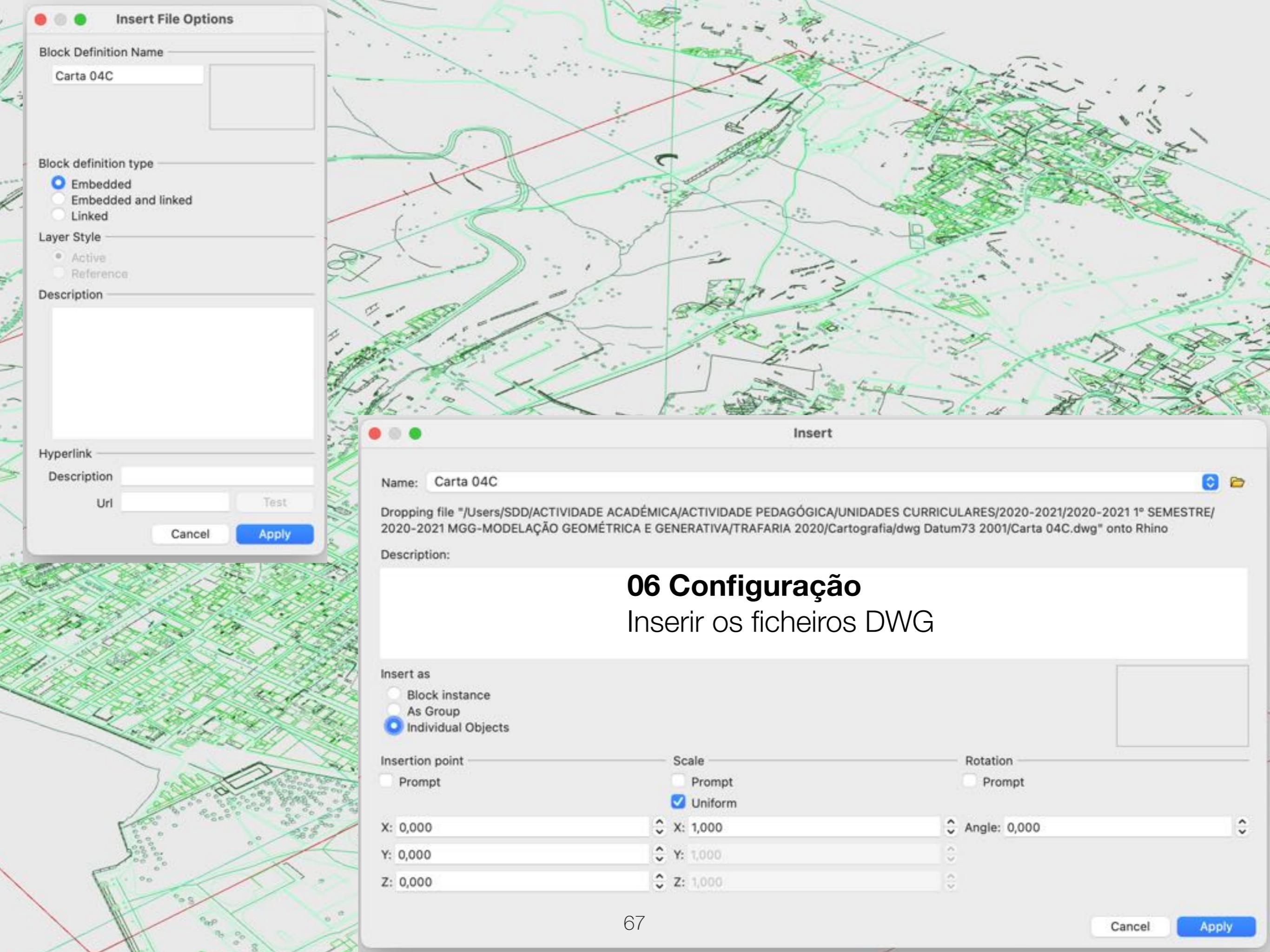

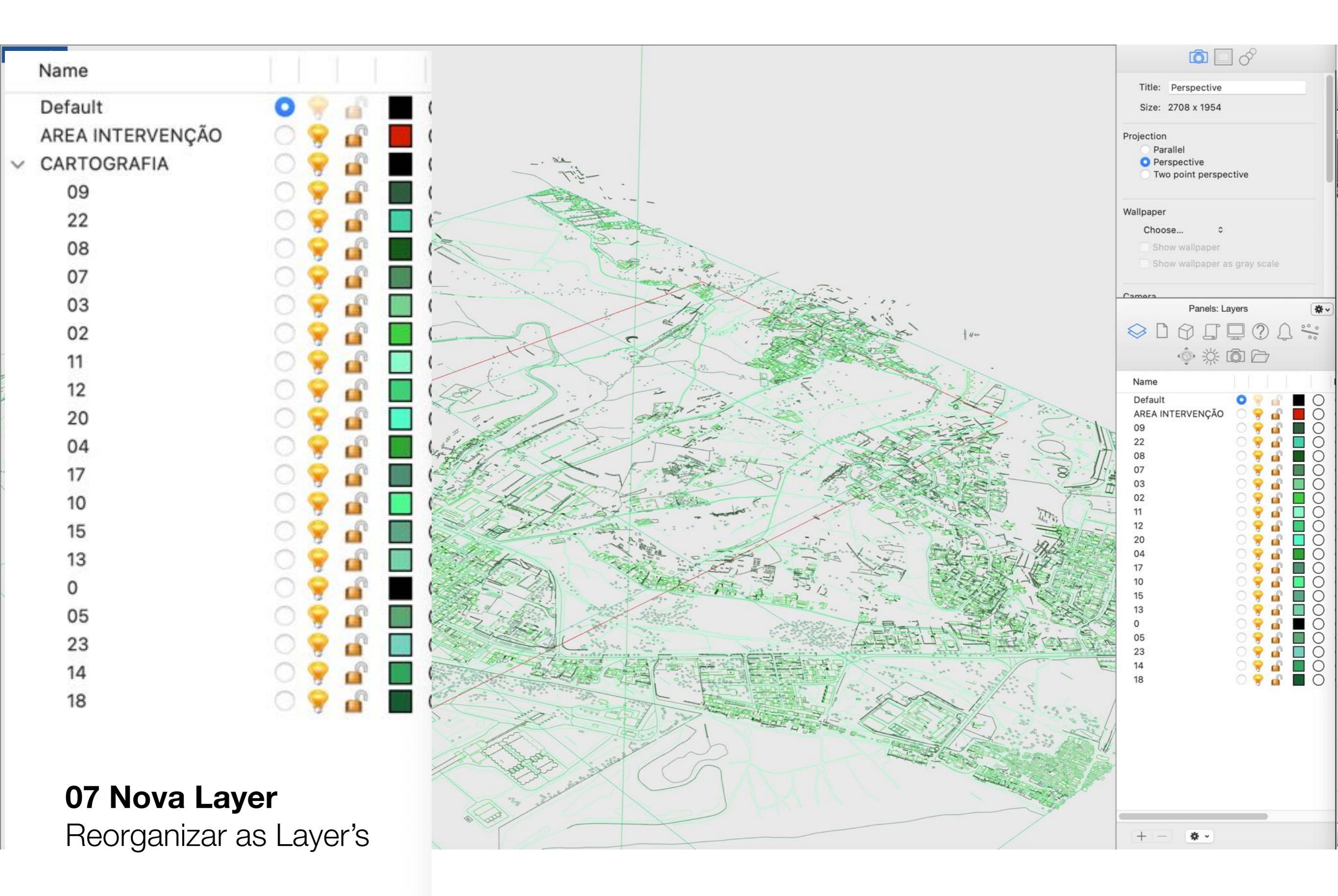

**08 Renomear as Layer's** 

alterar as propriedades das layer's importadas com os desenhos, por forma a estarem dependentes de uma outra layer (CARTOGRAFIA)

Verificar os conteúdos de cada layer e renomearas por forma a ser mais explícito o seu conteúdo

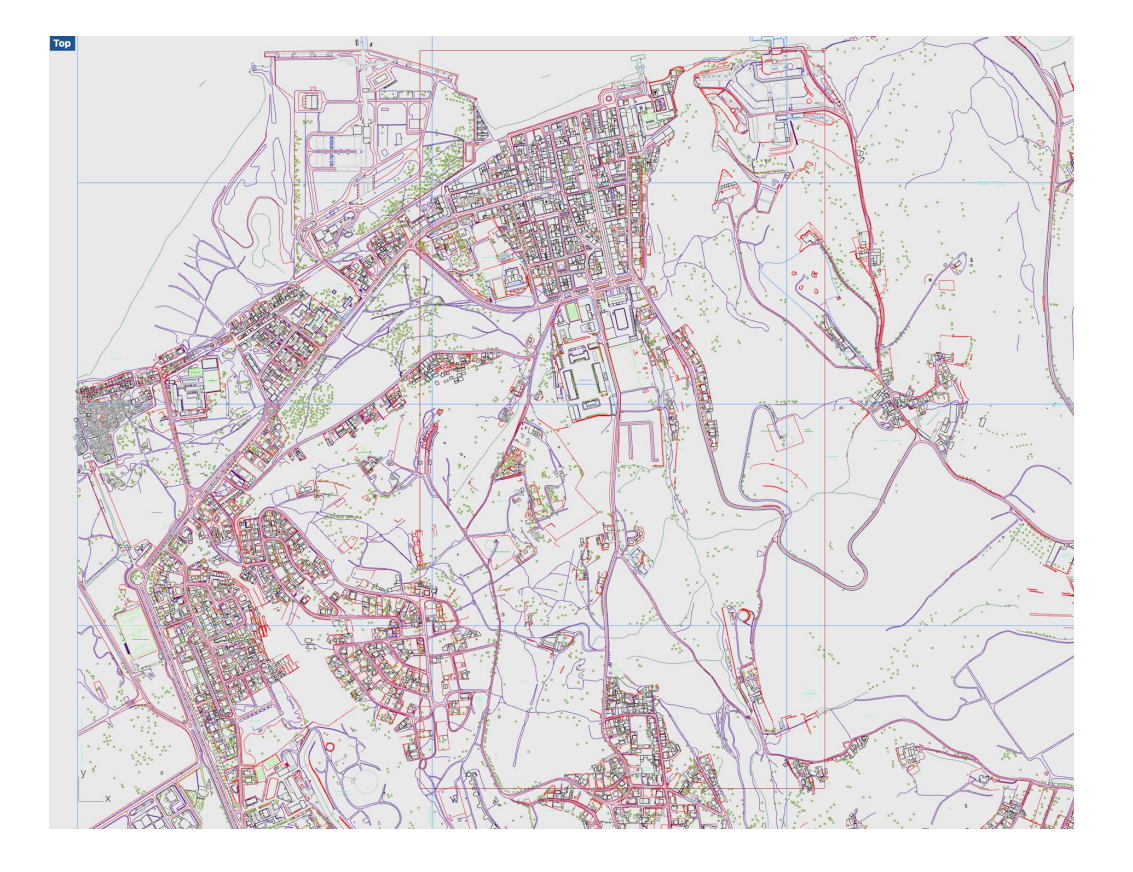

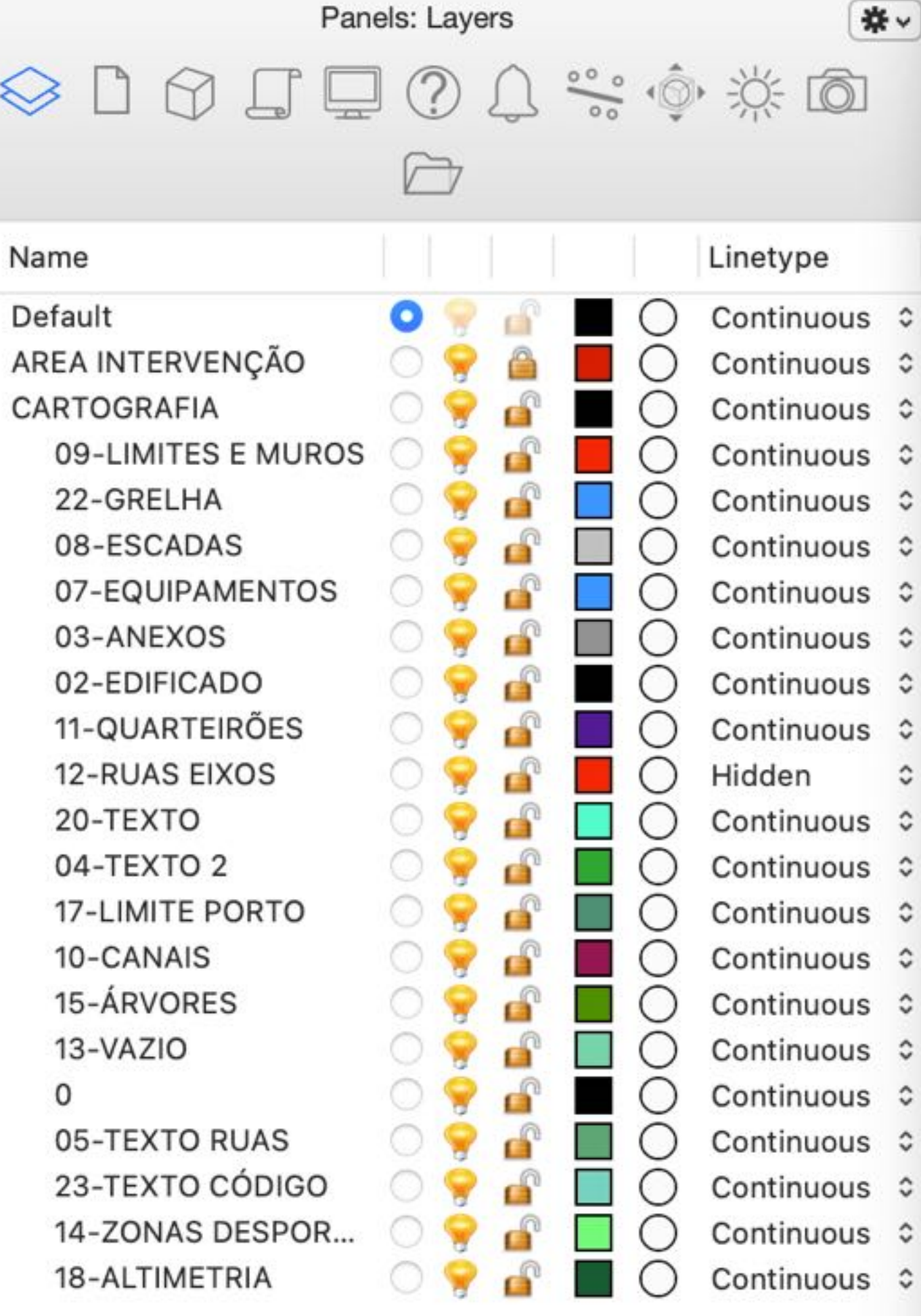

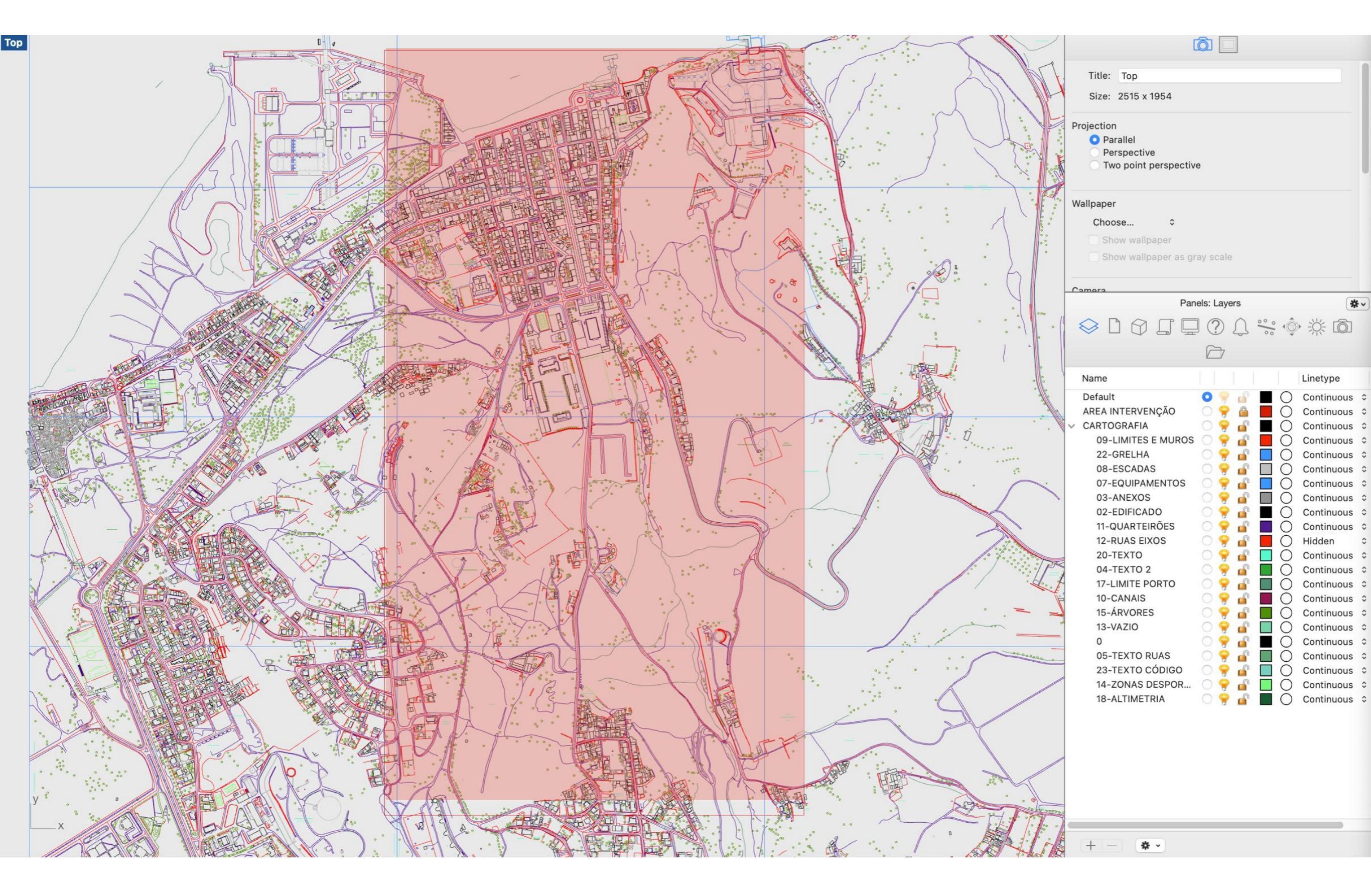

### **09 Desligar as Layer's**

colocar as lares ao lado como desligadas, uma vez que o seu conteúdo não será necessário para a elaboração do exercício

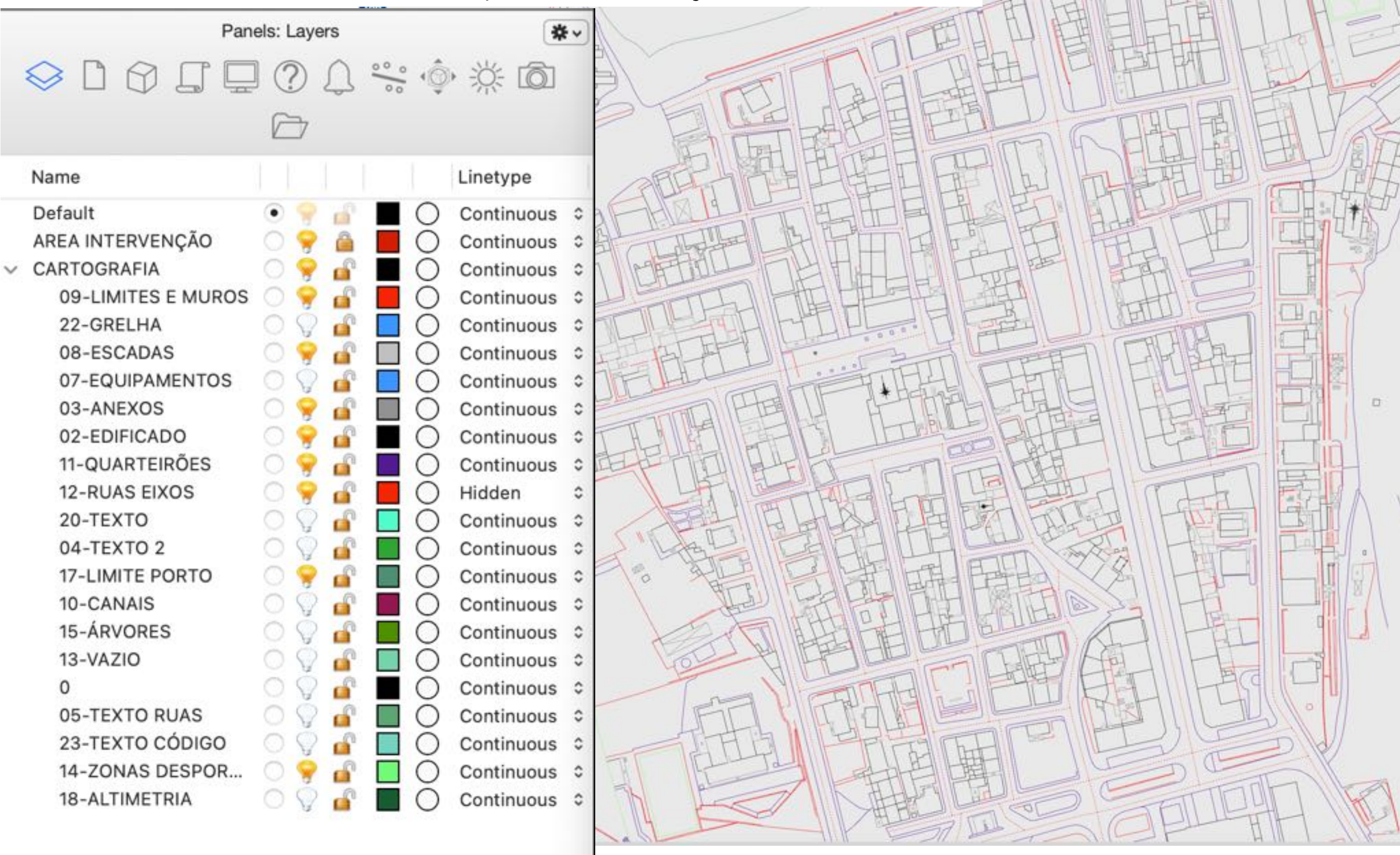

|                                                             | Geometry Pipeline                                                                                                    |                                                                                                    |
|-------------------------------------------------------------|----------------------------------------------------------------------------------------------------|----------------------------------------------------------------------------------------------------|
| 03 BAKE<br>Gerar o rectângulo<br>de intervenção no<br>Rhino | Pipeline<br>Layer: 02-EDIFICADO<br>Name: *<br>Type: R O O                                                                                                    | <pre>{0} 0 Referenced Polyline Curve 1 Referenced Line-like Curve 2 Referenced Polyline Curve 3 Referenced Polyline Curve 4 Referenced Line-like Curve</pre> |
| ÁREA INTERVENÇÃO                                            | 10 MOVER A LAYER<br>02-EDIFICADO para<br>a raiz da estrutura de<br>layers no Rhino                                                                                              | Curve<br>Crv 02-EDIFICADO<br>12 parameter CRV                                                                                                    |
| 02 LIST ITEM<br>vai isolar a parte<br>superior do terreno   | 11 GEOMETRY PIPELINE<br>o geoemetry pipeline vai<br>permitir selecionar todas as<br>curvas existentes na layer<br>02-EDIFICADO e que contêm<br>todo o edificado do nosso modelo | vaiguardar todas as<br>curvas da layer<br>02-EDIFICADO                                                                                                    |
|                                                             |                                                                                                    |                                                                                                    |
|                                                             | Geometry Pipeline                                                                                                    |                                                                                                    |
|-------------------------------------------------------------|----------------------------------------------------------------------------------------------------|----------------------------------------------------------------------------------------------------|
| 03 BAKE<br>Gerar o rectângulo<br>de intervenção no<br>Rhino | Pipeline<br>Layer: 02-EDIFICADO<br>Name: *<br>Type: * Ø                                                                     | No data was collected.                                                                              |
| ÁREA INTERVENÇÃO                                            | 10 MOVER A LAYER<br>02-EDIFICADO para<br>a raiz da estrutura de<br>layers no Rhino                                          | Curve<br>Crv 02-EDIFICADO<br>12 parameter CRV                                                       |
|                                                             | 11 GEOMETRY PIPELINE<br>o geoemetry pipeline vai                                                                            | vaiguardar todas as<br>curvas da layer<br>02-EDIEICADO                                              |
| 02 LIST ITEM<br>vai isolar a parte<br>superior do terreno   | permitir selecionar todas as<br>curvas existentes na layer<br>02-EDIFICADO e que contêm<br>todo o edificado do nosso modelo | 13 INTERNALISE DATA<br>para que esse conteúdo<br>passe a fazedr parte do                            |
|                                                             | 14 DISABLE<br>desligar o geometry pipeline                                                                                  | código e com isso podemos<br>desligar (DISABLE) o<br>pipeline para diminuir o<br>consumo de memória |
|                                                             |                                                                                                    |                                                                                                    |

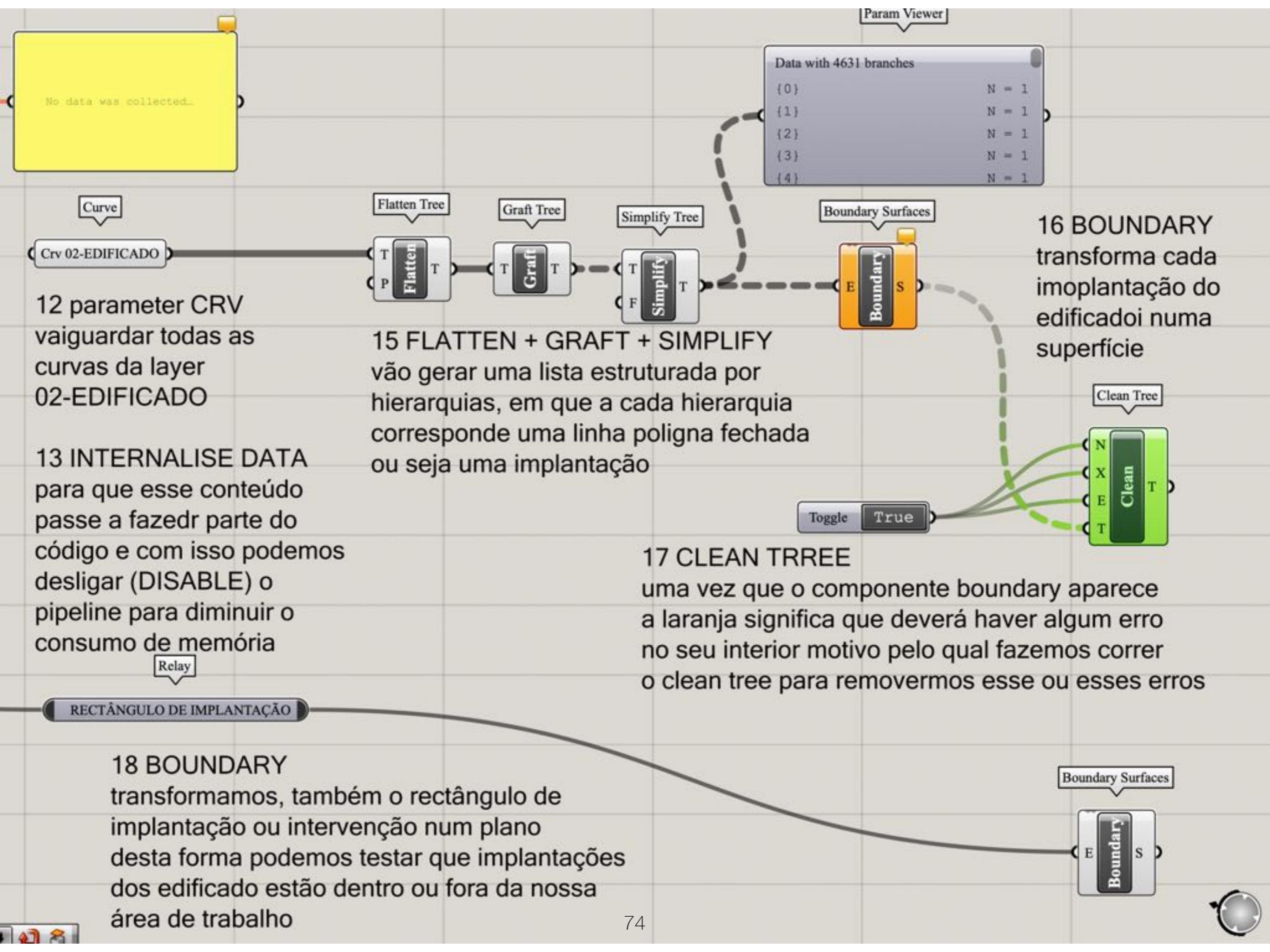

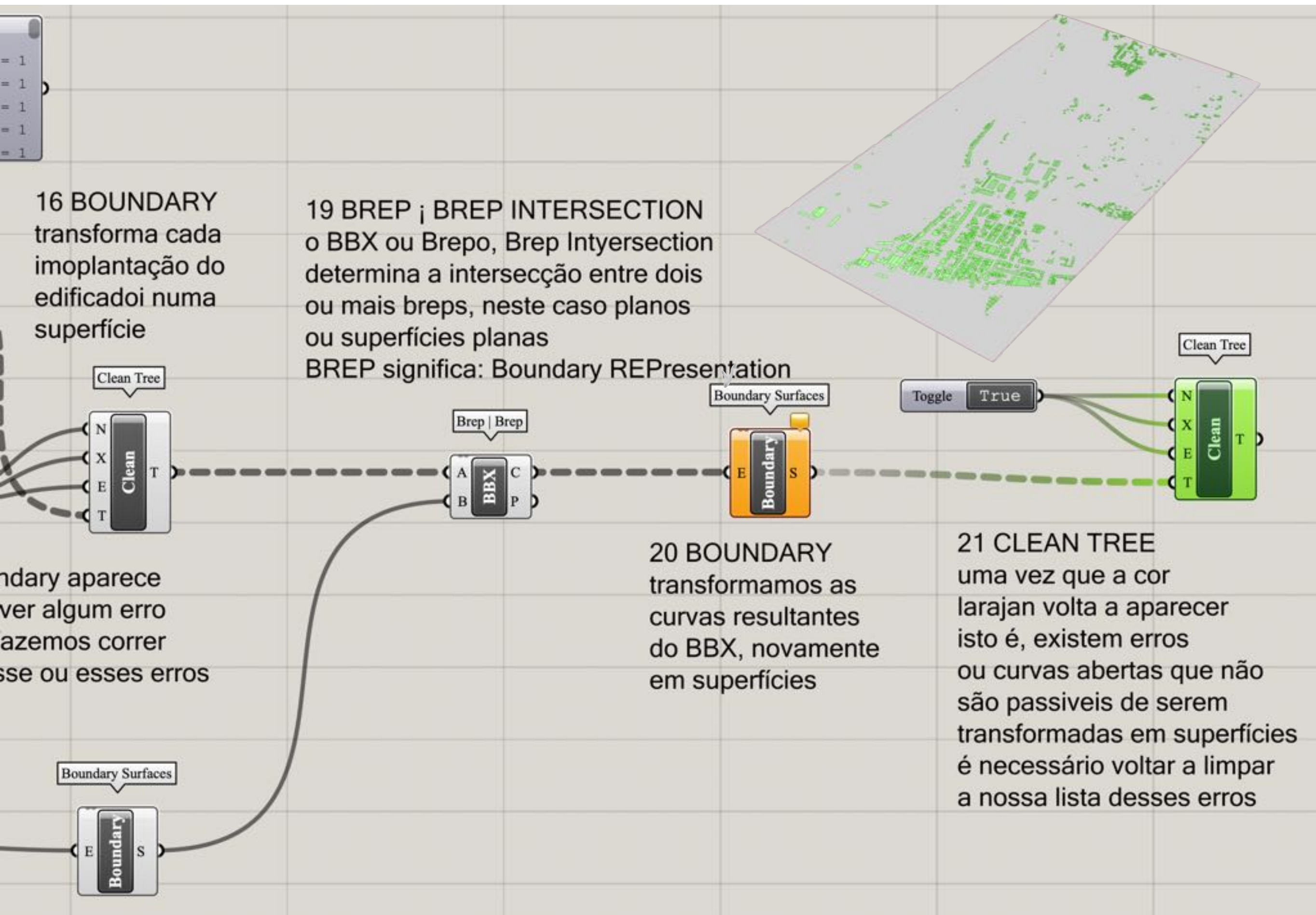

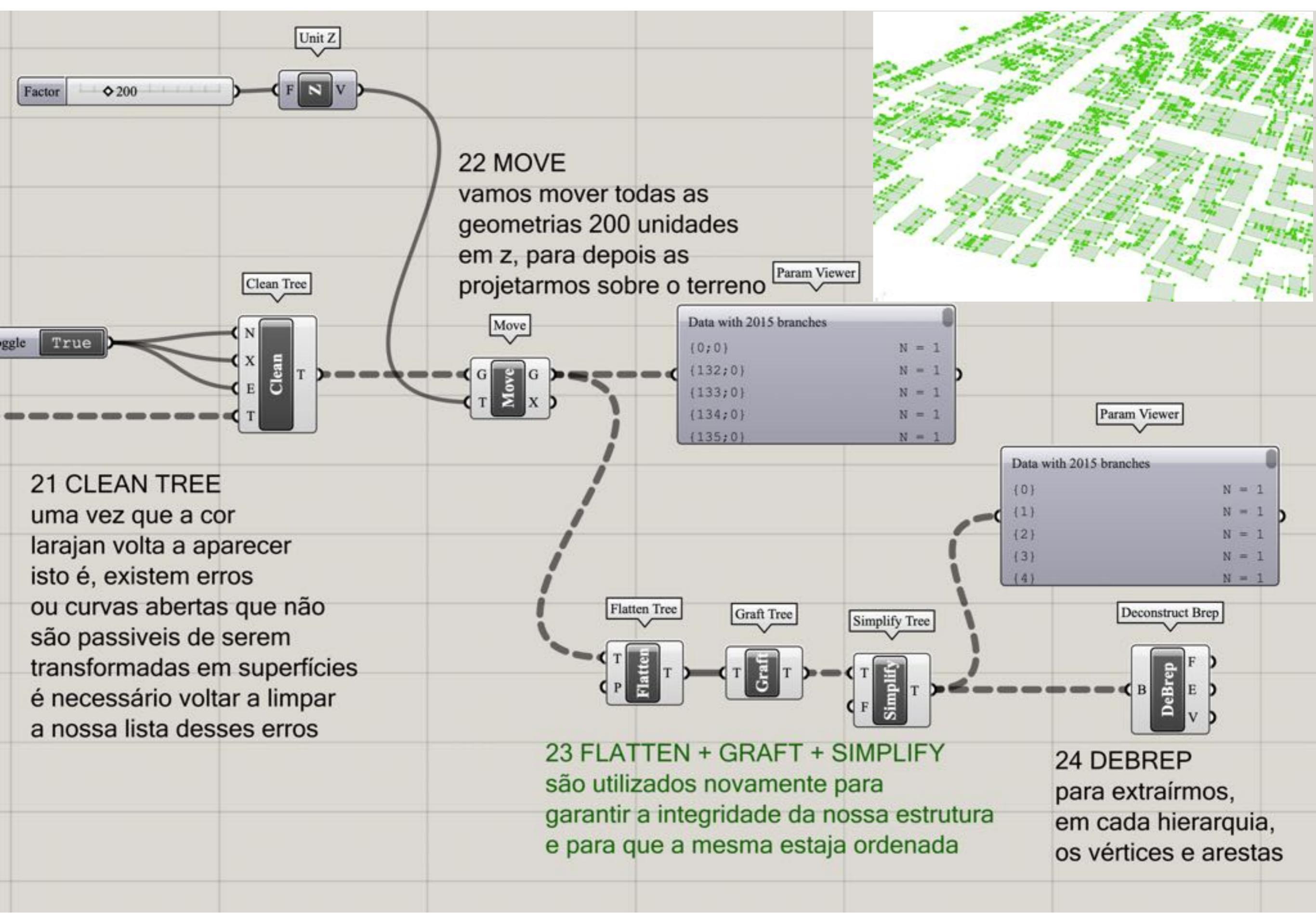

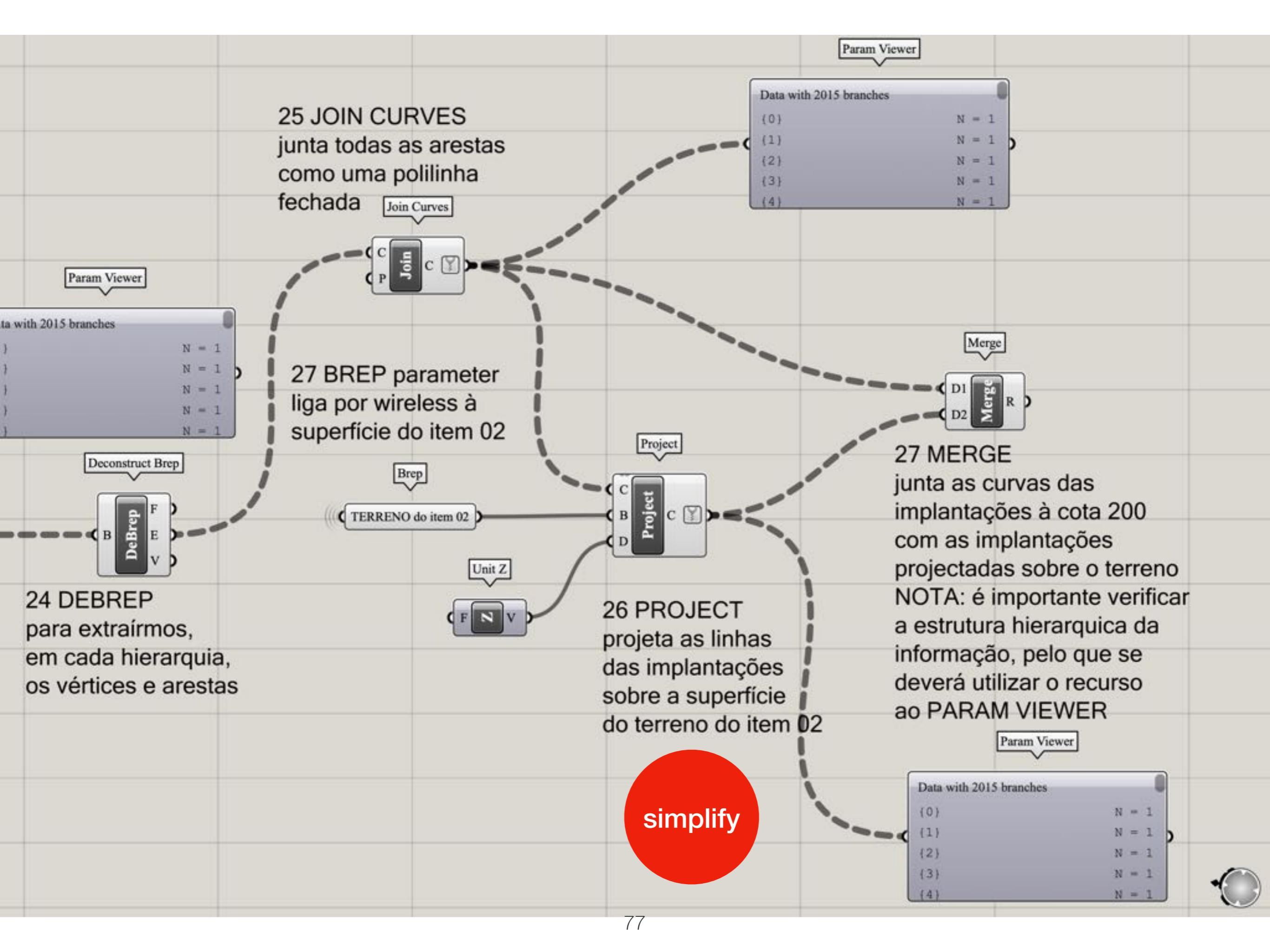

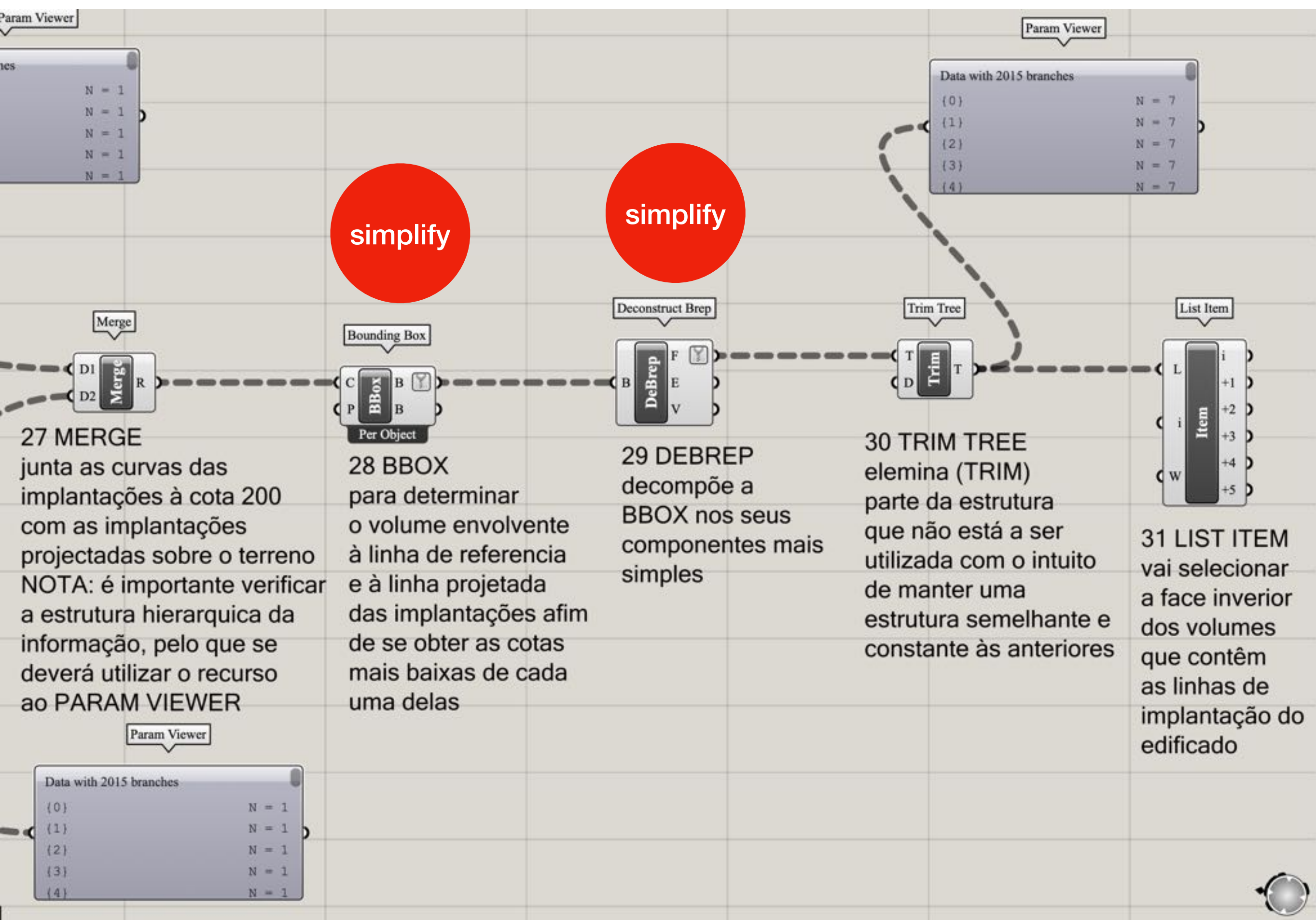

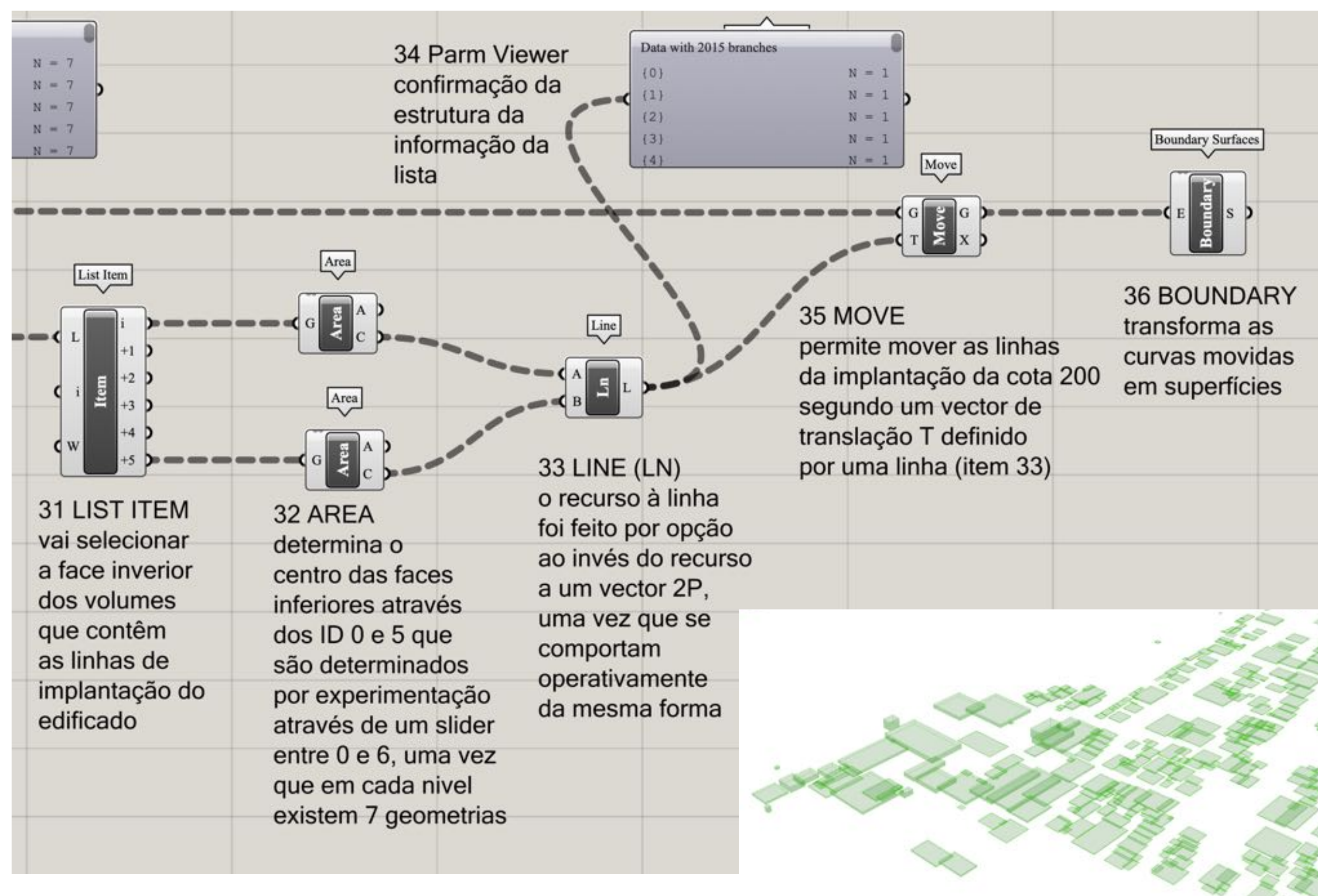

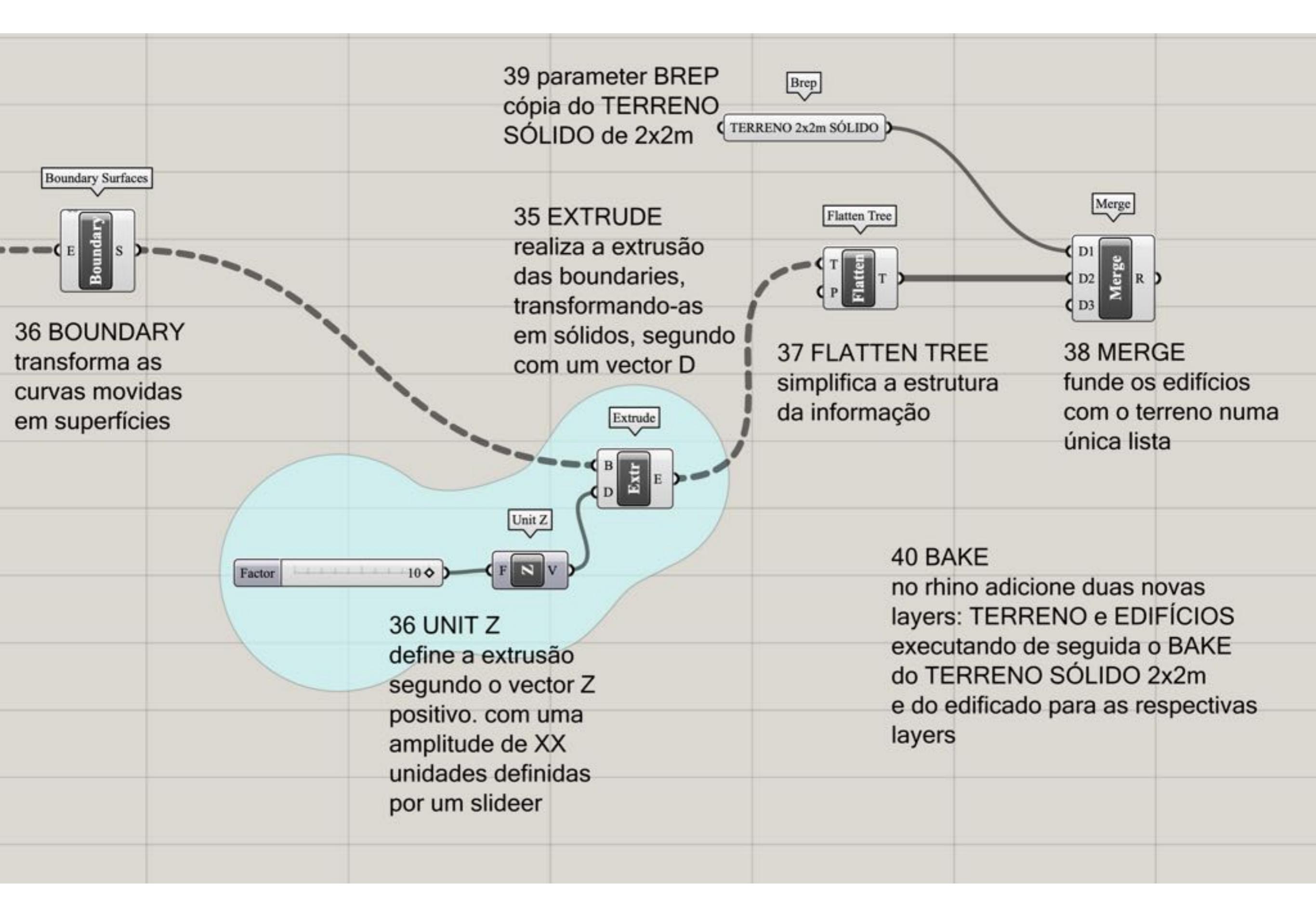

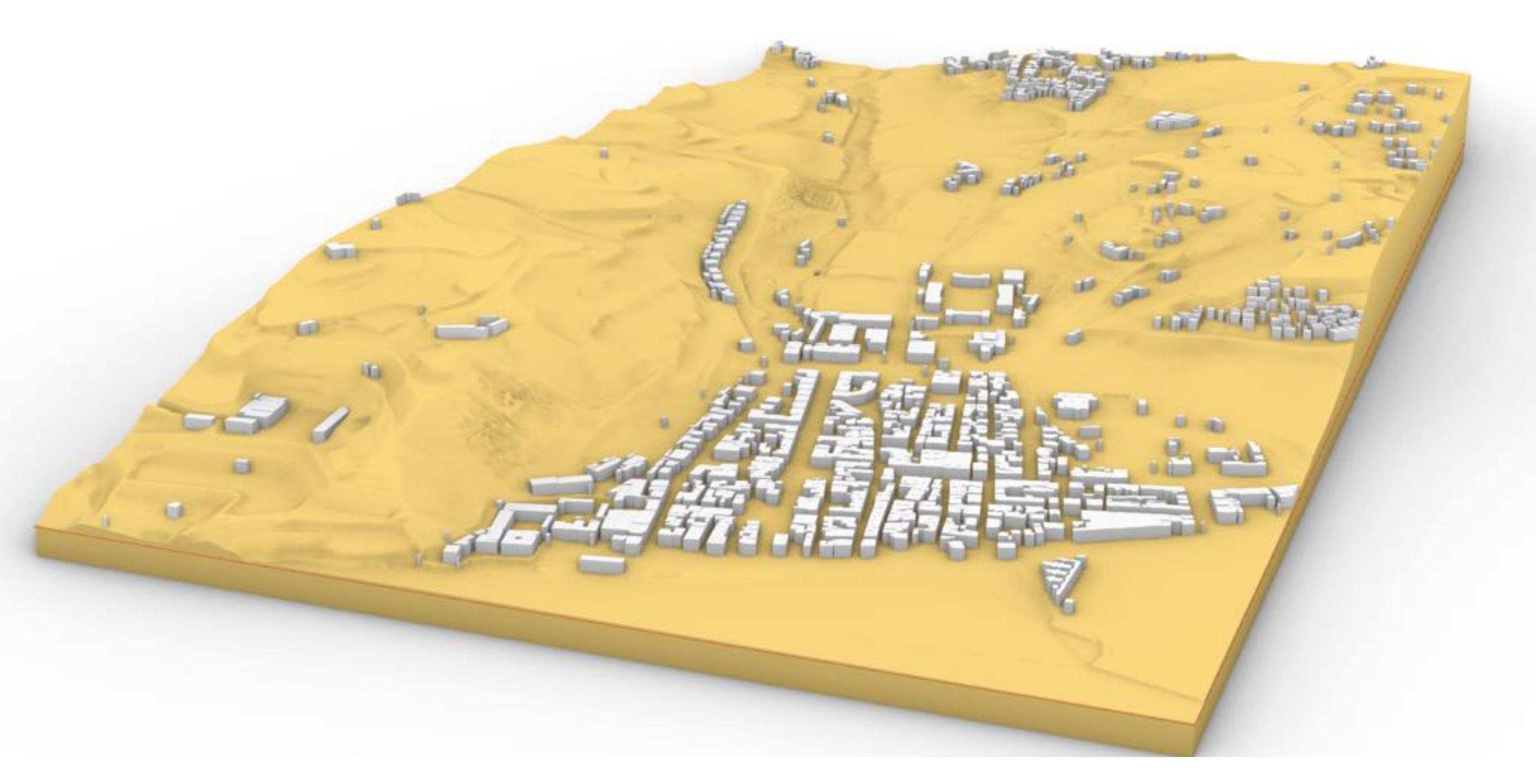

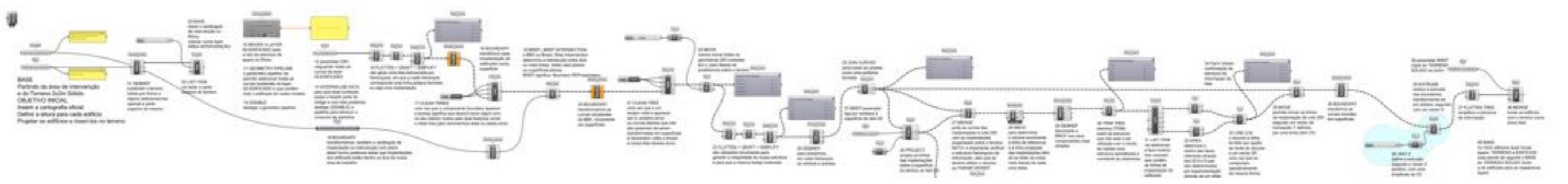

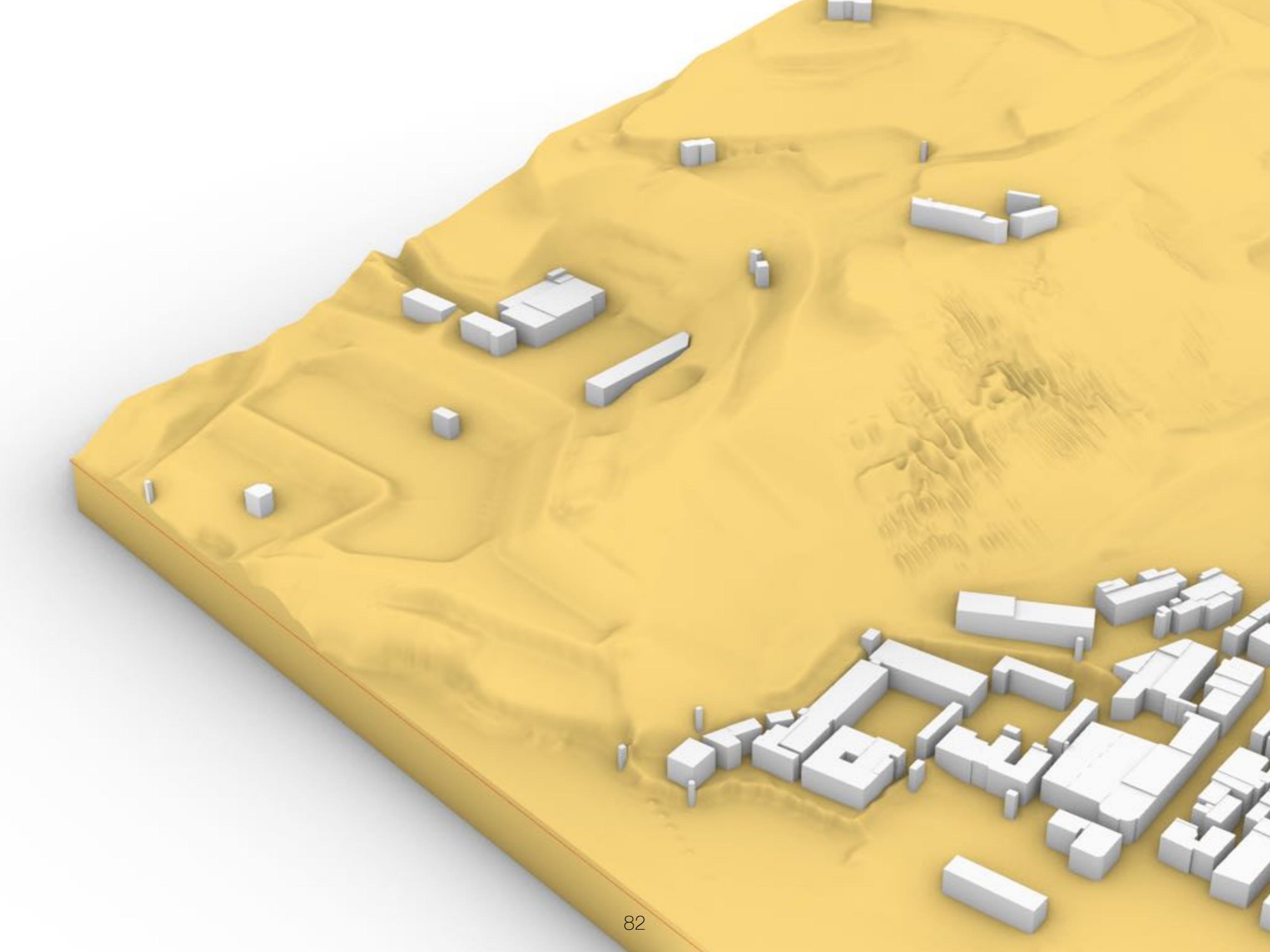

### **BUILDING A TREE**

### grasshopper EX12

Modelação geométrica e Generativa Pedro Januário

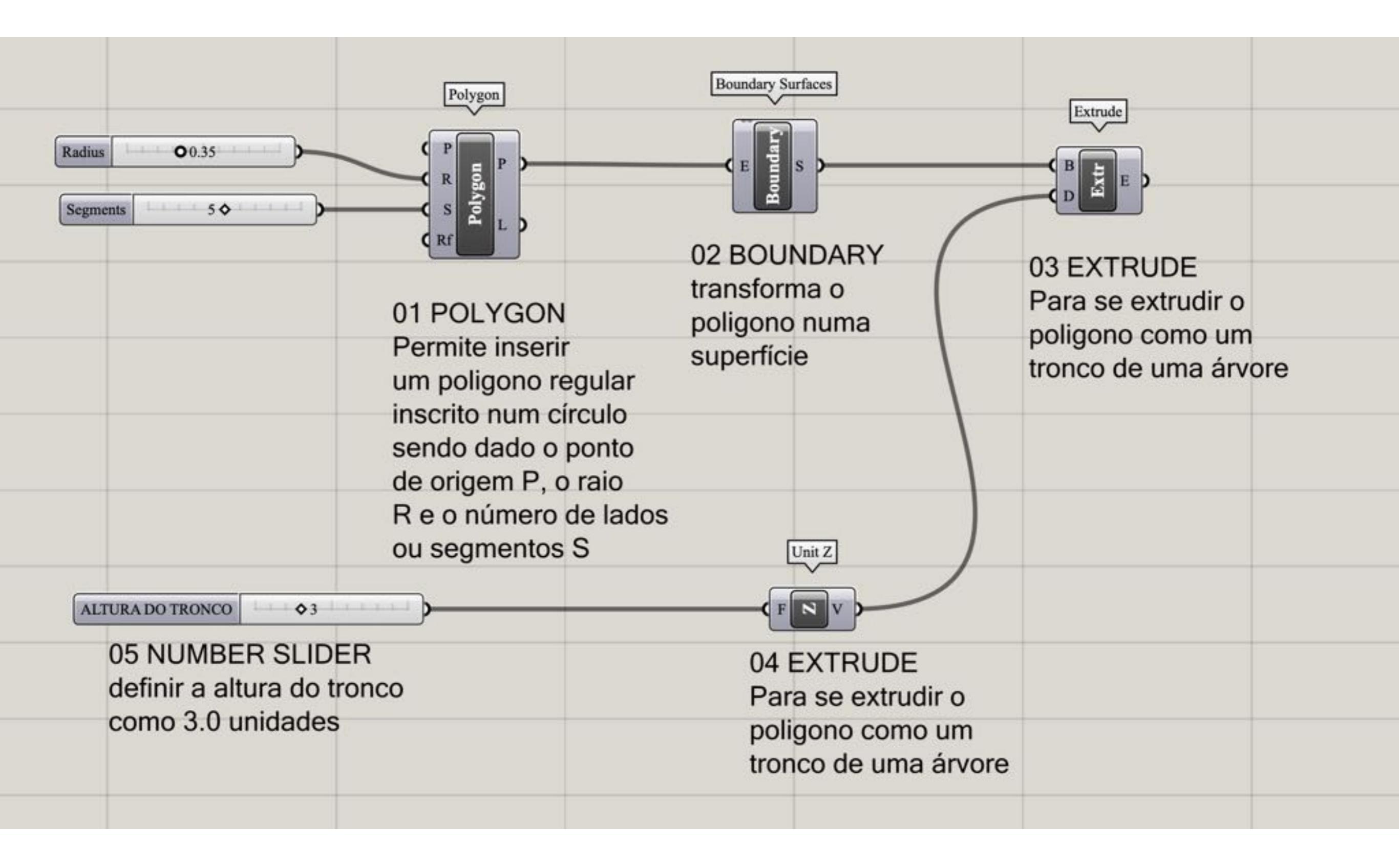

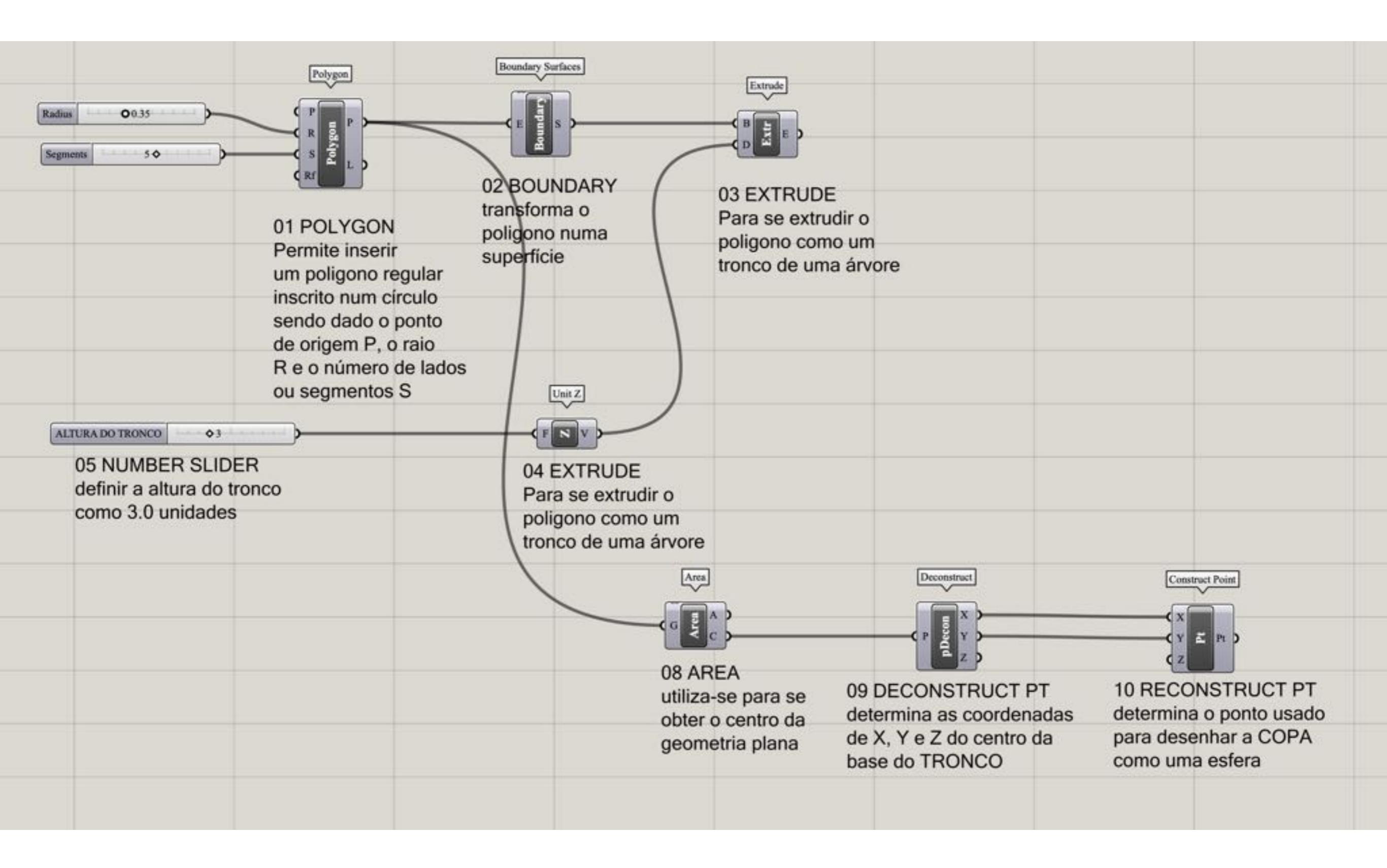

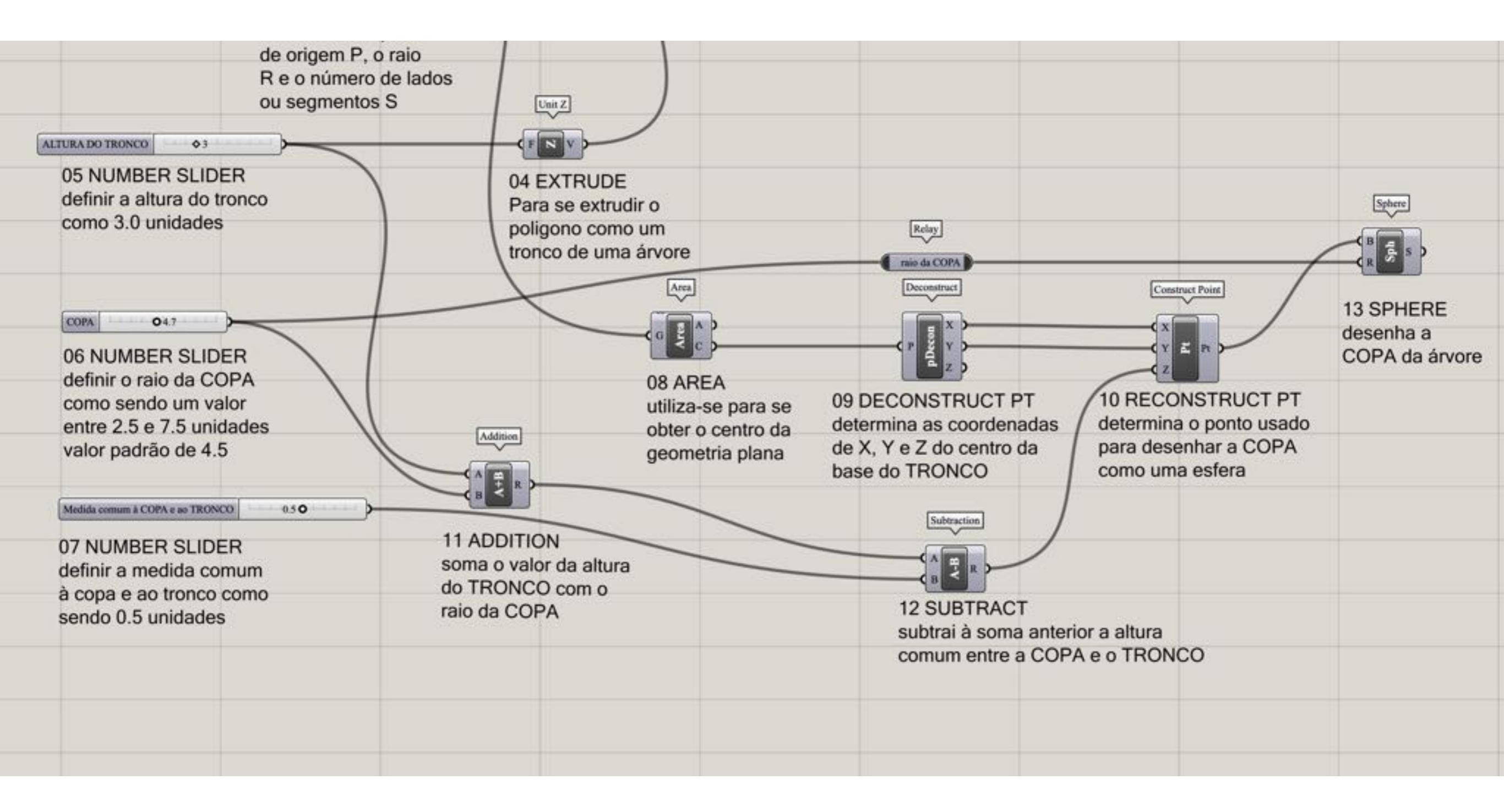

| Sphere<br>BSS<br>13 SPHERE  | Count                                                                            | Populate Geometry                                                               | Facet Dome                                                                    | Boundary Surfaces                                               |
|-----------------------------|----------------------------------------------------------------------------------|---------------------------------------------------------------------------------|-------------------------------------------------------------------------------|-----------------------------------------------------------------|
| desenha a<br>COPA da árvore | 15 NUMBER SLIDER<br>compreendido entre 0<br>e 100, tendio por valor<br>padrão 27 | 14 POPULATE GEOMETRY<br>gera pontos aleatórios segundo<br>uma geometria fechada | 16 FACET DOME<br>gera um conjunto<br>de faces a partir de<br>pontos no espaço | 17 BOUNDARY<br>transforma as faces<br>anteriores em superfícies |
|                             |                                                                                  |                                                                                 |                                                                               |                                                                 |

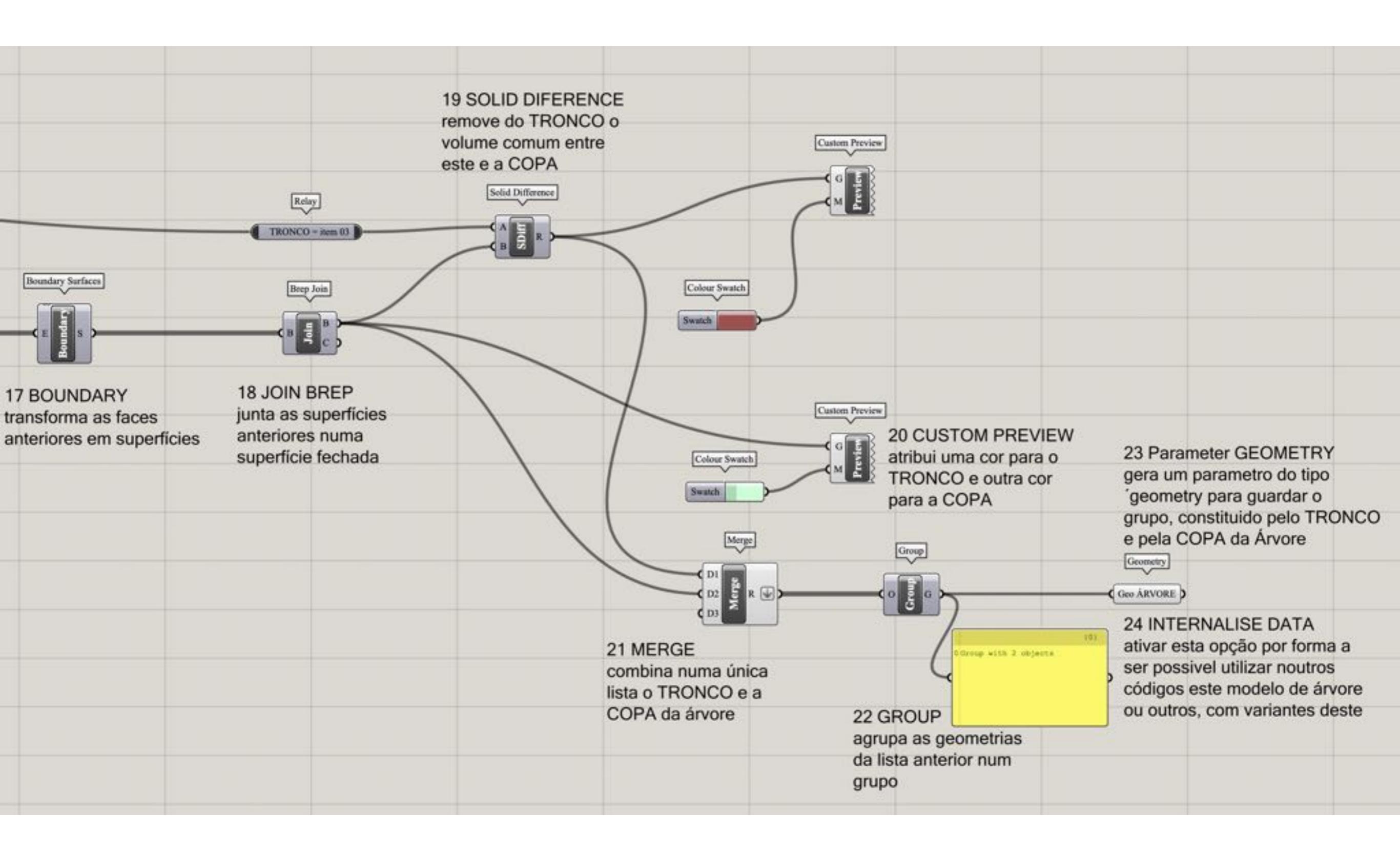

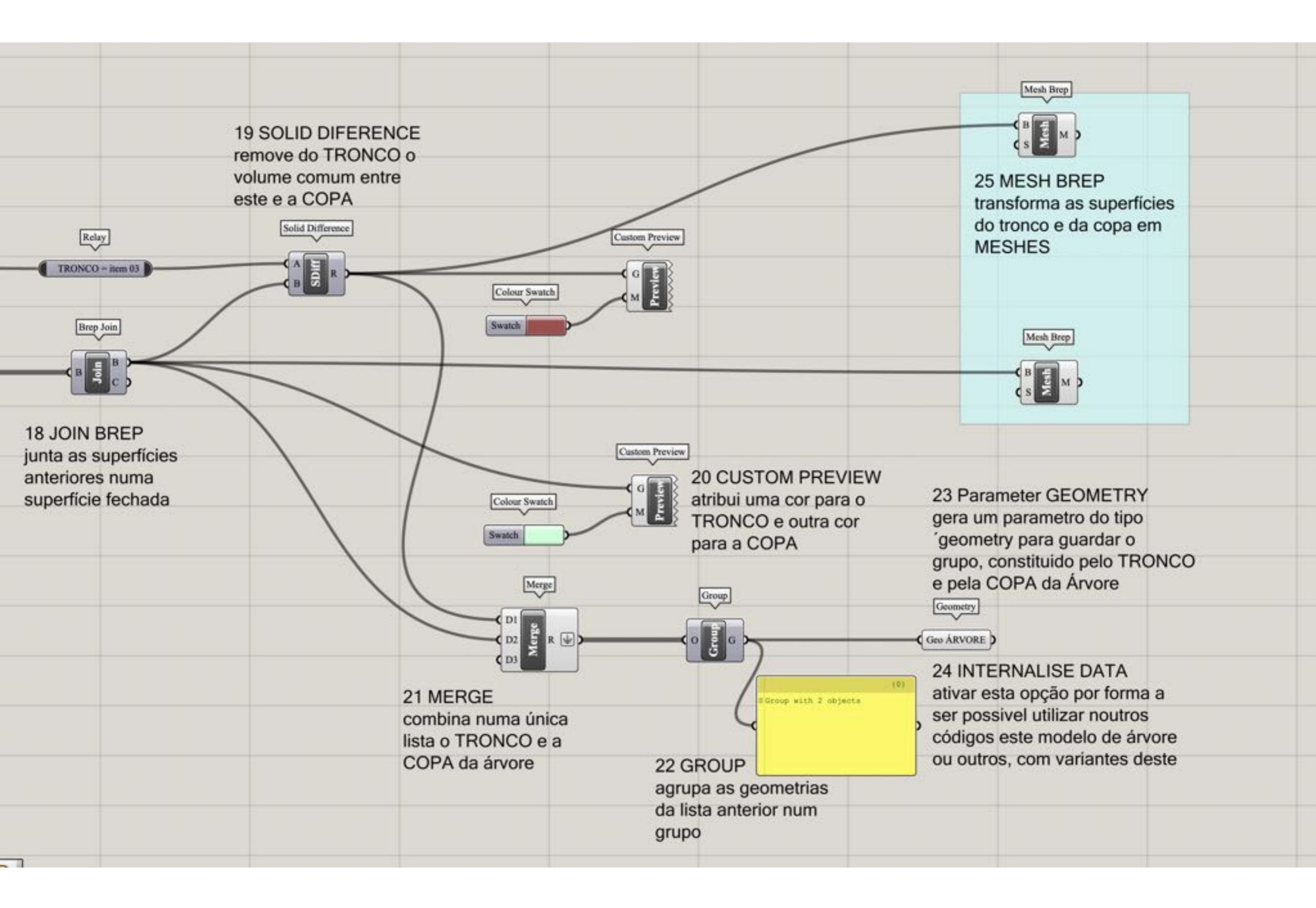

| Mesh Brep<br>B M                                                                                                    | Deconstruct Mesh                                                                      | 27 RECONSTRU<br>(Re)constroi as M<br>mantendo a mesr<br>de vértices e de fa<br>adicionando cores<br>Construct Mesh | CT MESH<br>ESHES,<br>na estrutura<br>aces mas<br>s específicas                      |                                                                                                    |                                                                                                    |
|----------------------------------------------------------------------------------------------------|---------------------------------------------------------------------------------------|----------------------------------------------------------------------------------------------------|-------------------------------------------------------------------------------------|----------------------------------------------------------------------------------------------------|----------------------------------------------------------------------------------------------------|
| 25 MESH BREP<br>transforma as superficies<br>do tronco e da copa em<br>MESHES                                                                  | Colour Swatch<br>Colour Swatch<br>Colour Swatch<br>Deconstruct Mesh                   | Construct Mesh                                                                                                    | Merge<br>PI<br>D2<br>D2<br>D3<br>D3<br>D3<br>D3<br>D3<br>D3<br>D3<br>D3<br>D3<br>D3 | 29 MESH UNION<br>junta as duas meshes<br>do TRONCO e da COPA<br>numa única mesh, mas<br>perservando a core | Meth<br>Meth ARVORE<br>30 Parameter MESH<br>guardar o resultado fina<br>num paramter do tipo<br>mesh por forma a ser<br>possível utiliza-lo noutro |
|                                                                                                    | 26 DECONSTRUCT MESH<br>subdivide as MESHES em                                         |                                                                                                    | Aplicar o Flatten Tree                                                              | quer do TRONCO, quer<br>a cor da COPA                                                                      | código                                                                                                    |
| gera um parameter GEOMETRY<br>gera um parametro do tipo<br>'geometry para guardar o<br>grupo, constituido pelo TRONCO<br>e pela COPA da Árvore | elementos mais simples, tais<br>como vértices (V), faces (F),<br>cor (C) e normal (N) |                                                                                                    |                                                                                     |                                                                                                    |                                                                                                    |
| 24 INTERNALISE DATA<br>ativar esta opção por forma a<br>ser possivel utilizar noutros<br>códigos este modelo de árvore                         |                                                                                       |                                                                                                    |                                                                                     |                                                                                                    |                                                                                                    |

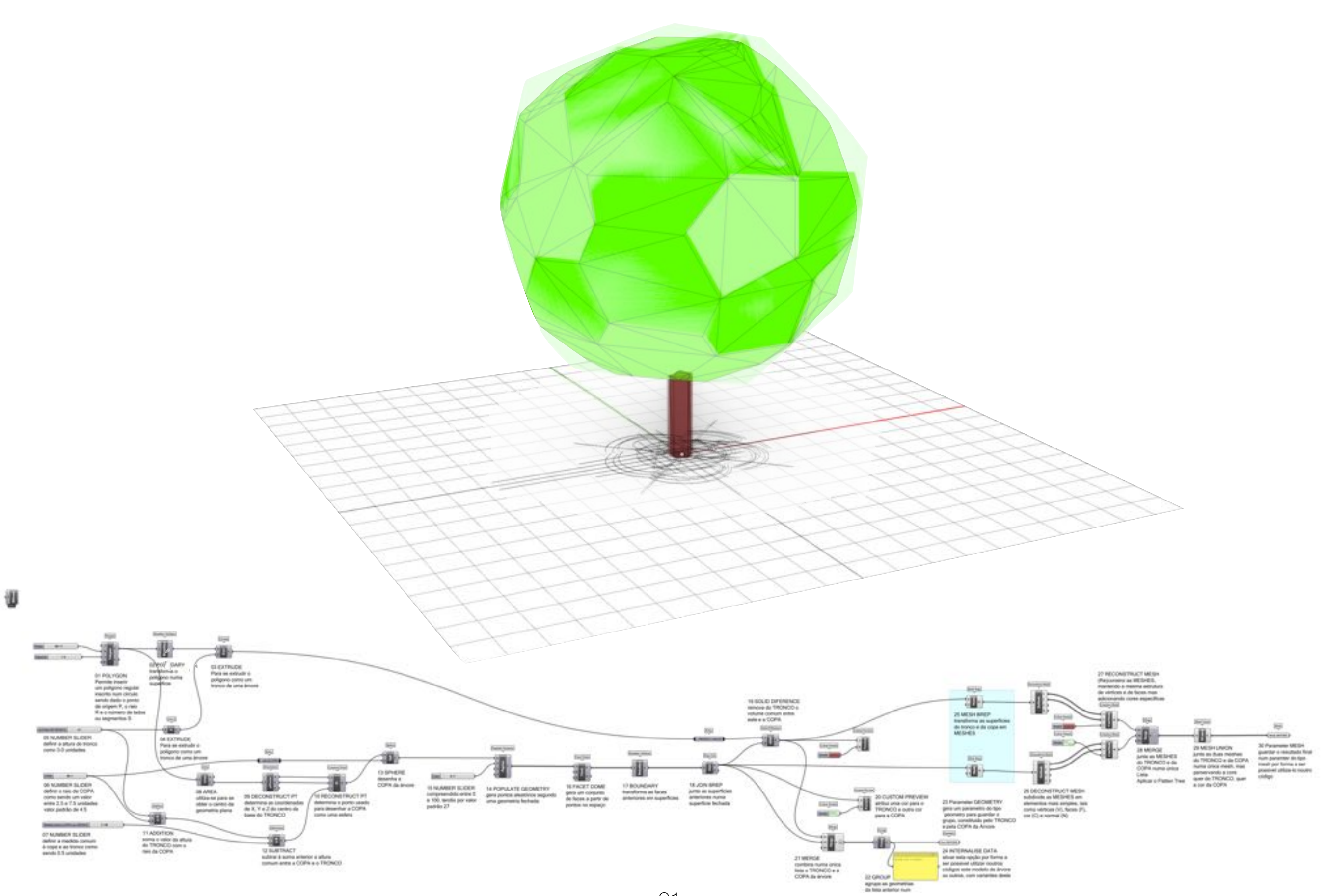

# TERRAIN INSERT TREES

grasshopper EX13

Modelação geométrica e Generativa Pedro Januário

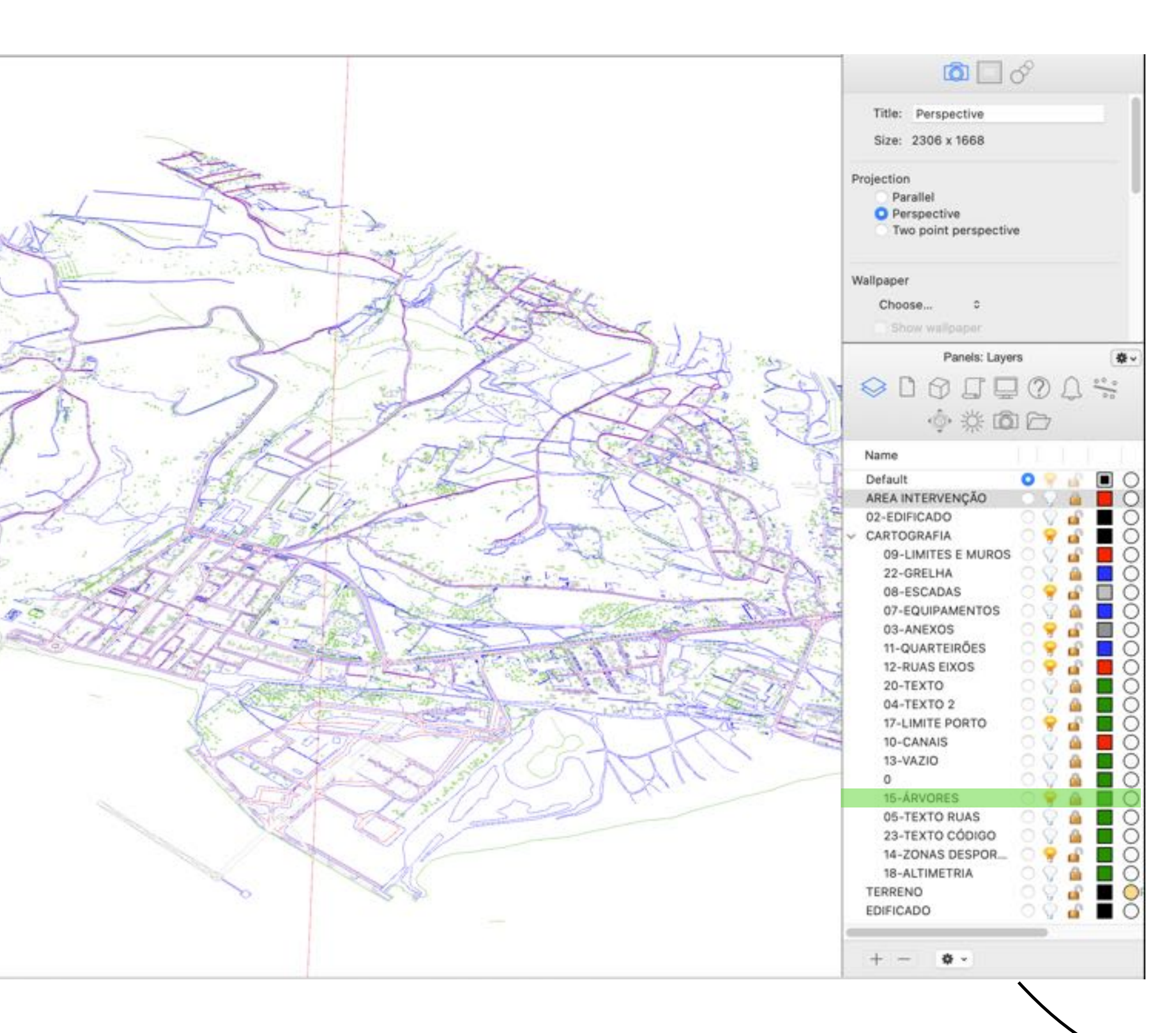

#### **01 OPEN RHINO** EX11-...

#### **02 MOVE LAYER** 15-ÁRVORE par a raiz

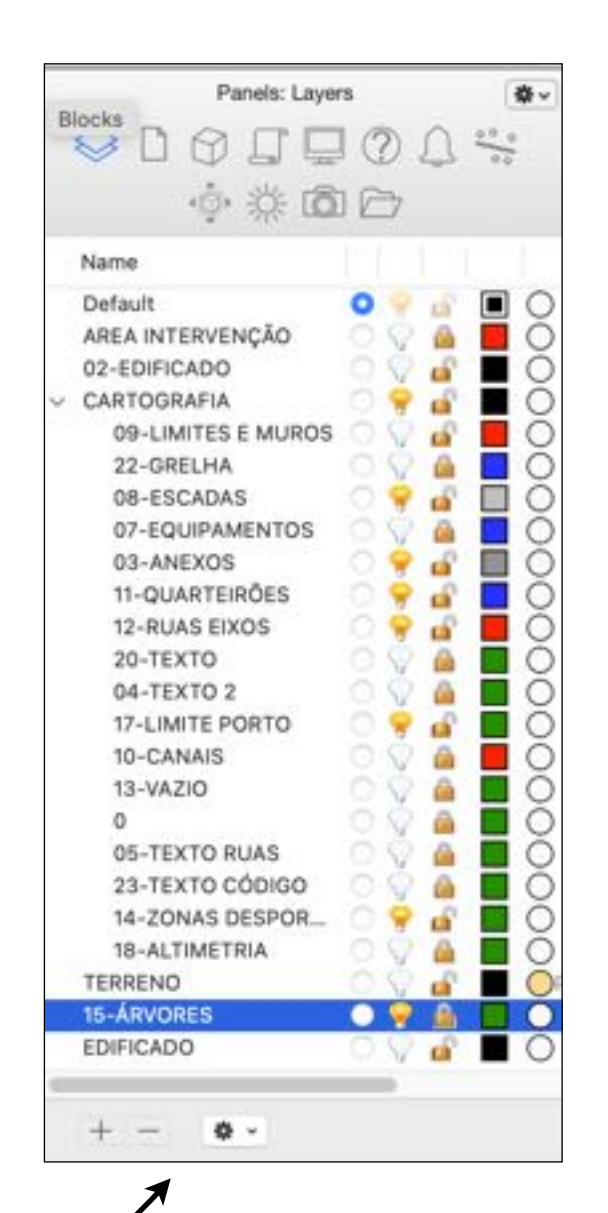

#### 03 ZOOM in

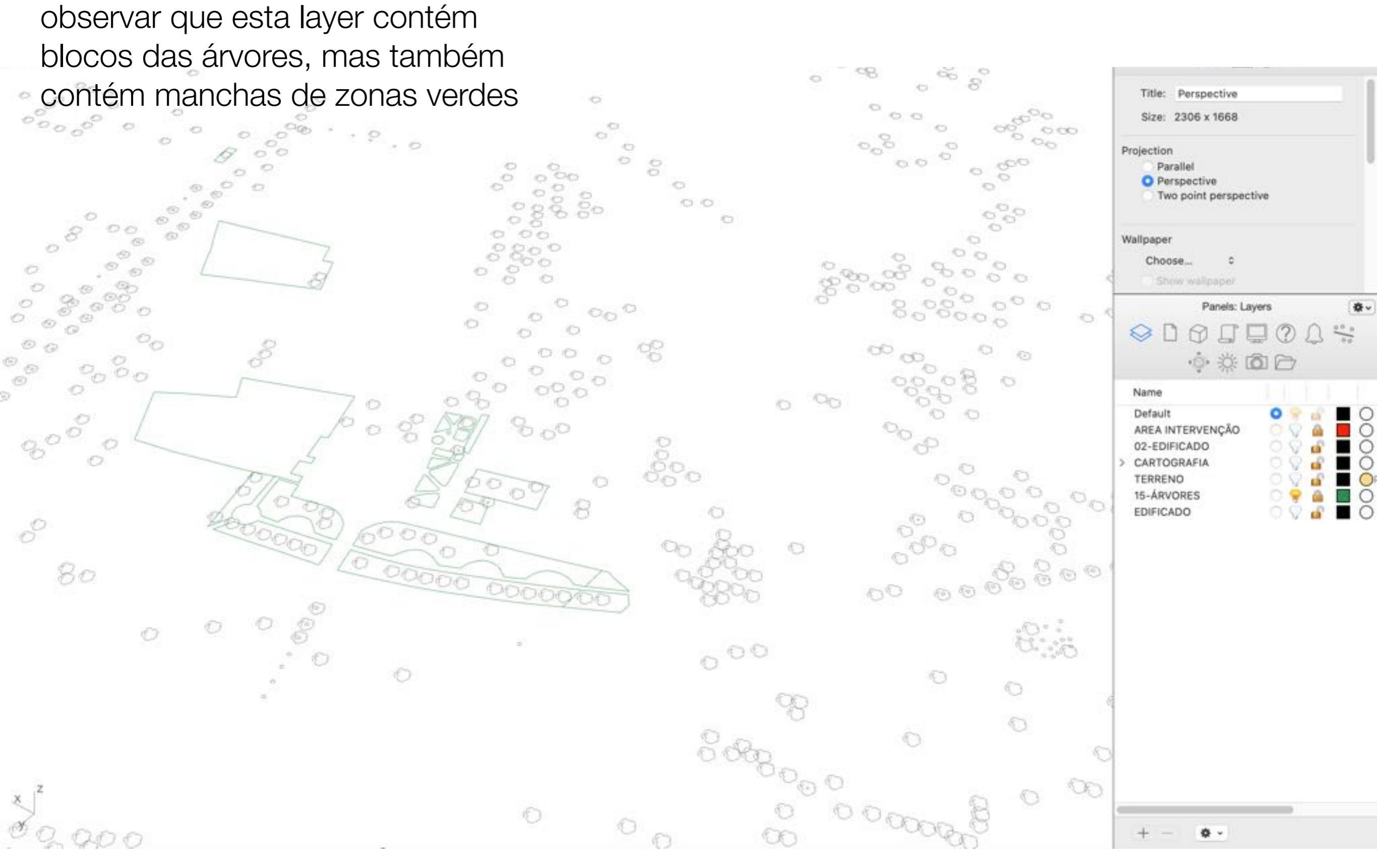

#### 04 LAYER

por favos desbloquear a layer 15, caso esteja LOCKED

#### **05 JOIN**

selecionar todas as entidades existentes nesta layer e garantir que são linhas poligonas

#### 06 CloseCRV

fechar todas as curvas e linhas, para garantir que são curvas fechadas

|            | P              | Properties: Objects      | *. |
|------------|----------------|--------------------------|----|
| (6)        |                | <b>◎</b> 毛               |    |
|            | Object type:   | "AR528" : block instance | •  |
| (10)       | Name:          | [                        |    |
|            | Layer:         | 15-ÁRVORES               | 0  |
| (67)       | Display Color: | By Layer 📀               |    |
| $\bigcirc$ | Linetype:      | By Layer                 | 0  |
|            | Print Color:   | By Layer 😒               |    |
| 0          | Print Width:   | By Layer                 |    |
| (6)        | Render Mesh S  | Settings                 |    |
| ()         |                | Custom Mesh              |    |
|            |                | Adjust Settings          |    |

| 274 | 0                     |               |              |             |
|-----|-----------------------|---------------|--------------|-------------|
| 3   | Object type:          | "AR528" : blo | ock instance | 1           |
|     | Name:                 |               |              |             |
| -   | Layer:                | 15-ÁRVORE     | s            | Θ           |
|     | Display Color:        | By Layer      | 0            |             |
|     | Linetype:             | By Layer      |              | 8           |
| -   | Print Color:          | By Layer      | 8            |             |
|     | Print Width:          | By Layer      |              |             |
|     | Render Mesh S         | ettings       |              |             |
|     |                       | Custom Mesh   |              |             |
|     |                       | Adjust Sett   | Ingn         |             |
| /   |                       | Panels: Layer | s            | <b>\$</b> ~ |
|     | 006                   |               | M            | 00.0        |
| -   |                       | h. 34 18      |              |             |
|     |                       | the state and |              |             |
| 6   | Name                  |               |              |             |
|     | Default<br>ADEA INTER | VENCÃO        |              | 8           |
| -   | 02-EDIFICAT           | 00            | 00.          |             |
|     | > CARTOGRAP           | IA.           | 000          | Ξŏ          |
|     | TERRENO               |               | 004          |             |
|     | 15-ÁRVORES            | 5             | · 💡 🖬        | 0           |
|     | EDIFICADO             |               | 0.0 4        |             |
|     |                       |               |              |             |
|     |                       |               |              |             |
|     |                       |               |              |             |
|     |                       |               |              |             |
|     |                       |               |              |             |
|     |                       |               |              |             |
|     |                       |               |              |             |
|     |                       |               |              |             |
|     |                       |               |              |             |
|     |                       |               |              |             |
|     |                       |               |              |             |
|     |                       |               |              |             |
|     | -                     |               |              |             |
|     | + -                   | <b>0</b> -    |              |             |
| _   |                       |               |              | _           |

#### 07 ELEFRONT

instale o add-on de grasshopper denominado Elefront que pode aceder em <u>www.food4rhino.com</u>

#### ELEFRONT (by Front)

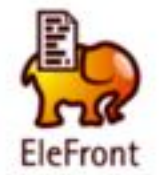

ELEFRONT 4.X.X IS COMPATIBLE WITH RHINO 6!

REFEREN ARE MOD Front 4.2.0. RIG

REFERENCE COMPONENTS NOW UPDATE THEMSELVES AUTOMATICALLY AFTER REFERENCED OBJECTS ARE MODIFIED OR RELOADED. HOWEVER, THIS FUNCTION IS NOW DISABLED BY DEFAULT IN VERSION 4.2.0. RIGHT CLICK ON ANY REFERENCE COMPONENT TO ACTIVATE AUTOUPDATE.

The Elefront plug-in is all about managing model data and interaction with Rhino Objects. Elefront allows users to bake geometry to the Rhino model with the option of specifying attributes, including an unlimited amount of user defined attributes by means of key-value pairs. This way it is possible to treat a 3d Rhino model as a data base, where each object "knows" what it is, what it belongs to, which other object it relates to and in what way, what its size is, when it needs to be fabricated etc. Instead of trying to store geometry in a database, Elefront stores data in an "Geometrybase", hereby turning your Rhino model into a "Building Information Model" or BIM, for short. This data can be used for analysis, but also for referencing objects back into Grasshopper, based on one or more filters defined by key-value pairs that were defined upon baking, or that were added to the geometry with the "modify Rhino attributes" component. Storing all data inside

Category: Analysis & Simulation, Architecture, BIM, Drafting & Ilustration License: Free RI A

4.4 (103 votes) Downloads: 52325

Support Email License

+ more

Reference by BakeName -4 ٩ Reference by Color 3 Reference by Layer 8 Reference by Name Reference by Type Reference by User Atributes 100 24 Calma Histo ain 4 Debu Lords Day Tadaati Adda P Debuineer C February Las C Carllen Abban Filmi By Layer Bake Objects Owless Test 5 Balance briand Del No Herical Filter Dy Name Dalos Test Do Carline Value 7 Parlement by Fallers Films the Type C Palarenes by Type Bake/Modify Laye 0 Downloads Platform Description Title Fixed bake object bug that override the layer color. Elefront 4.2.2 (Rhino V6) Grasshopper 6 Win Fixed bake object bug that does not assign material 2019-09-27 97

to the correct name.

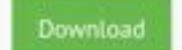

#### **07 ELEFRONT** instale o add-on de grasshopper denominado Elefront que pode aceder em <u>www.food4rhino.com</u>

| New Document             | 30 N        |                 |
|--------------------------|-------------|-----------------|
| Open Document            | 96 O        |                 |
| Recent Files             | >           |                 |
| Save Document            | H S         |                 |
| Save Document As         | 0 X S       |                 |
| Save Backup              | \~₩ S       |                 |
| Export Quick Image       | 36.1        |                 |
| Export Hi-Res Image      |             |                 |
| Document Properties      |             |                 |
| Create User Object       |             |                 |
| Ribbon Layout            | >           |                 |
| Show In Folder           |             |                 |
| Special Folders          | >           | Components F    |
| Close EX - TERRAIN INSER | T TREE XW   | Settings Folder |
| ROS                      | TERRENO.png | AutoSave Folde  |

|                    | Libraries                             |        | <b>P</b> | ۲            | <b>E°</b>  | ≔≎           | 888 ~   | ·= •    | • ×           |           |
|--------------------|---------------------------------------|--------|----------|--------------|------------|--------------|---------|---------|---------------|-----------|
|                    | Anterior/seguinte                     | Apagar | Ligar    | Vista rápida | Nova pasta | Vista        | Agrupar | Caminho | Ação          | Partilhar |
|                    | Nome                                  |        |          | Ta           | manho      | Tipo         | ~ Ve    | rsão    | Data de adiçã | 0         |
|                    | > 🚞 Cocoon                            |        |          |              |            | Pasta        |         |         | Hoje, 13:04   |           |
|                    | > 🚞 elefront421                       |        |          |              |            | Pasta        |         |         | Hoje, 13:05   |           |
|                    | > 🚞 ladybug-tools-1-1-0               |        |          |              |            | Pasta        |         |         | 14/11/2020, 0 | )5:00     |
|                    | > 🚞 LunchBox                          |        |          |              |            | Pasta        |         |         | 25/11/2019, 1 | 9:25      |
|                    | ✓                                     |        |          |              |            | Pasta        |         |         | Hoje, 13:03   |           |
|                    | > 🚞 Accord                            |        |          |              | **         | Pasta        |         |         | Hoje, 13:02   |           |
|                    | > 🚞 Example Files                     |        |          |              |            | Pasta        |         |         | Hoje, 13:02   |           |
|                    | OpenNest.gha                          |        |          |              | 727 KB     | Grasshsser   | mbly    |         | Hoje, 13:02   |           |
|                    | minkowski.dll                         |        |          |              | 248 KB     | Microsok li  | brary   |         | Hoje, 13:02   |           |
|                    | OpenNestLib.dll                       |        |          |              | 216 KB     | Microsok li  | brary   |         | Hoje, 13:02   |           |
| Components Folder  | OpenNestMinkowskiWrapper.dll          |        |          |              | 4 KB       | Microsok li  | brary   |         | Hoje, 13:02   |           |
| Settings Folder    | <ul> <li>OpenNestRhino.rhp</li> </ul> |        |          |              | 46 KB      | Rhino Plugin |         |         | Hoje, 13:02   |           |
| User Object Folder | > T Pufferfish WIP SubD Components    |        |          |              |            | Pasta        |         |         | Hoje, 13:03   |           |
| AutoSave Folder    | > 🚞 UserObjects                       |        |          |              | **         | Pasta        |         |         | 25/11/2019, 1 | 8:59      |
|                    | 📔 bifocals.gha                        |        |          |              | 28 KB      | Grasshsser   | mbly    |         | 25/11/2019, 1 | 8:58      |
|                    | a excelreadwrite.gha                  |        |          |              | 51 KB      | Grasshsser   | mbly    |         | 14/11/2020, 0 | )4:50     |
|                    | 🌄 human.gha                           |        |          |              | 410 KB     | Grasshsser   | mbly    |         | 14/11/2020, 0 | 5:01      |
|                    | 💊 Kangaroo0099.gha                    |        |          |              | 342 KB     | Grasshsser   | mbly    |         | 22/11/2019, 1 | 9:04      |
|                    | Meshedit2000.gha                      |        |          |              | 122 KB     | Grasshsser   | mbly    |         | 25/11/2019, 1 | 9:00      |
|                    | 📔 Plankton.gha                        |        |          |              | 30 KB      | Grasshsser   | mbly    |         | 25/11/2019, 1 | 9:00      |
|                    | PTComponentLibrary.gha                |        |          |              | 310 KB     | Grasshsser   | mbly    |         | 23/10/2019, 2 | 20:33     |
|                    | Pufferfish2-9.gha                     |        |          |              | 7,2 MB     | Grasshsser   | mbly    |         | Hoje, 13:03   |           |
|                    | richedgraphmapper_1.gha               |        |          |              | 39 KB      | Grasshsser   | mbly    |         | 25/11/2019, 1 | 8:58      |
|                    | Spectacles.Grasshopper.gha            |        |          |              | 229 KB     | Grasshsser   | mbly    |         | 18/11/2019, 0 | 3:14      |
|                    | 🌇 syntacticghplugin.gha               |        |          |              | 62 KB      | Grasshsser   | mbly    |         | 14/11/2020, 0 | )4:50     |
|                    | 🛛 🔓 170625_meshedit_2_templategh      |        |          |              | 19 KB      | Grassher B   | inary   |         | 25/11/2019, 1 | 9:00      |
|                    | KangarooLib0099.dll                   |        |          |              | 75 KB      | Microsok li  | brary   |         | 22/11/2019, 1 | 9:04      |
|                    | MathNet.Numerics.dll                  |        |          |              | 1,6 MB     | Microsok li  | brary   |         | 25/11/2019, 1 | 8:59      |
|                    | OpenCvSharp.Blob.dll                  |        |          |              | 40 KB      | Microsok li  | brary   |         | 25/11/2019, 1 | 8:59      |
|                    | OpenCvSharp.dll                       |        |          |              | 435 KB     | Microsok li  | brary   |         | 25/11/2019, 1 | 8:59      |
|                    | PanelingToolsDotNet.dll               |        |          |              | 32 KB      | Microsok li  | brary   |         | 23/10/2019, 2 | 20:33     |
|                    | Plankton.dll                          |        |          |              | 31 KB      | Microsok li  | brary   |         | 25/11/2019, 1 | 9:00      |
|                    | PlanktonGh.dll                        |        |          |              | 30 KB      | Microsok li  | brary   |         | 25/11/2019, 1 | 9:00      |
|                    | 90                                    |        |          |              |            |              |         |         |               |           |

| Bifocals                                                     |                                            | Bren                                                                   |
|--------------------------------------------------------------|--------------------------------------------|------------------------------------------------------------------------|
| BASE                                                         |                                            | (EDIFICIOS)<br>Geometry                                                |
| Abrir o ficheiro de Rhino que<br>contém a planimetria (EX11) | PLUGINS                                    | (Geo ÁRVORE)                                                           |
| Partindo das geometrias:<br>- Área de intervenção            | Instalar os seguintes plugins:<br>ELEFRONT | (Mesh ÅRVORE)                                                          |
| <ul> <li>Terreno 2x2m Sólido</li> <li>Edifícios</li> </ul>   | PUFFERFISH                                 | (TERRENO 2x2m SÓLIDO)                                                  |
| - Árvore (brep + mesh)                                       | HUMAN                                      | Rectangle<br>AREA DE INTERVENÇÃO                                       |
| OBJETIVO INICIAL<br>Capturar os blocos das árvores           | Sair e fazer e restart ao computador       | 00 importar de outros                                                  |
| no ficheiro RHINO                                            | ou em alternativa à aplicação              | códigos os parametros<br>que estão definidos à<br>esquerda, assim como |
|                                                              |                                            | instalar os plug-ins<br>ou Add-ons referidos                           |
|                                                              |                                            |                                                                        |

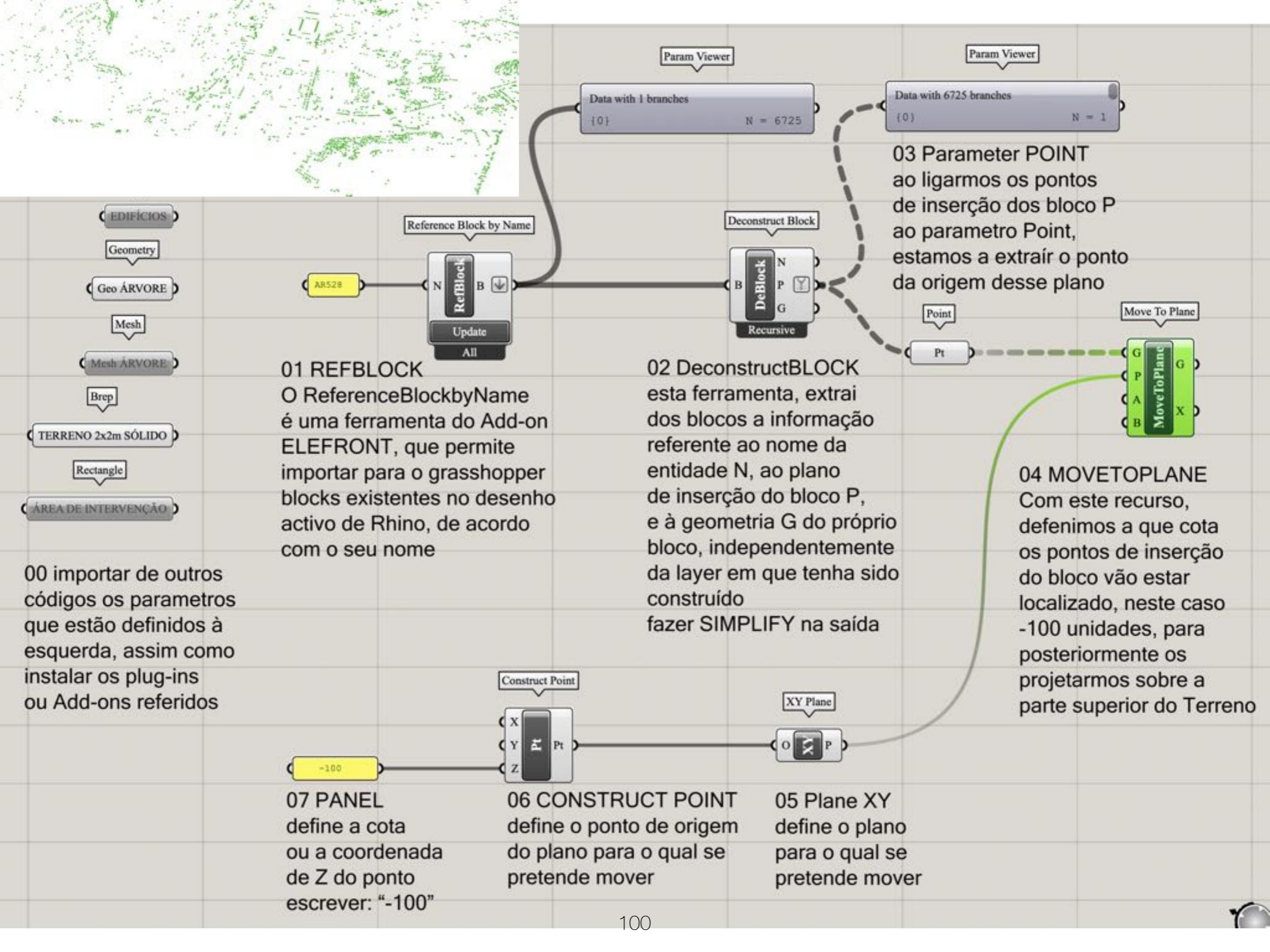

| Data with 67<br>(0)<br>03 Par<br>ao liga<br>de inse<br>ao par<br>estamo<br>da orig | Param Viewer<br>25 branches<br>N = 1<br>rameter POINT<br>rmos os pontos<br>erção dos bloco P<br>ametro Point,<br>os a extraír o ponto<br>gem desse plano<br>Move To Plane |              |                                  |
|------------------------------------------------------------------------------------|----------------------------------------------------------------------------------------------------|--------------|----------------------------------|
| )                                                                                  |                                                                                                    | Unit Z       |                                  |
|                                                                                    |                                                                                                    | FNV          |                                  |
|                                                                                    | 04 MOVETOPLANE                                                                                                    |              | 08 (line) SDL                    |
| orio                                                                               | Com este recurso,                                                                                                    | Length \$300 | Uma vez que a projeção           |
| nte                                                                                | os pontos de insercão                                                                                                    |              | dos pontos demorou muito         |
| ido                                                                                | do bloco vão estar                                                                                                    |              | opetou-se por desenhar           |
|                                                                                    | localizado, neste caso                                                                                                    |              | nartir dos pontos anteriores     |
| а                                                                                  | -100 unidades, para                                                                                                    |              | com um comprimento (L)           |
|                                                                                    | posteriormente os                                                                                                    |              | de 300 unidaes, para garantir    |
|                                                                                    | projetarmos sobre a                                                                                                    |              | que estas linhas vão intersectar |
|                                                                                    | parte superior do Terreno                                                                                                    |              | a superfície superior do terreno |
|                                                                                    |                                                                                                    |              |                                  |
| (Y                                                                                 |                                                                                                    |              |                                  |
| lano                                                                               |                                                                                                    |              |                                  |
| al se                                                                              |                                                                                                    |              |                                  |
| nover                                                                              |                                                                                                    | 101          |                                  |

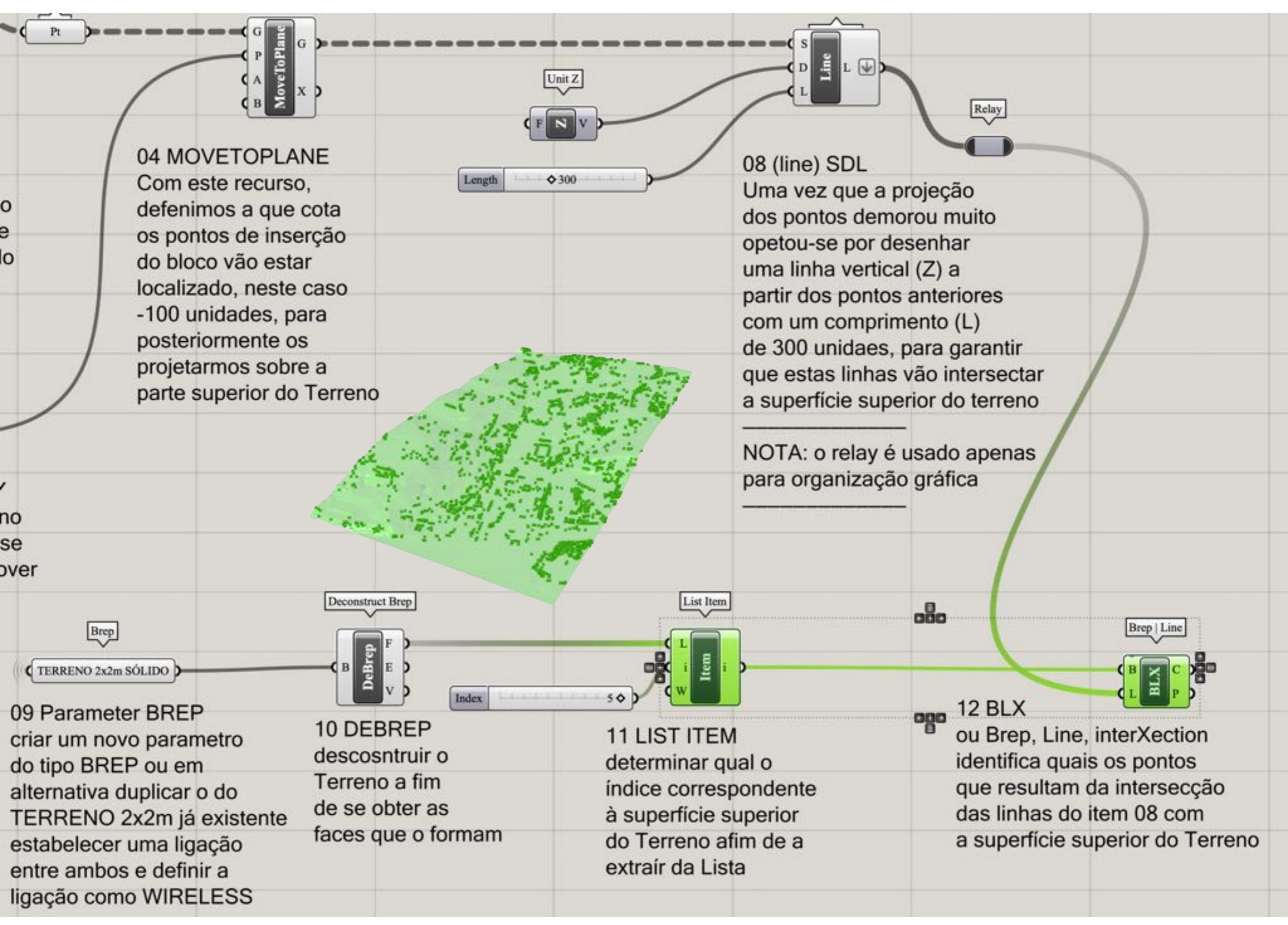

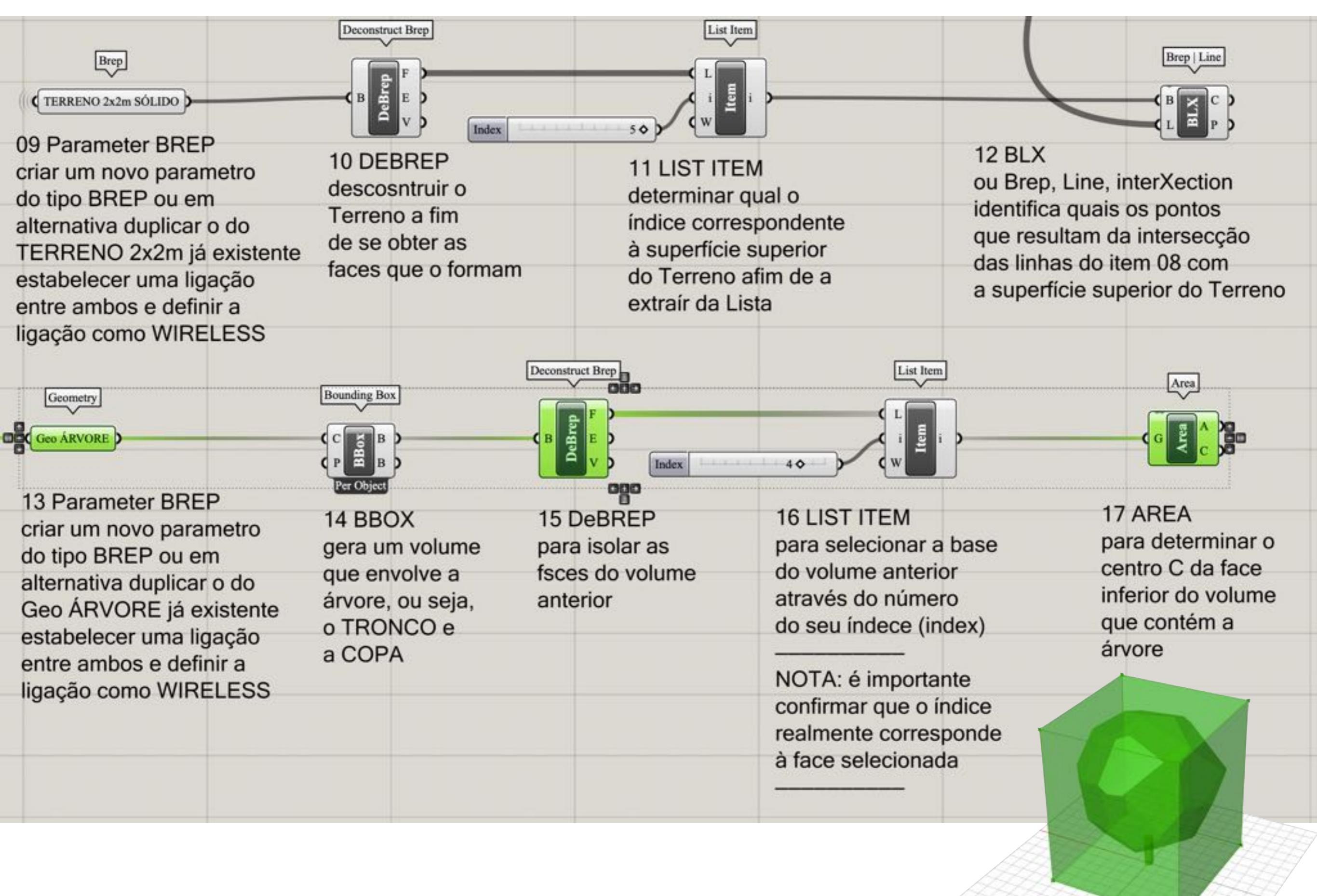

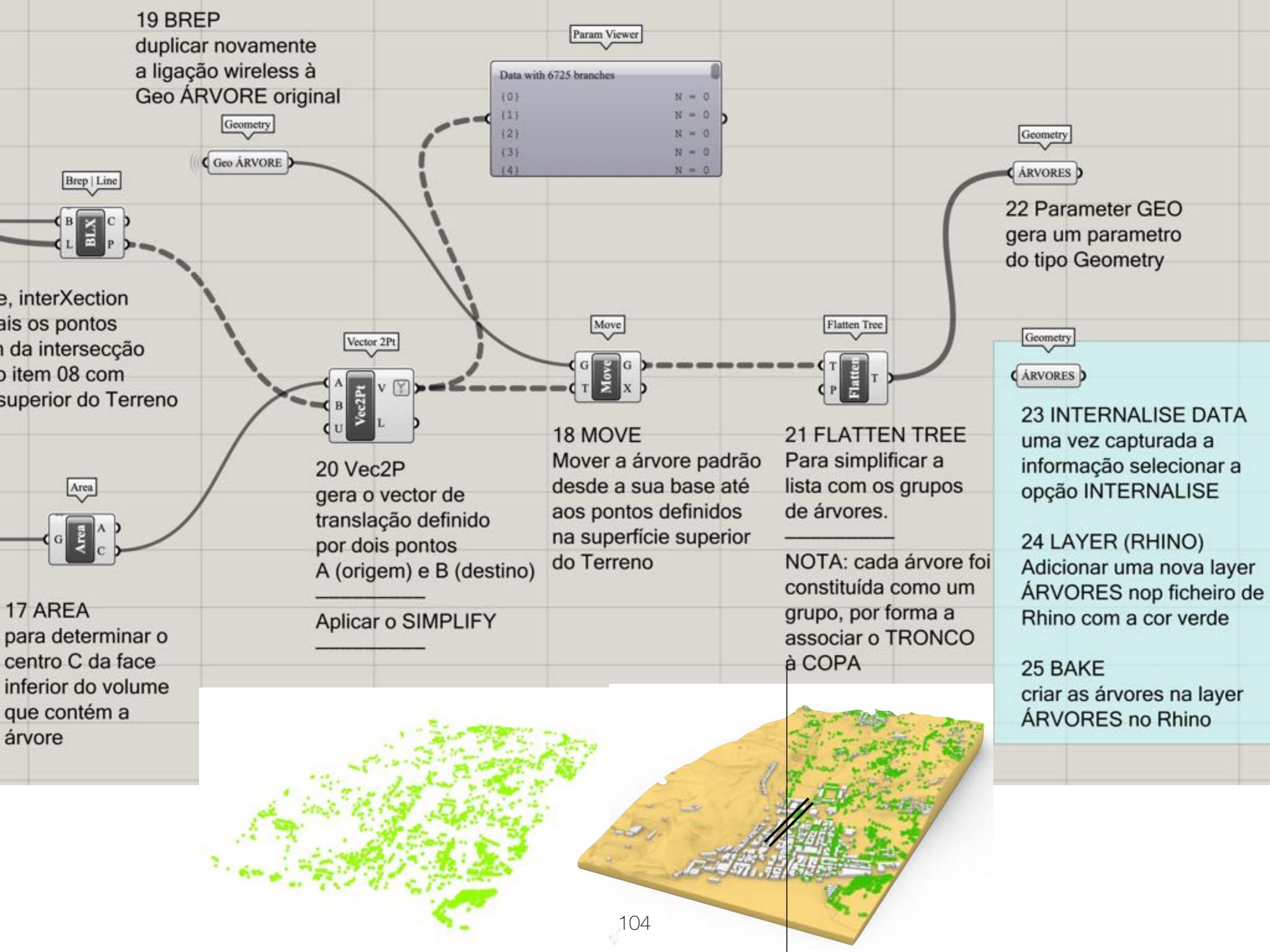

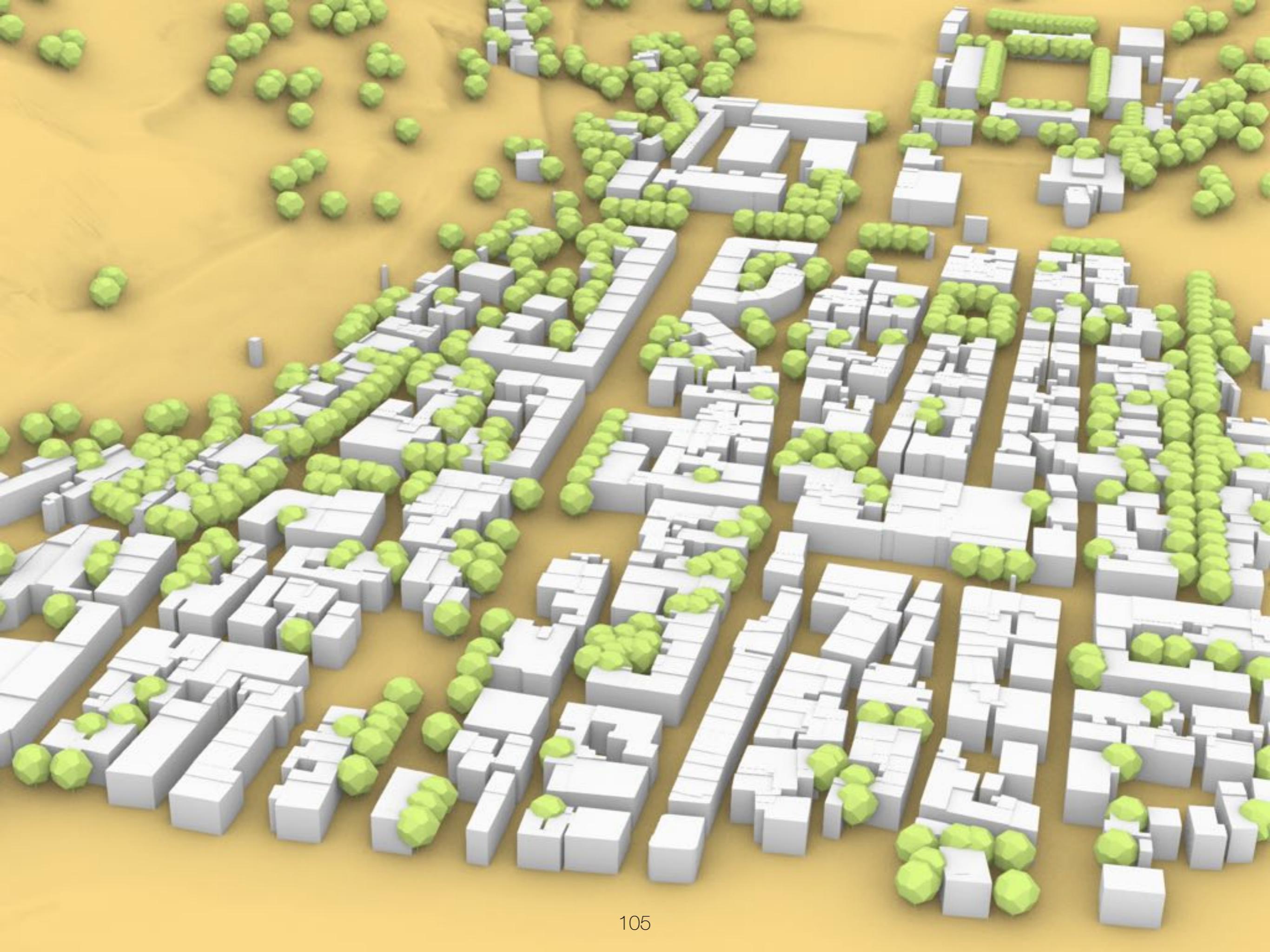

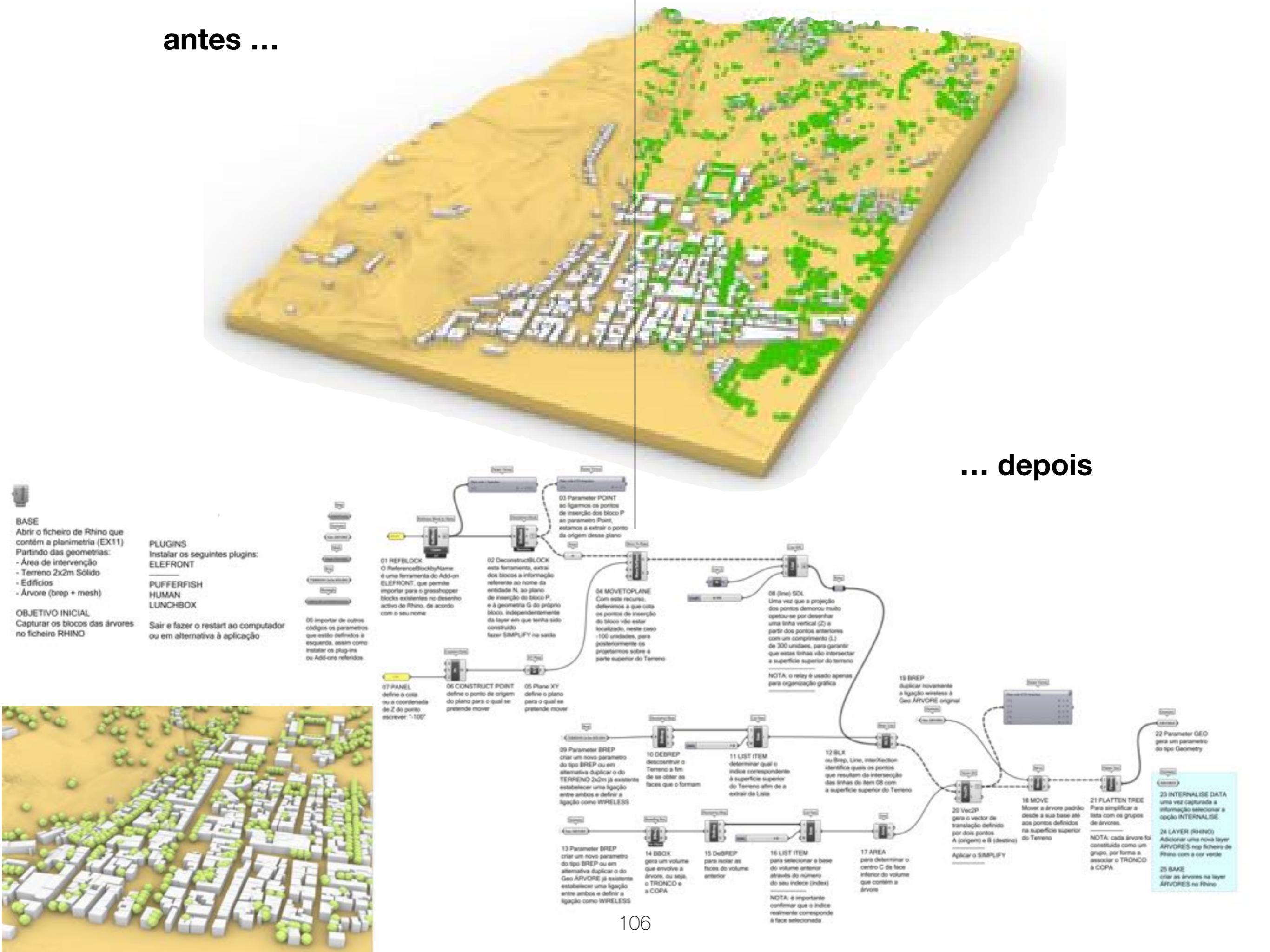

## RANDOM OBJECTS HEIGHT

grasshopper EX14

Modelação geométrica e Generativa Pedro Januário

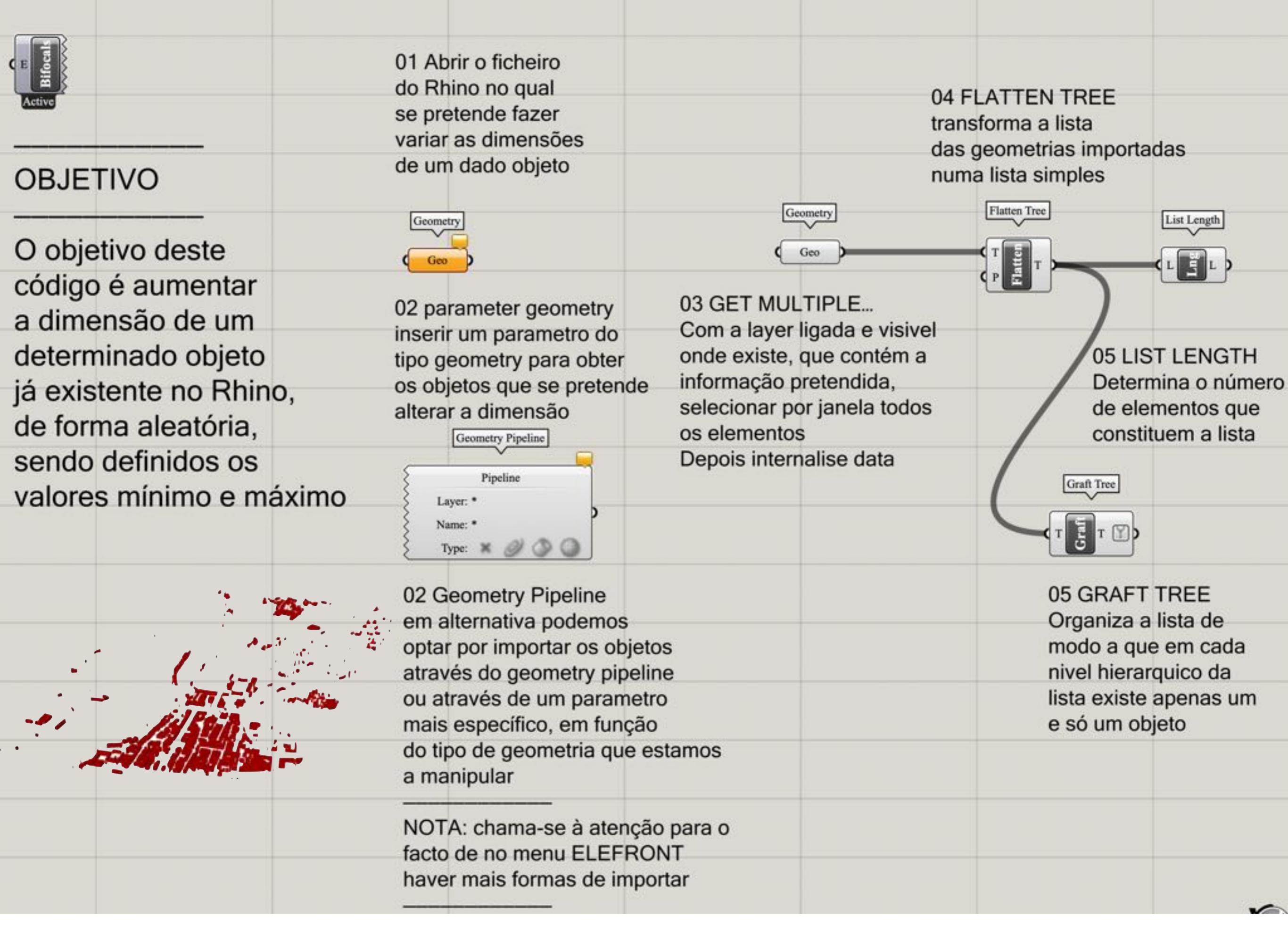
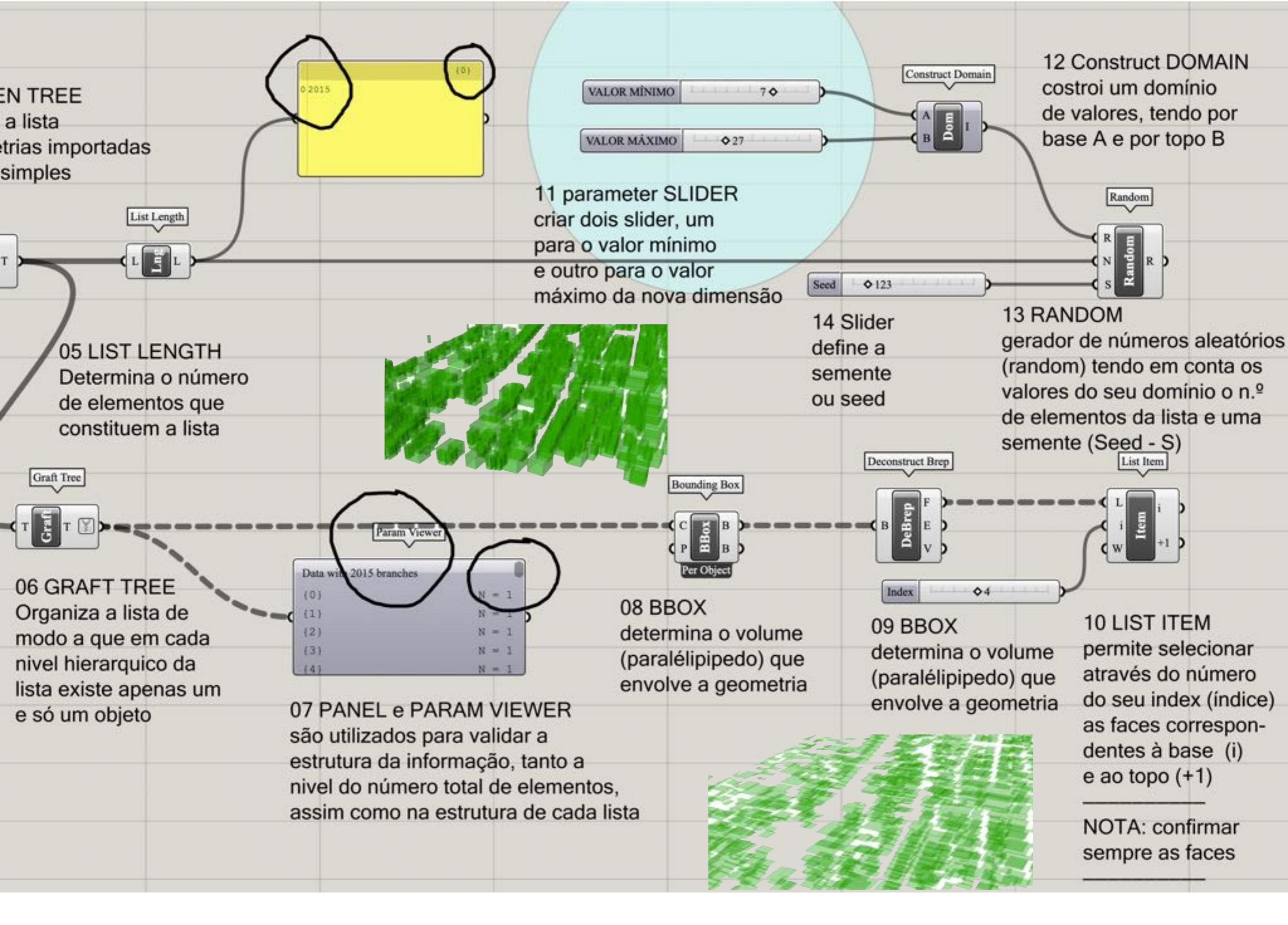

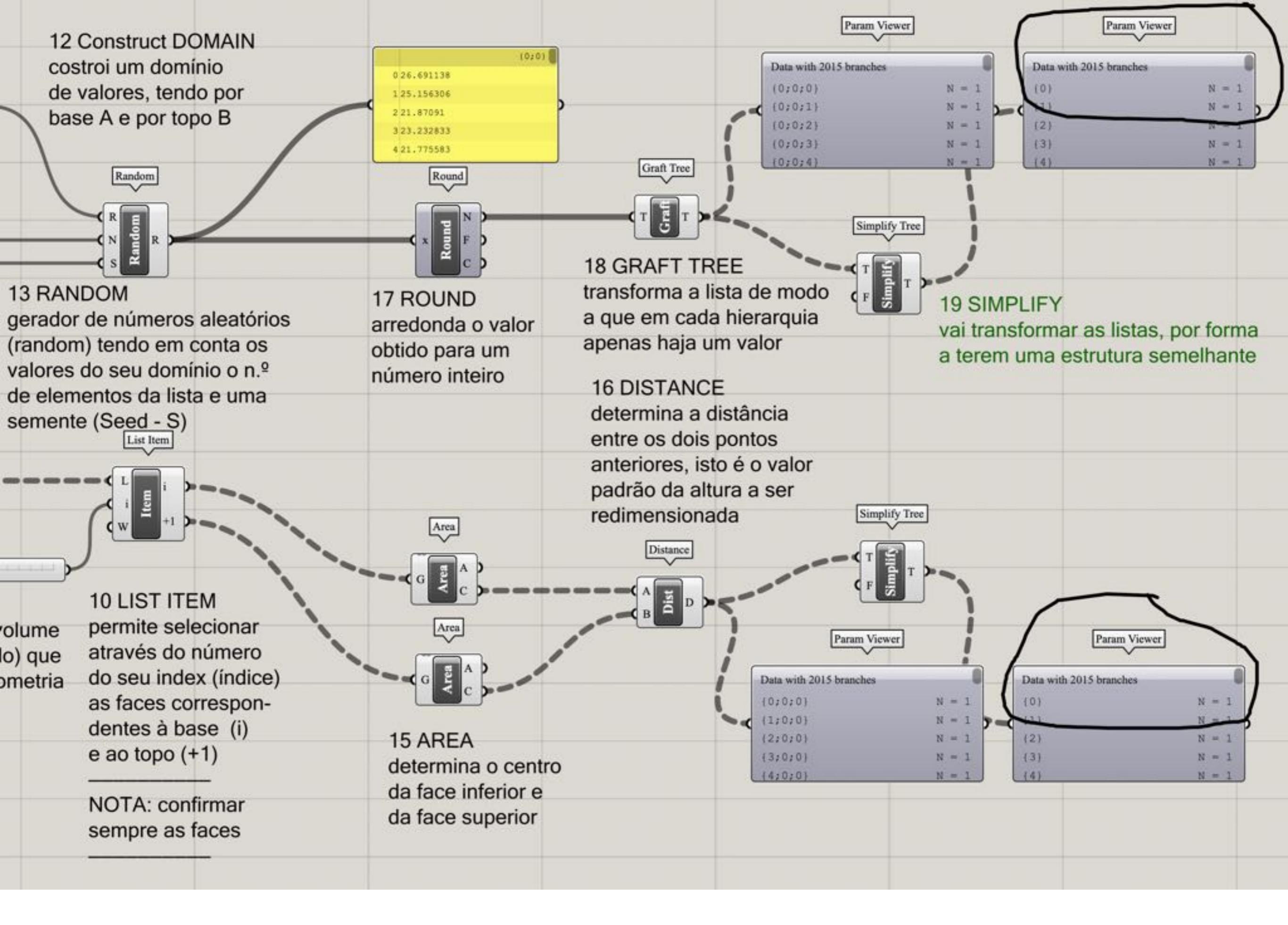

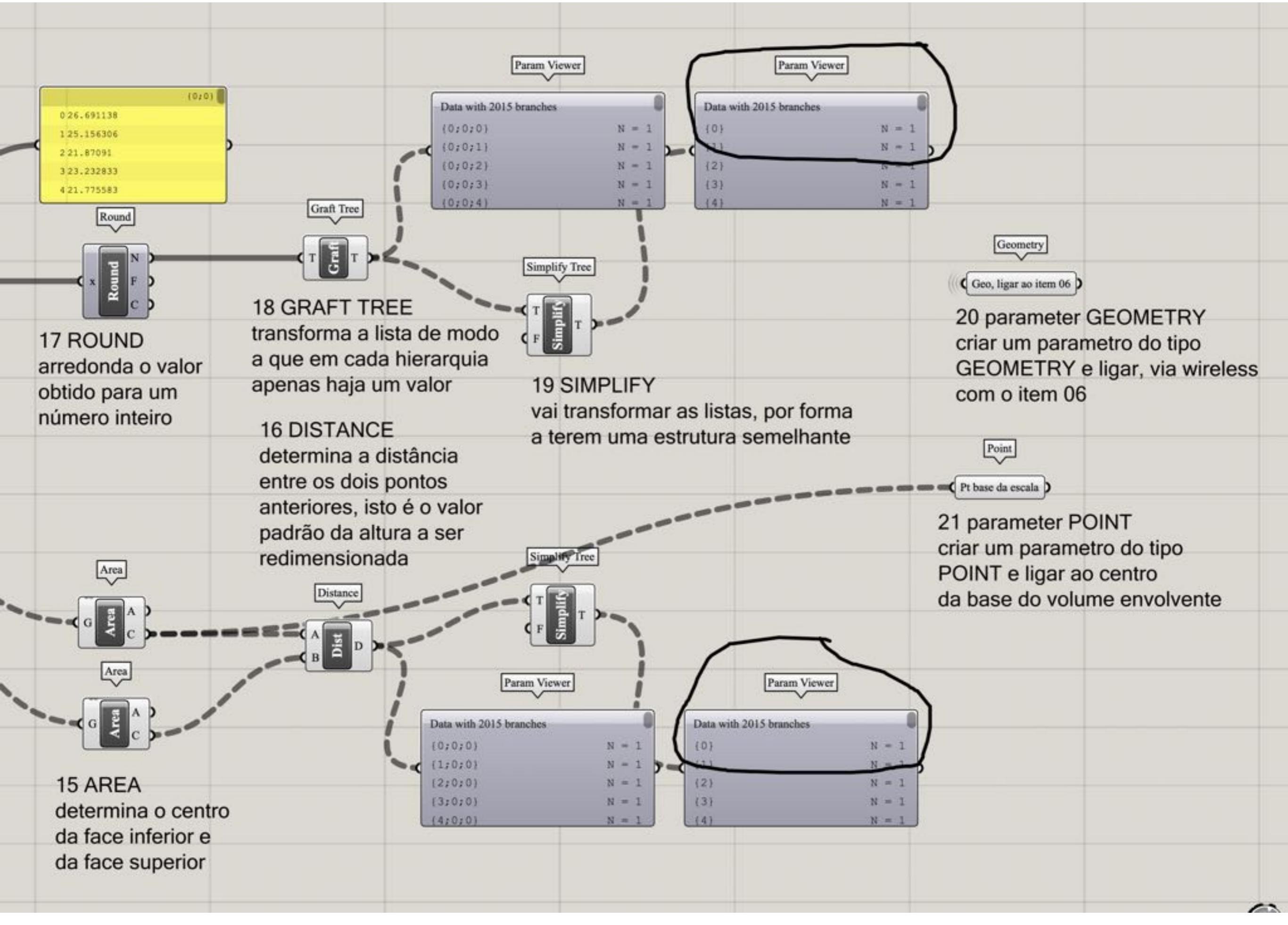

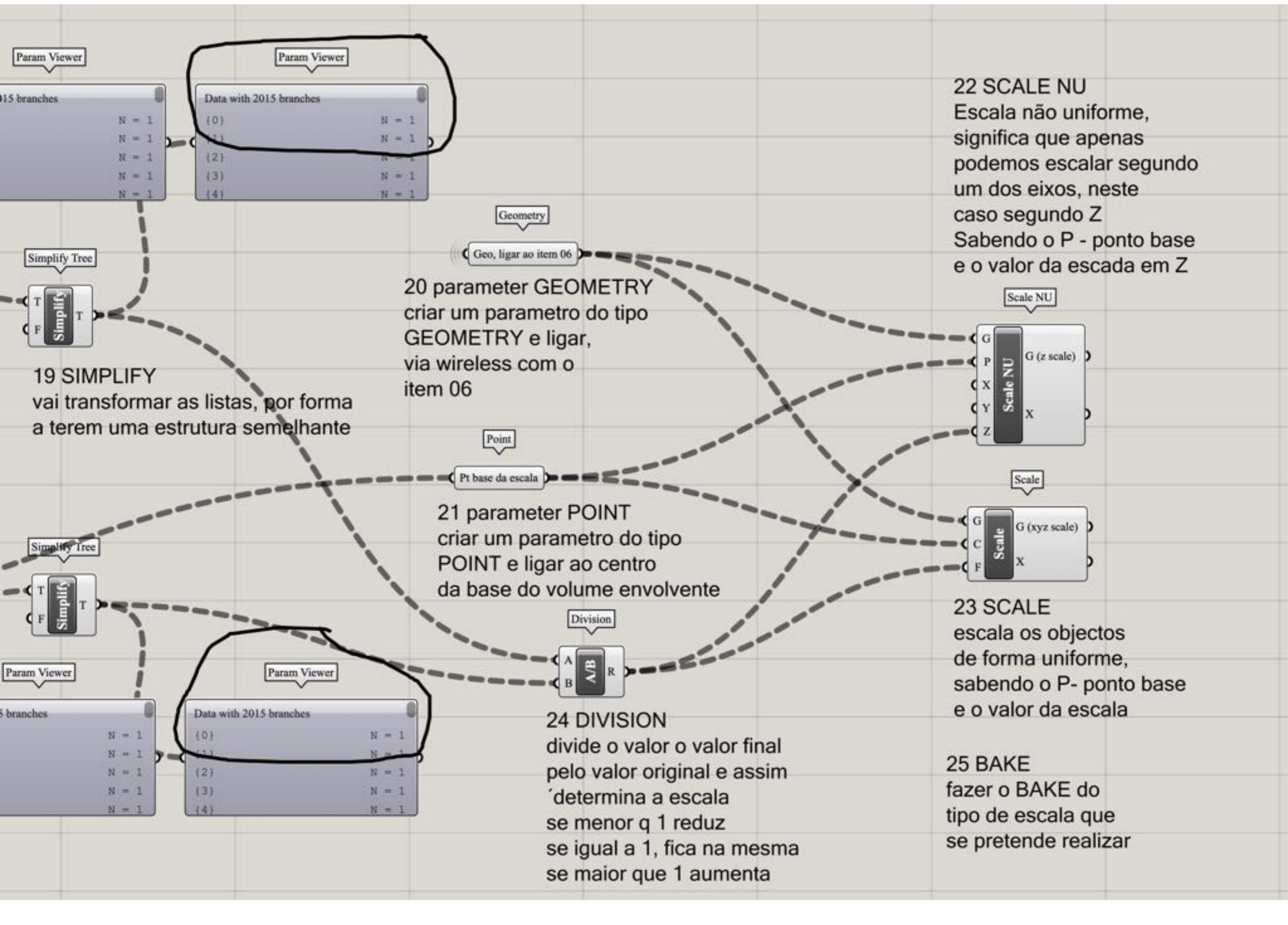

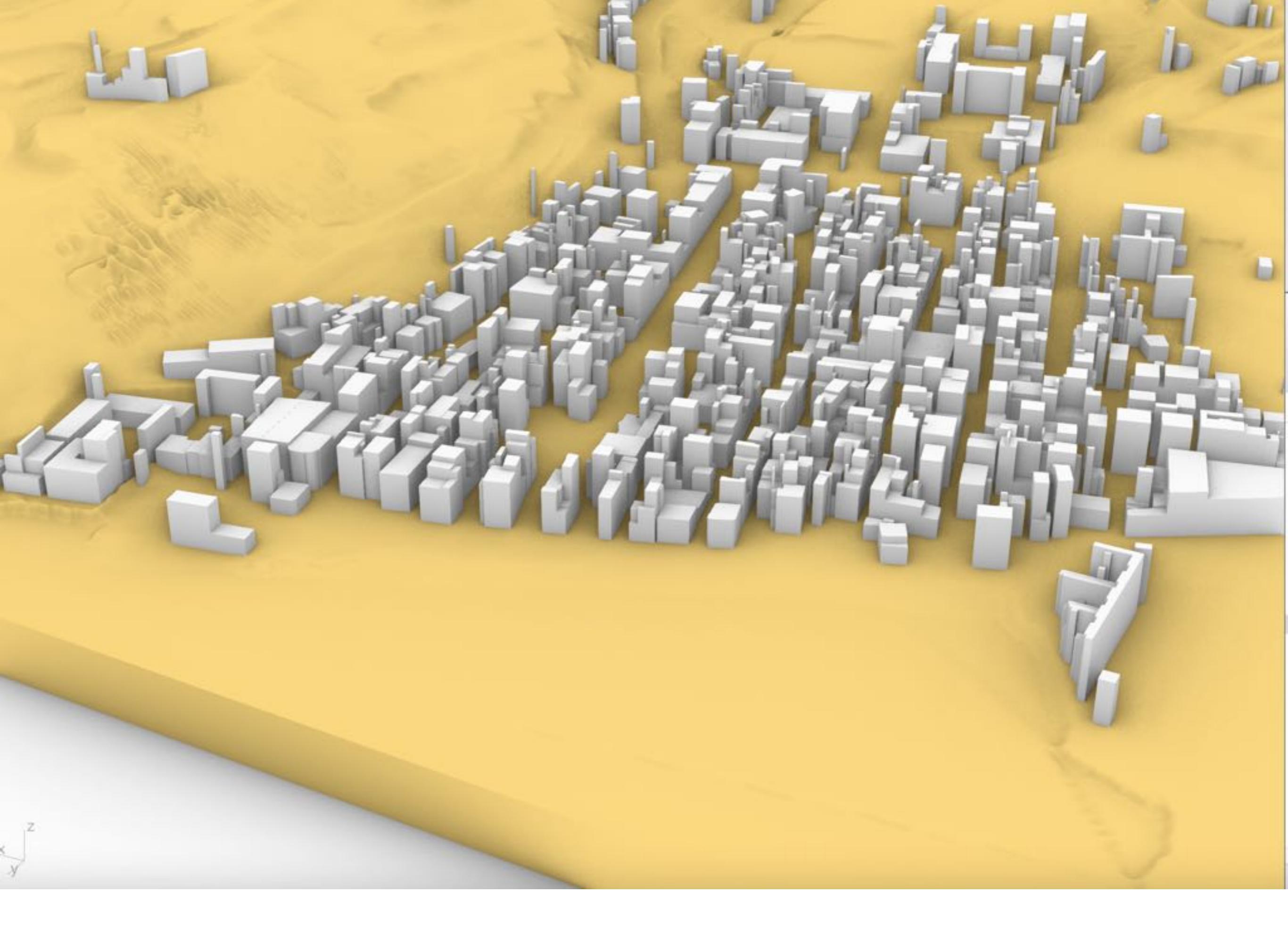

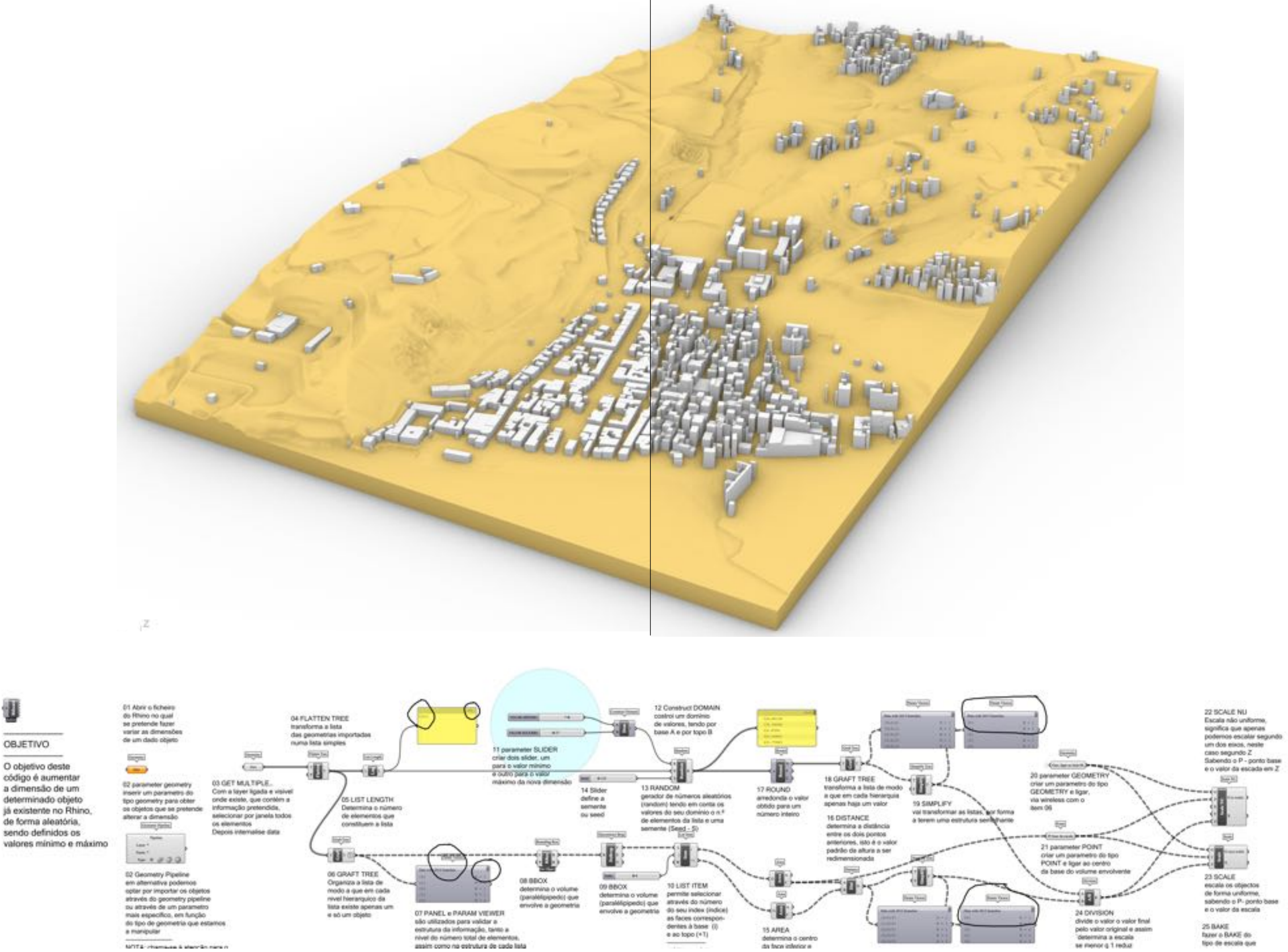

U

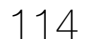

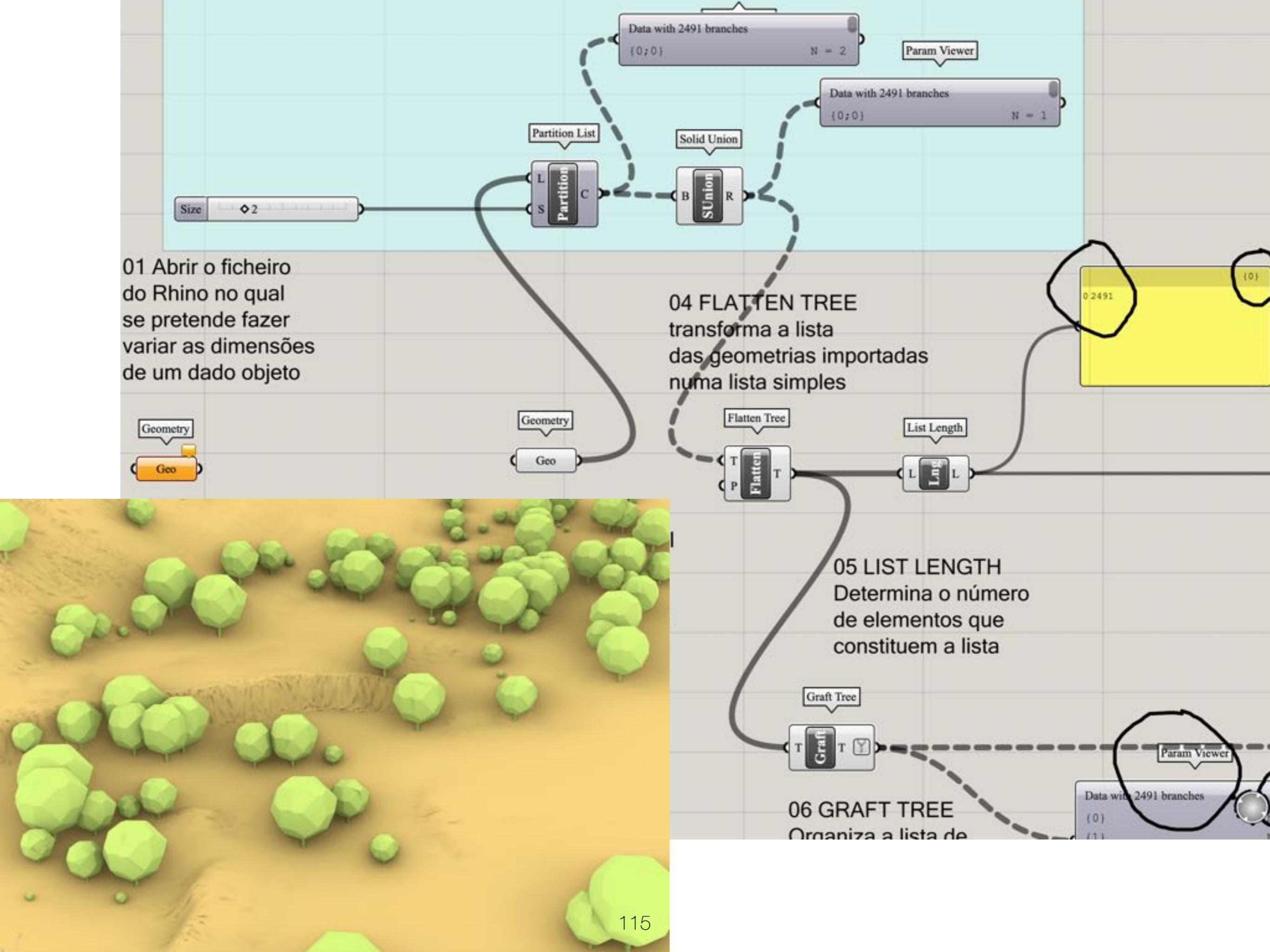

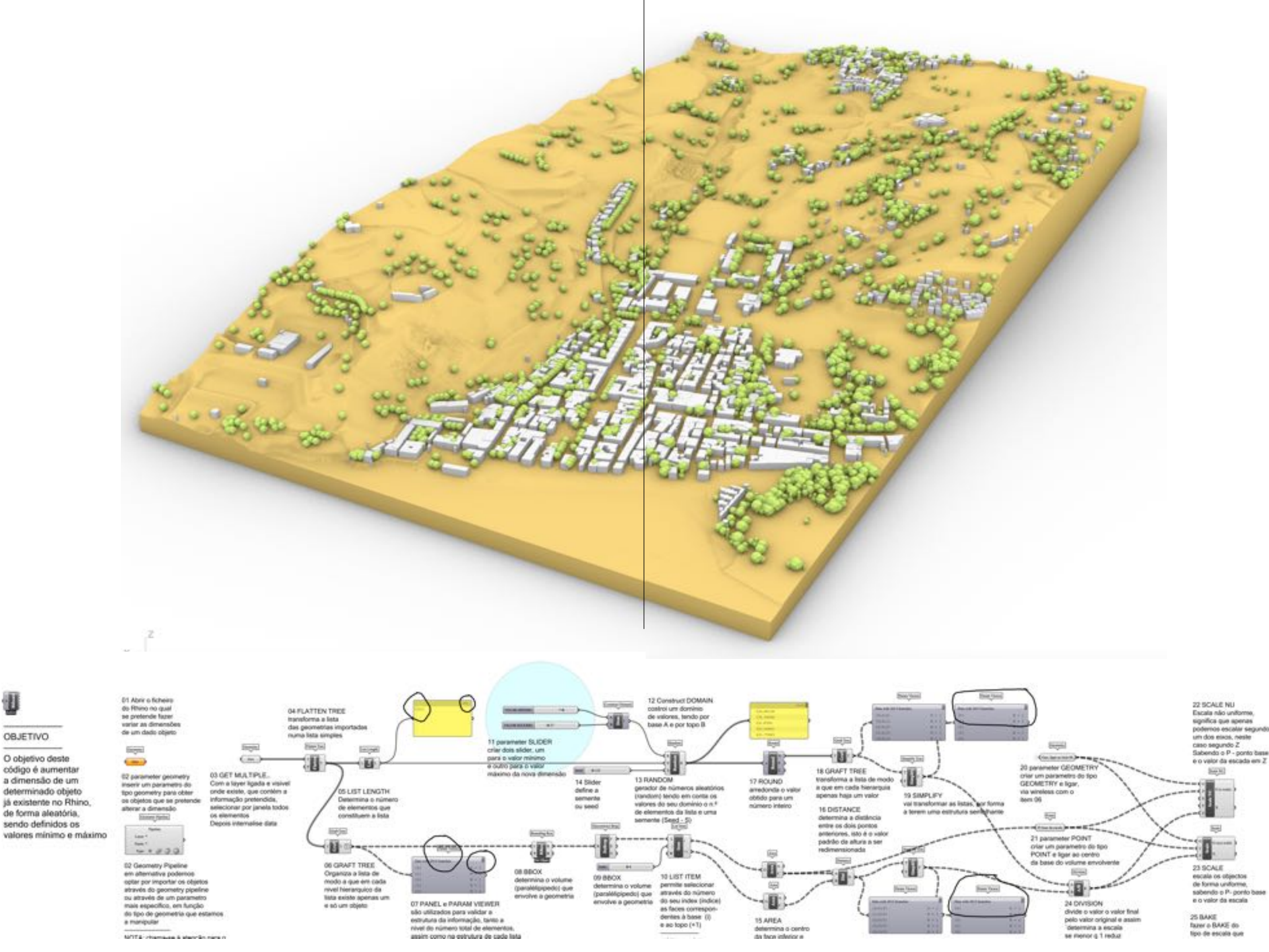

116

U

OBJETIVO

## DISPATCH URBAN ELEMENTS

grasshopper EX15

Modelação geométrica e Generativa Pedro Januário

## RANDOM BUILDING HEIGHTS

grasshopper

Modelação geométrica e Generativa Pedro Januário

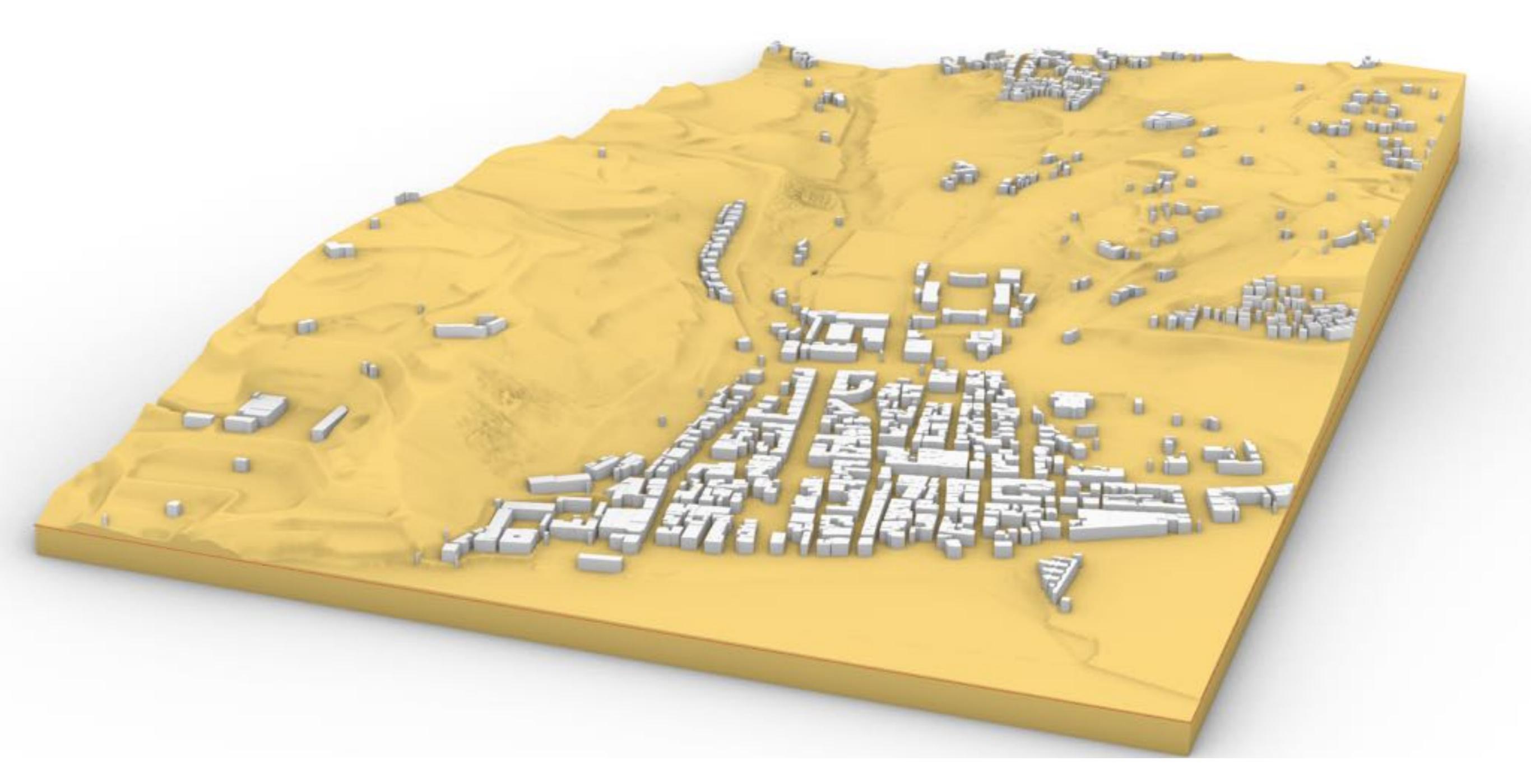

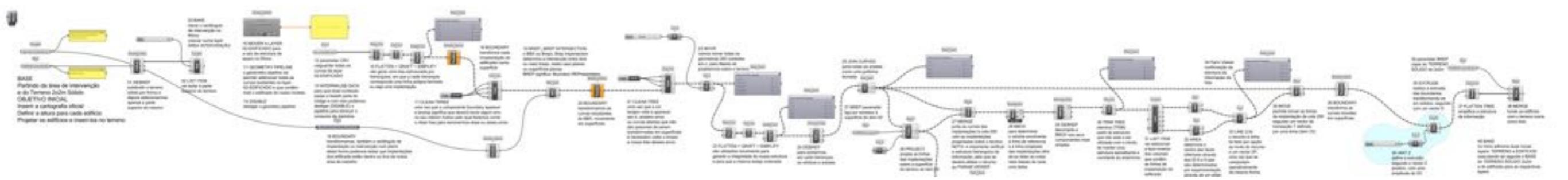

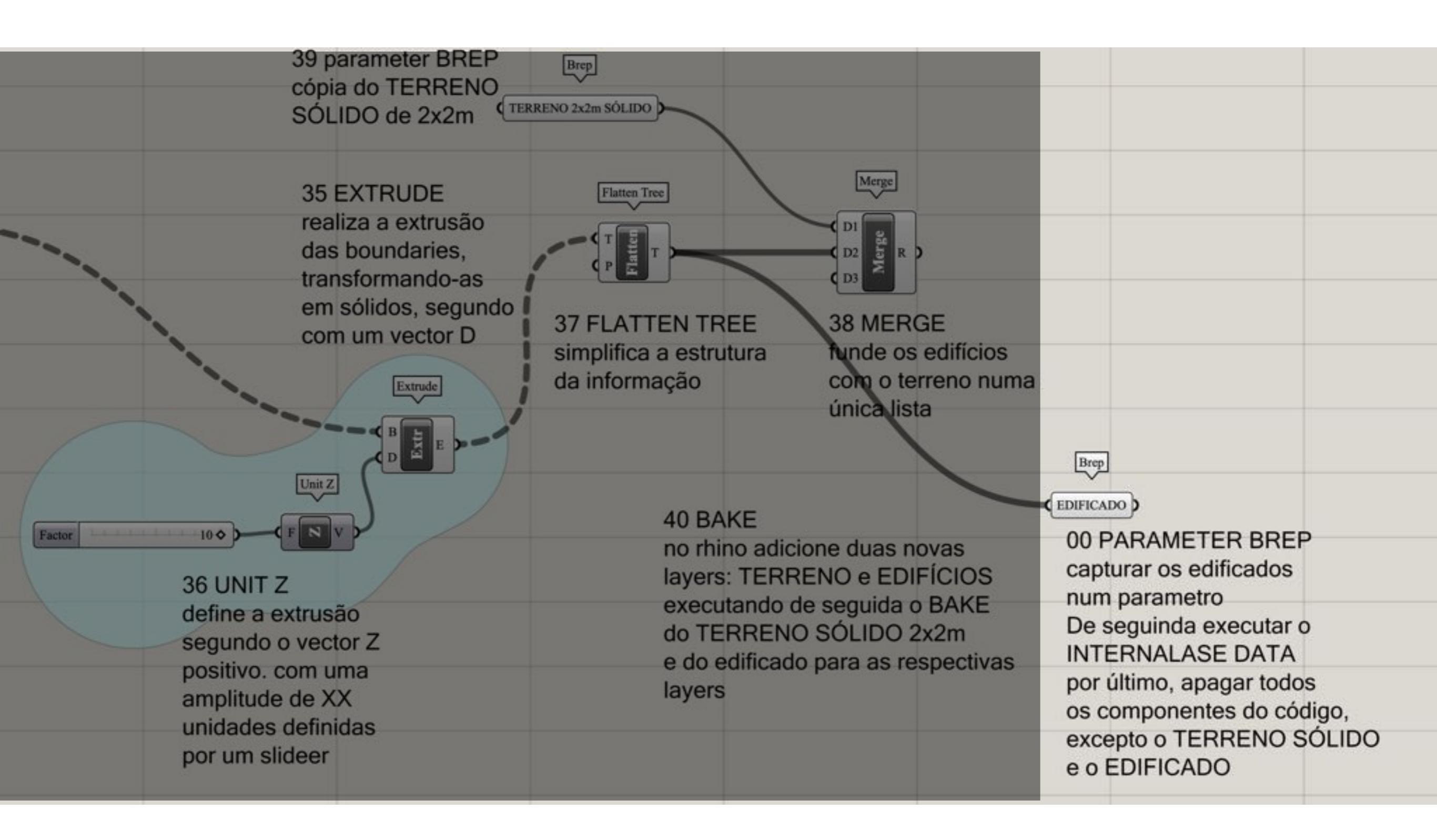

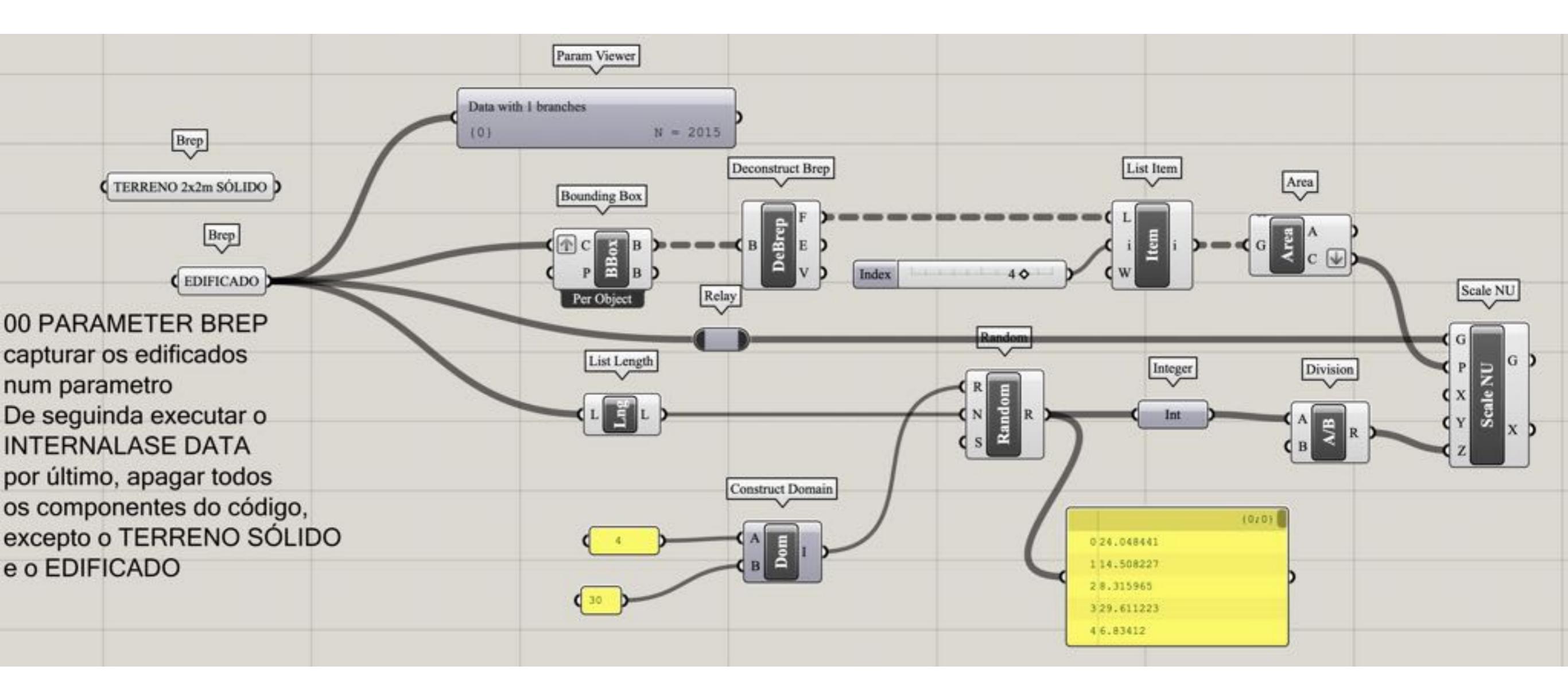

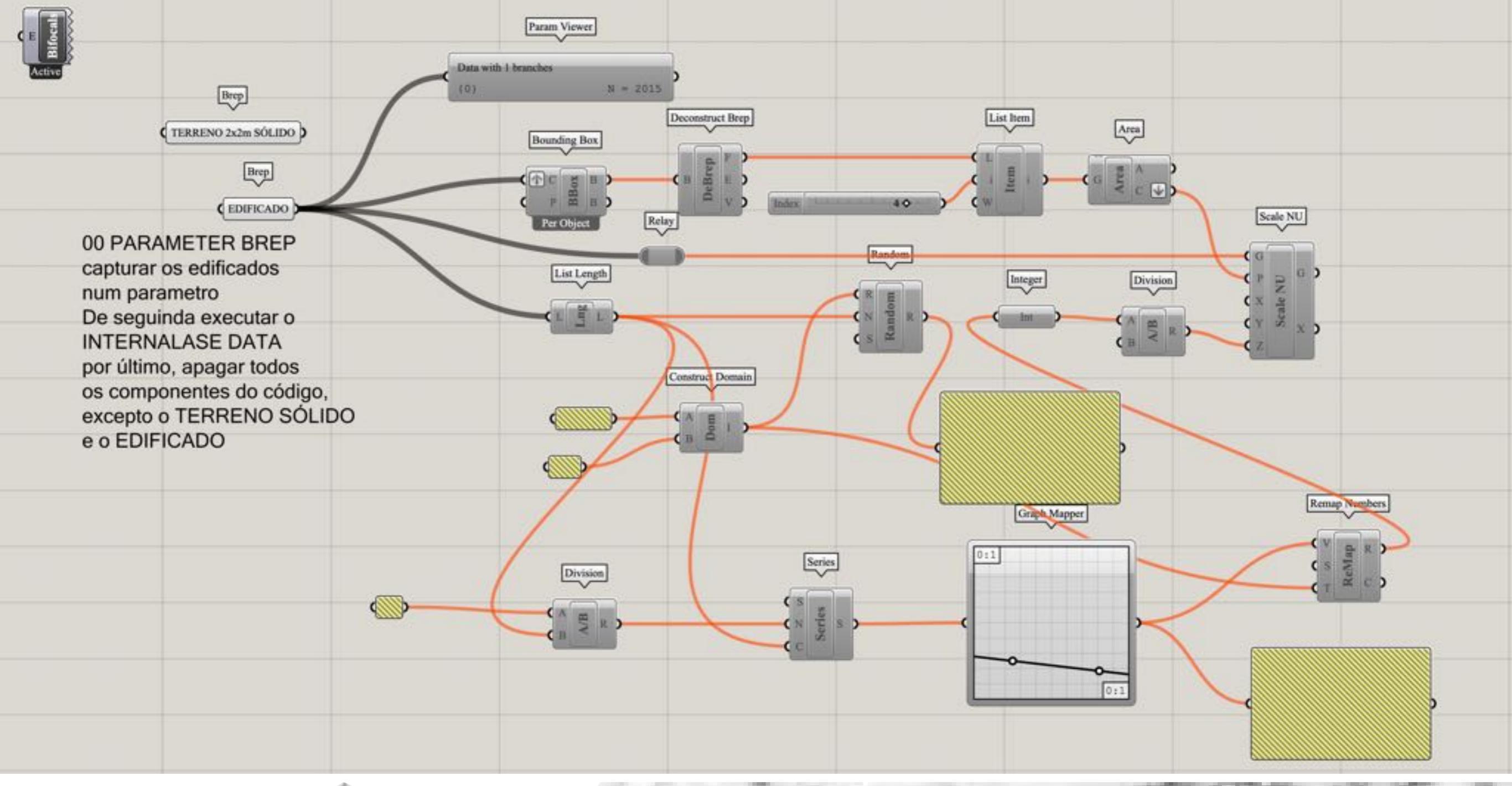

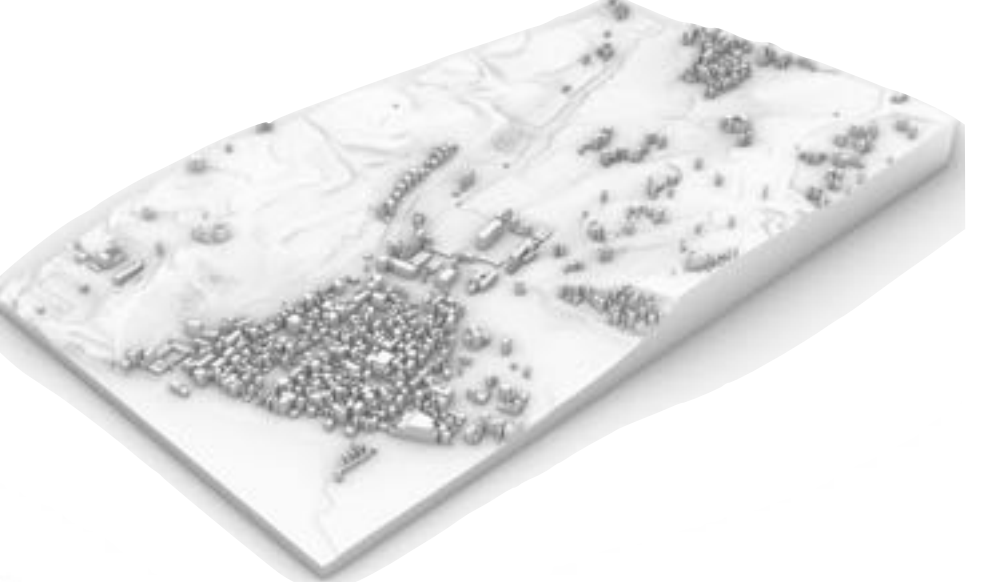

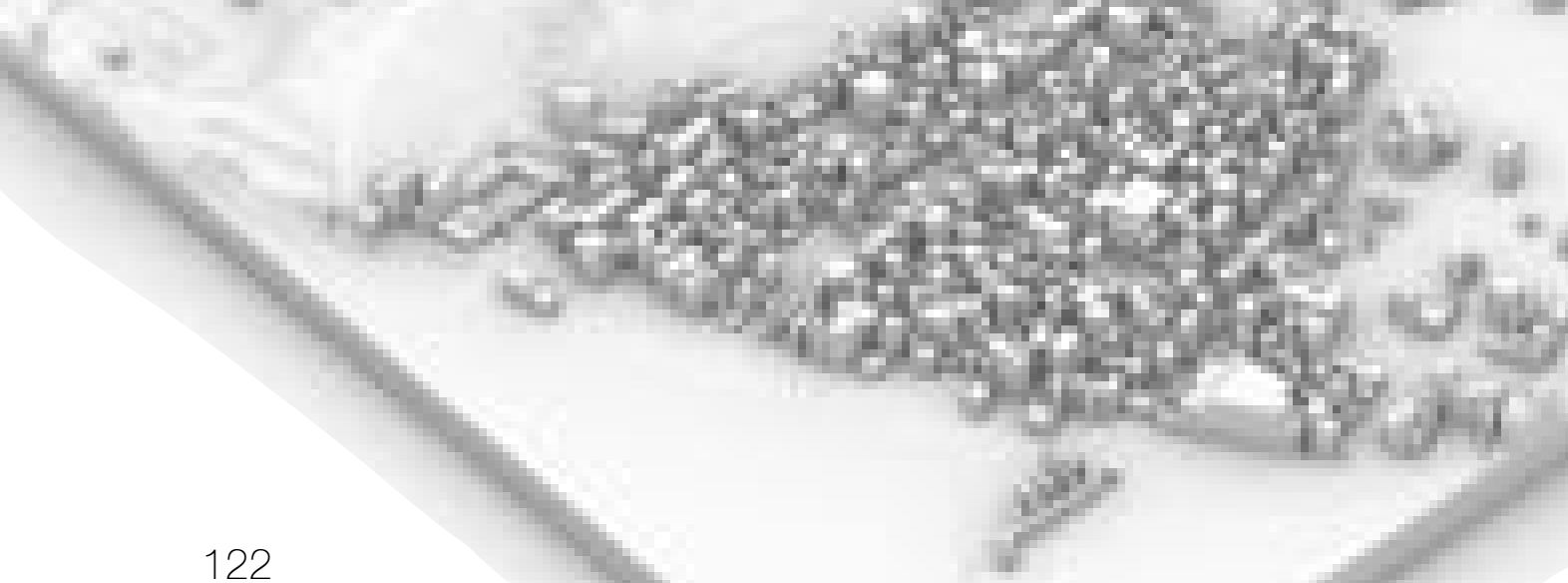

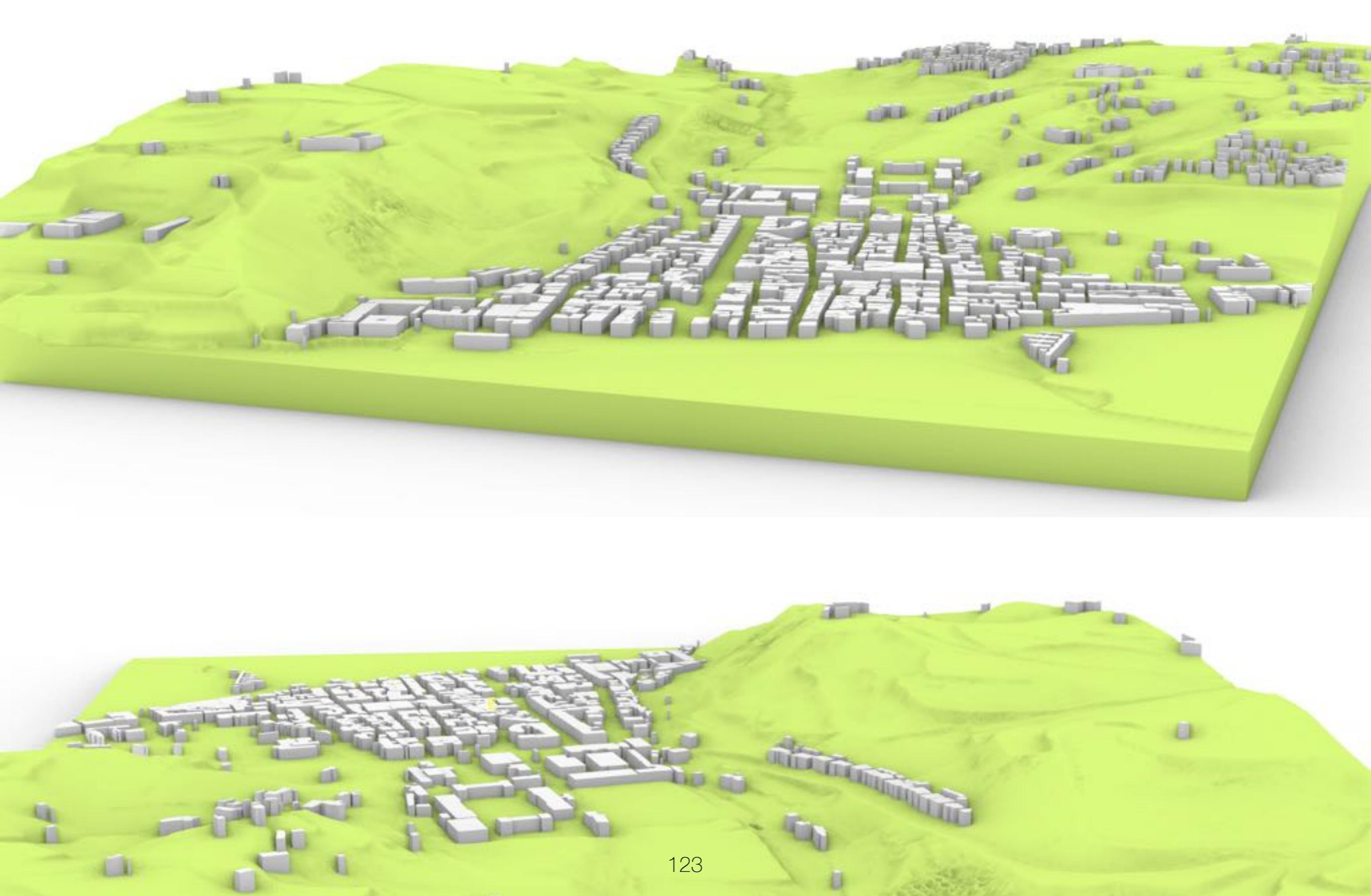

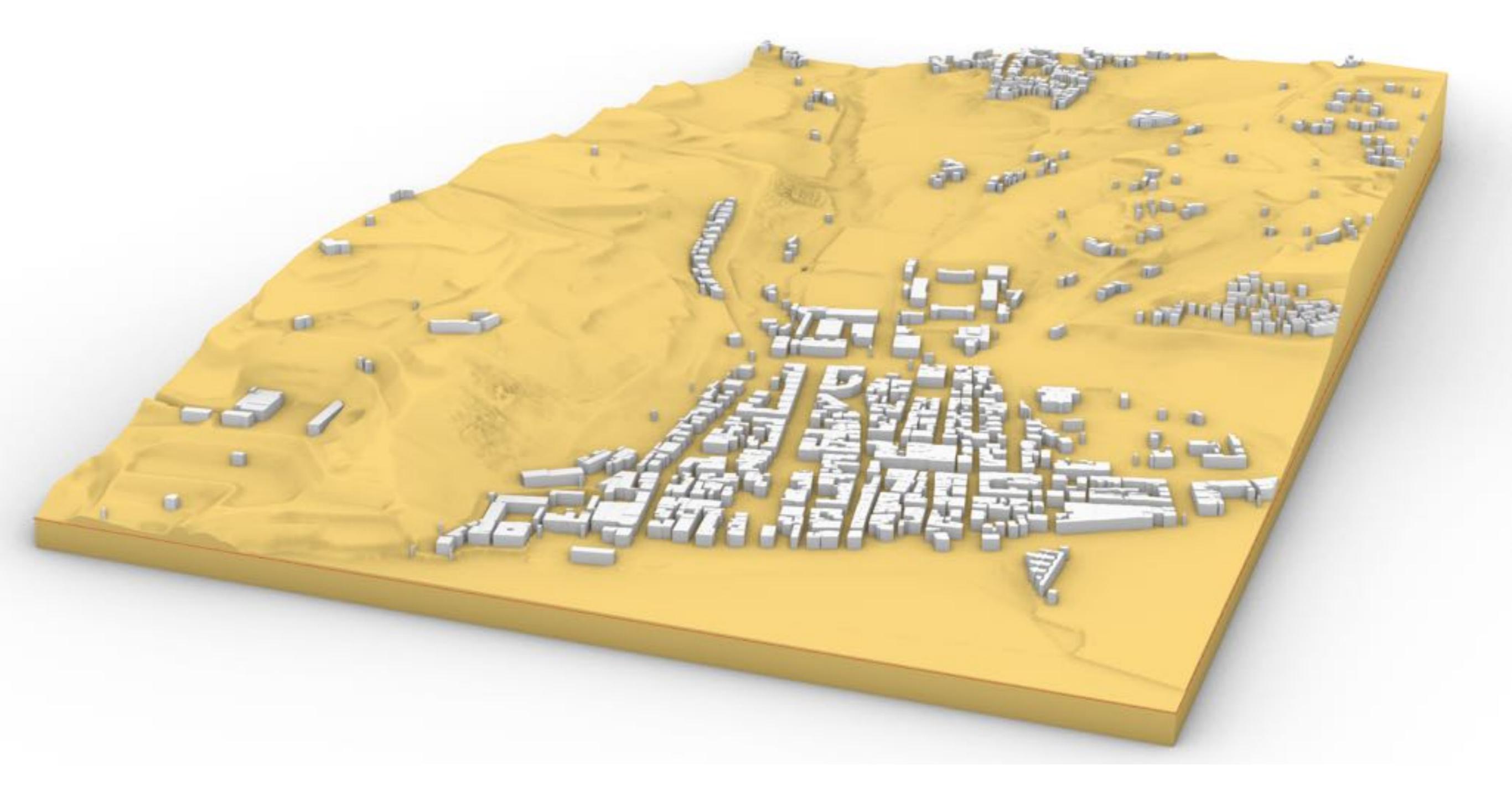

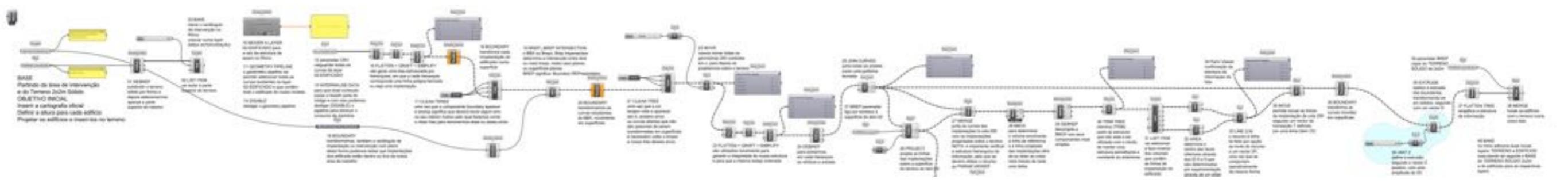

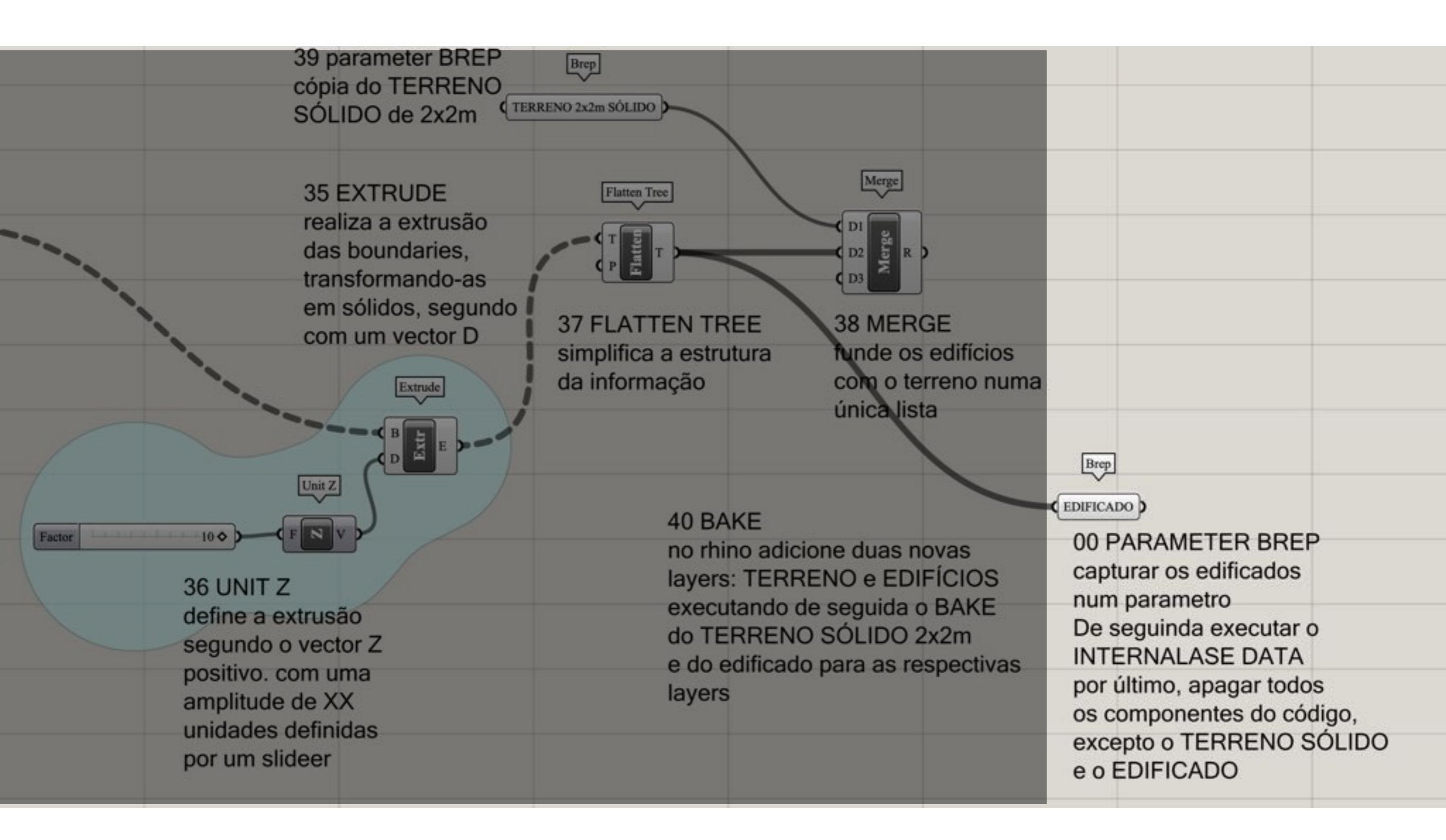

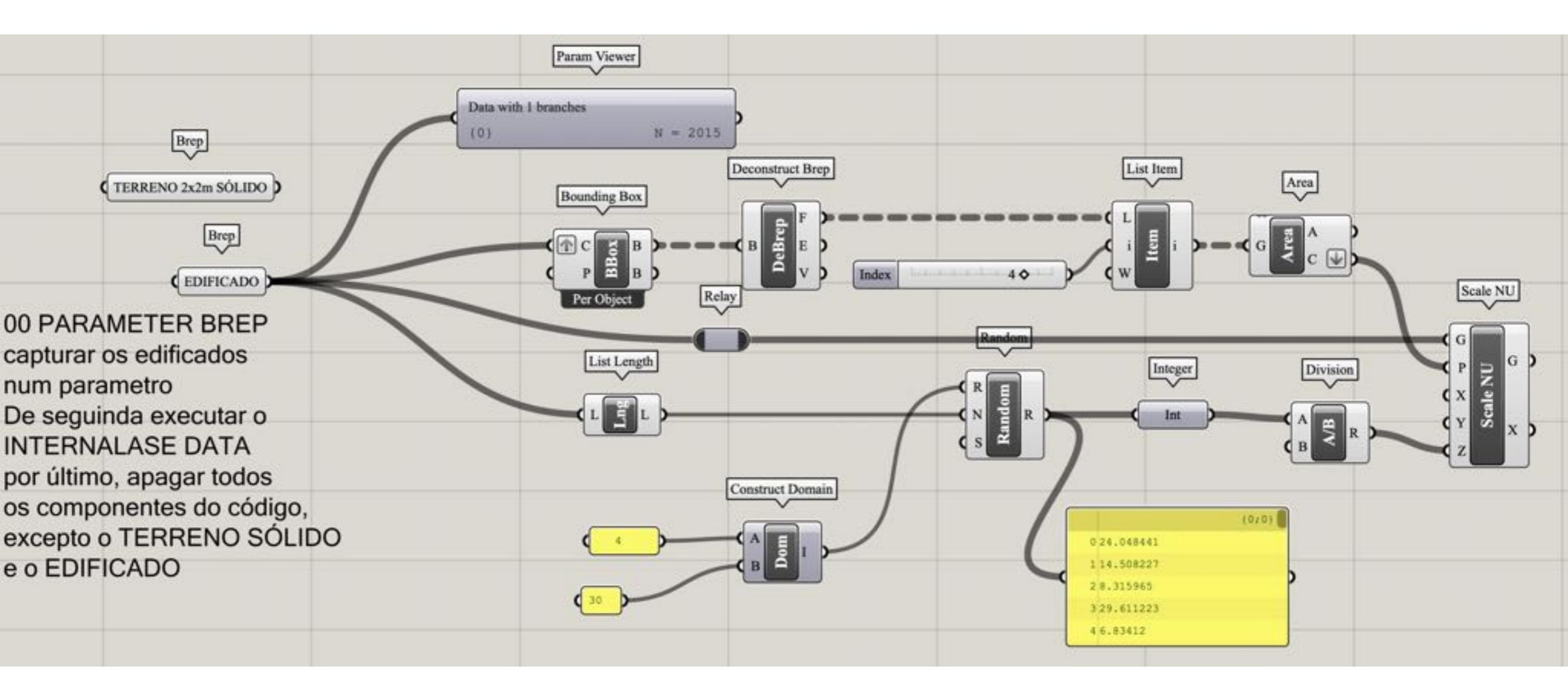

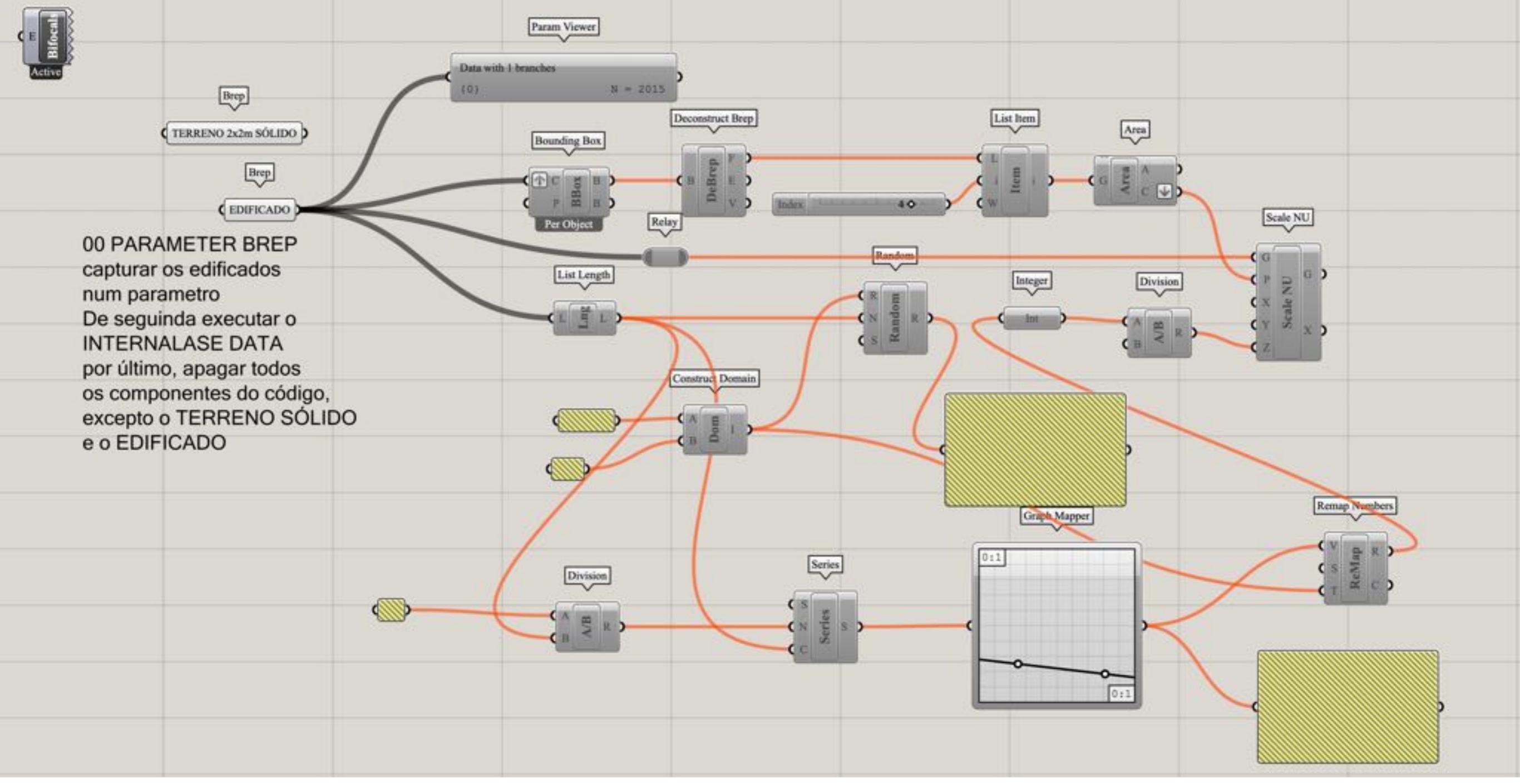

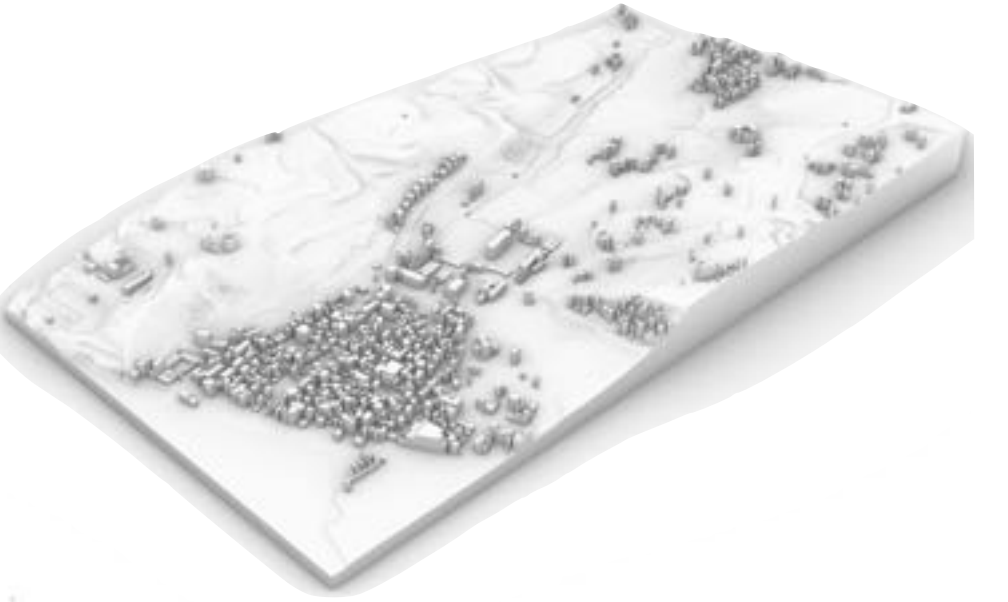

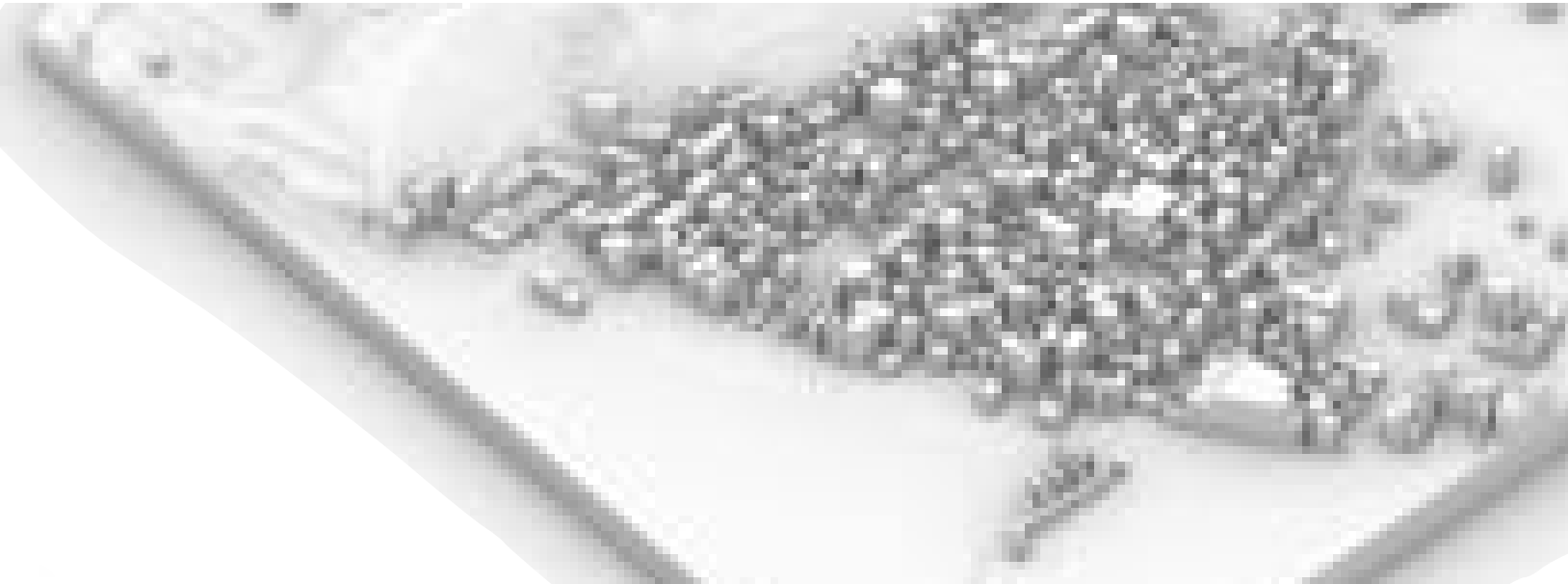

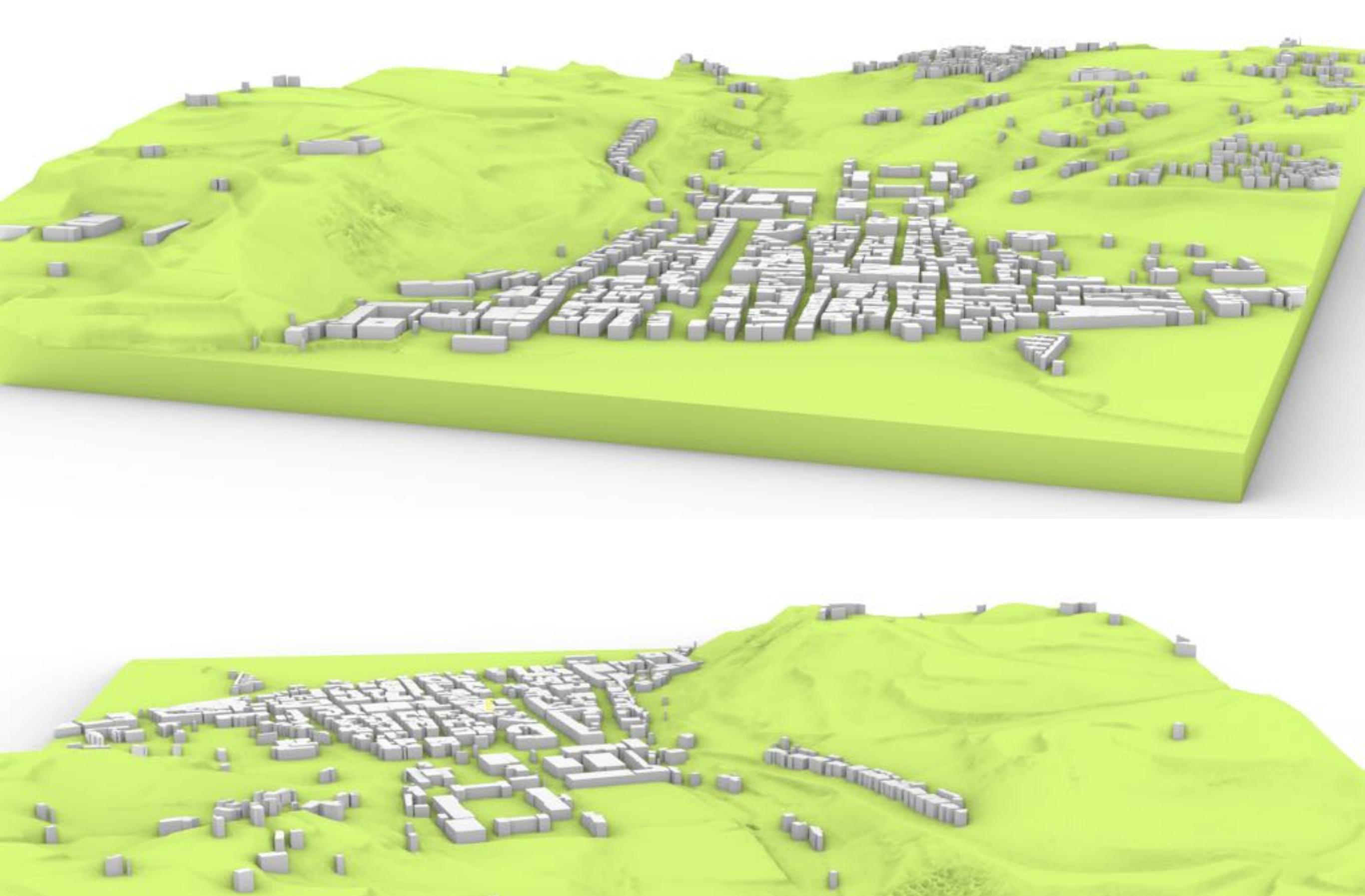